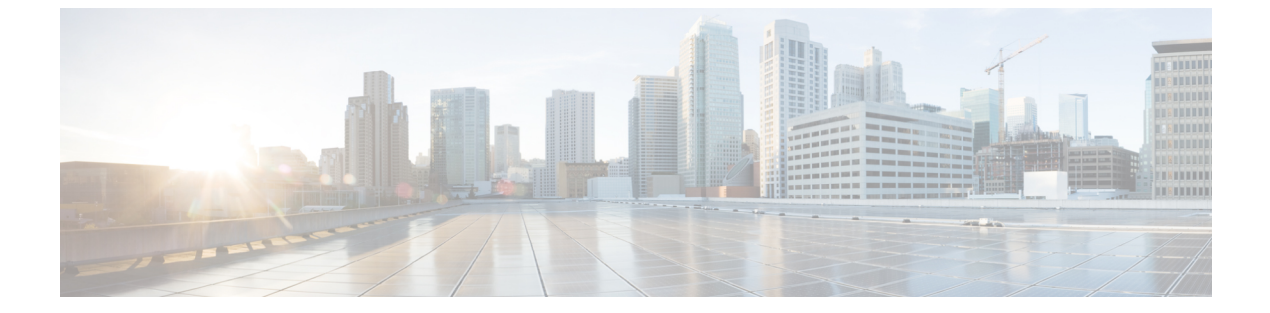

# NX-OS スタイル CLI を使用したタスクの実 行

- Part I: レイヤ3の設定 (1ページ)
- ・パートII:外部ルーティング(L3Out)の設定(32ページ)

# Partl: レイヤ3の設定

# NX-OS スタイルの CLI を使用した共通パーベイシブ ゲートウェイの設定

NX-OS スタイルの CLI を使用した共通パーベイシブ ゲートウェイの設定

#### 始める前に

・テナント、VRF、およびブリッジドメインが作成されていること。

手順

共通パーベイシブ ゲートウェイを設定します。

```
apic1#configure
apic1(config)#tenant demo
apic1(config-tenant)#bridge-domain test
apic1(config-tenant-bd)#12-unknown-unicast flood
apic1(config-tenant-bd)#arp flooding
apic1(config-tenant-bd)#exit
apic1(config-tenant)#interface bridge-domain test
apic1(config-tenant)#interface)#multi-site-mac-address 12:34:56:78:9a:bc
apic1(config-tenant-interface)#mac-address 00:CC:CC:CC:C1:01 (Should be unique for each
ACI fabric)
```

apic1(config-tenant-interface)#ip address 192.168.10.1/24 multi-site
apic1(config-tenant-interface)#ip address 192.168.10.254/24 (Should be unique for each
ACI fabric)

# NX-OS Style CLI を使用した IP エージングの設定

### NX-OS スタイル CLI を使用した IP エージング ポリシーの設定

このセクションでは、CLIを使用した IP エージング ポリシーを有効および無効にする方法を 説明します。

#### 手順

ステップ1 IP エージング ポリシーを有効にするには:

#### 例:

ifcl(config)# endpoint ip aging

ステップ2 IP エージング ポリシーを無効にするには:

#### 例:

ifav9-ifc1(config) # no endpoint ip aging

#### 次のタスク

エンドポイントの IP アドレスをトラッキングするために使用される間隔を指定するには、エ ンドポイント保持ポリシーを作成します。

# NX-OS スタイル CLI を使用したブリッジ ドメイン上のスタティック ルートの設定

#### NX-OS スタイル CLI を使用したブリッジ ドメイン上のスタティック ルートの設定

パーベイシブ ブリッジ ドメイン (BD) でスタティック ルートを設定するには、NX-OS スタイ ルの次の CLI コマンドを使用します:

#### 始める前に

テナント、VRF、BD および EPG が設定されています。

スタティックルートのサブネットを作成するには、epg (fvAEPg で fvSubnet オブジェクト)、普及 BD (fvBD) 自体 BD しないに関連付けられているように構成されます。

・サブネットマスクが/32にする必要があります(128/for IPv6)1つのIPアドレスまたは1つのエンドポイントをポイントします。これは、EPGに関連付けられている普及BDで含まれています。

#### 手順

|               | コマンドまたはアクション                                                                                                    | 目的                                                                                                    |
|---------------|----------------------------------------------------------------------------------------------------|----------------------------------------------------------------------------------------------------|
| ステップ1         | <b>configure</b><br>例:<br>apic1# configure                                                                                                    | コンフィギュレーション モードに入り<br>ます。                                                                                      |
| ステップ <b>2</b> | <b>tenant</b> <i>tenant-name</i><br>例:<br>apicl(config)# tenant tl                                                                                 | テナントを作成するか、テナント設定<br>モードに入ります。                                                                                 |
| ステップ3         | application ap-name<br>例:<br>apicl(config-tenant)# application apl                                                                                 | アプリケーション プロファイルを作成<br>するか、アプリケーション プロファイ<br>ル モードに入ります。                                                        |
| ステップ4         | epg epg-name<br>例:<br>apicl(config-tenant-app)# epg ep1<br><> <a.b.c.d>[scope <scope>]</scope></a.b.c.d>                                           | EPG を作成するか、EPG 設定モードに<br>入ります。                                                                                 |
| ステップ5         | endpoint ipA.B.C.D/LEN next-hop A.B.C.D<br>[scope scope ]<br>例:<br>apic1(config-tenant-app-epg)# endpoint<br>ip 125.12.1.1/32 next-hop 26.0.14.101 | EPG の背後にエンドポイントを作成し<br>ます。サブネットマスクは/32 で (IPv6<br>の場合は/128)、1 つの IP アドレスまた<br>は1つのエンドポイントをポイントして<br>いる必要があります。 |

#### 例

次の例は、EPG の背後にあるエンドポイントを設定するコマンドを示しています。

```
apic1# config
    apic1(config)# tenant t1
    apic1(config-tenant)# application ap1
    apic1(config-tenant-app)# epg ep1
    apic1(config-tenant-app-epg)# endpoint ip 125.12.1.1/32 next-hop 26.0.14.101
```

# NX-OS Style CLI を使用した VRF ごとのデータプレーン IP ラーニングの 設定

### NX-OS-Style CLI を使用したデータプレーン IP ラーニングの設定

このセクションでは、NX-OS-Style CLIを使用してデータプレーン IP ラーニングを無効にする 方法について説明します。

特定の VRF のデータプレーン IP ラーニングを無効にするには:

#### 手順

ステップ1 コンフィギュレーション モードを開始します。

#### 例:

apic1# config

ステップ2 特定のテナントのテナントモードに入ります。

#### 例:

apic1(config) # tenant name

ステップ3 VRF のコンテキスト モードに入ります。

#### 例:

apic1(config-tenant) # vrf context name

ステップ4 VRFのデータプレーン IP ラーニングを無効にします。

#### 例:

apic1(config-tenant-vrf)# ipdataplanelearning disabled

# NX-OS Style CLI を使用した IPv6 ネイバー探索の設定

NX-OS スタイル CLI を使用したブリッジ ドメイン上の IPv6 ネイバー検索によるテナント、VRF、ブリッジ ドメインの設定

#### 手順

ステップ1 IPv6 ネイバー検索インターフェイス ポリシーを設定し、ブリッジ ドメインに割り当てます。 a) IPv6 ネイバー検索インターフェイス ポリシーを作成します。

```
apic1(config)# tenant ExampleCorp
apic1(config-tenant)# template ipv6 nd policy NDPol001
apic1(config-tenant-template-ipv6-nd)# ipv6 nd mtu 1500
```

b) VRF およびブリッジ ドメインを作成します:

例:

```
apic1(config-tenant) # vrf context pvn1
apic1(config-tenant-vrf) # exit
apic1(config-tenant) # bridge-domain bd1
apic1(config-tenant-bd) # vrf member pvn1
apic1(config-tenant-bd) # exit
```

c) IPv6 ネイバー検索ポリシーをブリッジ ドメインに割り当てます。

例:

```
apic1(config-tenant)# interface bridge-domain bd1
apic1(config-tenant-interface)# ipv6 nd policy NDPol001
apic1(config-tenant-interface)#exit
```

**ステップ2** サブネット上で IPV6 ブリッジ ドメイン サブネットおよびネイバー検索プレフィックス ポリ シーを作成します。

例:

```
apic1(config-tenant)# interface bridge-domain bd1
apic1(config-tenant-interface)# ipv6 address 34::1/64
apic1(config-tenant-interface)# ipv6 address 33::1/64
apic1(config-tenant-interface)# ipv6 nd prefix 34::1/64 1000 1000
apic1(config-tenant-interface)# ipv6 nd prefix 33::1/64 4294967295 4294967295
```

### NX-OS スタイル CLI を使用したレイヤ3インターフェイス上の RA による IPv6 ネイバー探 索インターフェイス ポリシーの設定

この例では、IPv6 ネイバー検索インターフェイス ポリシーを設定し、レイヤ3インターフェ イスに割り当てます。次に、IPv6 レイヤ3アウトインターフェイス、ネイバー検索プレフィッ クスポリシーを設定し、インターフェイスにネイバー検索ポリシーを関連付けます。

|       | コマンドまたはアクション             | 目的                          |
|-------|--------------------------|-----------------------------|
| ステップ1 | configure                | コンフィギュレーションモードに入り           |
|       | 例:<br>apic1# configure   | ます。                         |
| ステップ2 | tenant tenant_name<br>例: | テナントを作成し、テナントモードを<br>開始します。 |

|               | コマンドまたはアクション                                                                                                    | 目的                   |
|---------------|----------------------------------------------------------------------------------------------------|----------------------|
|               | <pre>apic1(config)# tenant ExampleCorp apic1(config-tenant)#</pre>                                                   |                      |
| ステップ <b>3</b> | template ipv6 nd policy policy_name                                                                                  | IPv6 ND ポリシーを作成します。  |
|               | 例:                                                                                                    |                      |
|               | <pre>apic1(config-tenant)# template ipv6 nd policy NDPol001</pre>                                                    |                      |
| ステップ4         | ipv6 nd mtu mtu value                                                                                                | IPv6NDポリシーにMTU値を割り当て |
|               | 例:                                                                                                    | ます。                  |
|               | apic1(config-tenant-template-ipv6-nd)#                                                                               |                      |
|               | <pre>ipv6 nd mtu 1500 apic1(config-tenant-template-ipv6)#</pre>                                                      |                      |
|               | <pre>exit apic1(config-tenant-template)# exit</pre>                                                                  |                      |
|               | apic1(config-tenant)#                                                                                                |                      |
| ステップ5         | vrf context VRF_name                                                                                                 | <br>VRF を作成します。      |
|               | 例:                                                                                                    |                      |
|               | <pre>apic1(config-tenant)# vrf context pvn1 apic1(config-tenant-vrf)# exit</pre>                                     |                      |
| ステップ6         | <b>13out</b> VRF_name                                                                                                | レイヤ3アウトを作成します。       |
|               | 例:                                                                                                    |                      |
|               | apic1(config-tenant)# <b>13out</b><br>13extOut001                                                                    |                      |
| ステップ <b>1</b> | vrf member VRF_name                                                                                                  | VRFをレイヤ3アウトインターフェイ   |
|               | 例:                                                                                                    | スに関連付けます。            |
|               | apic1(config-tenant-13out)# <b>vrf member</b>                                                                        |                      |
|               | <pre>pvn1 apic1(config-tenant-l3out)# exit</pre>                                                                     |                      |
|               |                                                                                                    |                      |
| ステップ8         | external-13 epg instp 13out 13extOut001                                                                              | レイヤ3アウトおよびVRFをレイヤ3   |
|               | 例:                                                                                                    | イングーノエイスに割り当てます。<br> |
|               | <pre>apic1(config-tenant)# external-13 epg<br/>instp 13out 13extOut001<br/>apic1(config-tenant-13ext-epg)# vrf</pre> |                      |

I

|                | コマンドまたはアクション                                                                                       | 目的                                           |
|----------------|----------------------------------------------------------------------------------------------------|----------------------------------------------|
|                | <pre>member pvn1 apic1(config-tenant-l3ext-epg)# exit</pre>                                        |                                              |
| ステップ9          | leaf 2011                                                                                          | リーフスイッチモードを開始します。                            |
|                | 例:                                                                                                 |                                              |
|                | apic1(config)# <b>leaf 2011</b>                                                                    |                                              |
| ステップ10         | vrf context tenant ExampleCorp vrf pvn1<br>l3out l3extOut001                                       | VRF をリーフ スイッチに関連付けま<br>す。                    |
|                | 例:                                                                                                 |                                              |
|                | apic1(config-leaf)# vrf context tenant<br>ExampleCorp vrf pvn1 l3out<br>l3extOut001                |                                              |
|                | apic1(config-leaf-vrf)# <b>exit</b>                                                                |                                              |
| ステップ11         | int eth 1/1                                                                                        | インターフェイスモードに入ります。                            |
|                | 例:                                                                                                 |                                              |
|                | <pre>apicl(config-leaf)# int eth 1/1 apicl(config-leaf-if)#</pre>                                  |                                              |
| ステップ <b>12</b> | <pre>vrf member tenant ExampleCorp vrf pvn1</pre>                                                  | インターフェイスで関連付けられてい                            |
|                | ISout 13extOut001                                                                                  | るテナント、VRF、レイヤ3Outを指<br>定します                  |
|                | 1991 :                                                                                             |                                              |
|                | <pre>apic1(config-leaf-if)# vrf member<br/>tenant ExampleCorp vrf pvn1 13out<br/>13extOut001</pre> |                                              |
| ステップ <b>13</b> | ipv6 address 2001:20:21:22::2/64<br>preferred                                                      | プライマリまたは優先 Ipv6 アドレスを<br>指定します。              |
|                | 例:                                                                                                 |                                              |
|                | <pre>apic1(config-leaf-if)# ipv6 address 2001:20:21:22::2/64 preferred</pre>                       |                                              |
| ステップ14         | <b>ipv6 nd prefix</b> 2001:20:21:22::2/64 1000<br>1000                                             | レイヤ 3 インターフェイス下で IPv6<br>ND プレフィックス ポリシーを設定し |
|                | 例:                                                                                                 | ます。                                          |
|                | apic1(config-leaf-if)# <b>ipv6 nd prefix</b>                                                       |                                              |

|        | コマンドまたはアクション                                                                                                    | 目的                                  |
|--------|----------------------------------------------------------------------------------------------------|-------------------------------------|
|        | 2001:20:21:22::2/64 1000 1000                                                                                   |                                     |
| ステップ15 | inherit ipv6 nd <i>NDPol001</i><br>例:                                                                           | レイヤ 3 インターフェイス下で ND ポ<br>リシーを設定します。 |
|        | <pre>apic1(config-leaf-if)# inherit ipv6 nd NDPol001 apic1(config-leaf-if)# exit apic1(config-leaf)# exit</pre> |                                     |

設定が完了します。

# NX-OS Style CLI を使用した Microsoft NLB の設定

### NX-OS Style CLI を使用したユニキャスト モードでのMicrosoft NLB の設定

このタスクは、ブリッジドメインのすべてのポートに Microsoft NLB がフラッドするように設定します。

#### 始める前に

これらの手順を進める前に次の使用可能な情報を準備してください。

- Microsoft NLB クラスタ VIP
- Microsoft NLB クラスタ MAC アドレス

|                                                    | -                                                                                                    |
|----------------------------------------------------|----------------------------------------------------------------------------------------------------|
| コマンドまたはアクション                                       | 目的                                                                                                    |
| configure                                          | コンフィギュレーション モードに入り                                                                                                    |
| 例:                                                 | ます。                                                                                                    |
| apic1# <b>configure</b>                            |                                                                                                    |
| tenant tenant-name                                 | 存在しない場合はテナントを作成しま                                                                                                    |
| 例:                                                 | す。または、テナントコンフィギュレー                                                                                                    |
| apic1 (config)# <b>tenant tenant1</b>              | ション モードを開始します。<br>                                                                                                    |
| application app-profile-name                       | 存在しない場合はアプリケーションプ                                                                                                    |
| 例:                                                 | ロファイルを作成します。または、アプ                                                                                                    |
| <pre>apic1 (config-tenant)# application app1</pre> | リケーション ブロファイル コンフィ<br>ギュレーション モードを開始します。                                                                                                    |
|                                                    | コマンドまたはアクション<br>configure<br>例:<br>apicl# configure<br>tenant tenant-name<br>例:<br>apicl (config)# tenant tenant1<br>application app-profile-name<br>例:<br>apicl (config-tenant)# application app1 |

|       | コマンドまたはアクション                                                                                                    | 目的                                                                                                    |
|-------|----------------------------------------------------------------------------------------------------|----------------------------------------------------------------------------------------------------|
| ステップ4 | epg epg-name<br>例:<br>apicl (config-tenant-app)# epg epg1                                                                                                    | 存在しない場合は EPG を作成します。<br>または、EPG コンフィギュレーション<br>モードを開始します。                                                                                                    |
| ステップ5 | <pre>[no] endpoint {ip   ipv6} ip-address epnlb<br/>mode mode-uc mac mac-address<br/>例:<br/>apic1 (config-tenant-app-epg)# endpoint<br/>ip 192.0.2.2/32 epnlb mode mode-uc<br/>mac 03:BF:01:02:03:04</pre> | <ul> <li>Microsoft NLB をユニキャストモードで設定します。</li> <li><i>ip-address</i> はMicrosoft NLB クラスタ<br/>VIP です。</li> <li><i>mac-address</i> は Microsoft NLB クラスタタ MAC アドレスです。</li> </ul> |

### NX-OS Style CLI を使用したマルチキャスト モードでのMicrosoft NLB の設定

このタスクは、ブリッジドメインの特定のポートでのみ Microsoft NLB がフラッドするように 設定します。

#### 始める前に

これらの手順を進める前に次の使用可能な情報を準備してください。

- Microsoft NLB クラスタ VIP
- Microsoft NLB クラスタ MAC アドレス

|       | コマンドまたはアクション                                                                  | 目的                                                                                  |
|-------|-------------------------------------------------------------------------------|-------------------------------------------------------------------------------------|
| ステップ1 | <b>configure</b><br>例:<br>apic1# <b>configure</b>                             | コンフィギュレーション モードに入り<br>ます。                                                           |
| ステップ2 | tenant tenant-name<br>例:<br>apicl (config)# tenant tenant1                    | 存在しない場合はテナントを作成しま<br>す。または、テナントコンフィギュレー<br>ション モードを開始します。                           |
| ステップ3 | application app-profile-name<br>例:<br>apic1 (config-tenant)# application app1 | 存在しない場合はアプリケーションプ<br>ロファイルを作成します。または、アプ<br>リケーション プロファイル コンフィ<br>ギュレーション モードを開始します。 |

|       | コマンドまたはアクション                                                                                                    | 目的                                                                                                    |
|-------|----------------------------------------------------------------------------------------------------|----------------------------------------------------------------------------------------------------|
| ステップ4 | epg <i>epg-name</i><br>例:<br>apicl (config-tenant-app)# epg epg1                                                                                                    | 存在しない場合は EPG を作成します。<br>または、EPG コンフィギュレーション<br>モードを開始します。                                                                                                    |
| ステップ5 | <pre>[no] endpoint {ip   ipv6} ip-address epnlb<br/>mode mode-mcaststatic mac mac-address<br/>例:<br/>apic1 (config-tenant-app-epg)# endpoint<br/>ip 192.0.2.2/32 epnlb mode<br/>mode-mcaststatic mac<br/>03:BF:01:02:03:04</pre>                                                        | スタティック マルチキャスト モードで<br>Microsoft NLB を設定します。<br>• <i>ip-address</i> はMicrosoft NLB クラスタ<br>VIP です。<br>• <i>mac-address</i> は Microsoft NLB クラス<br>タ MAC アドレスです。                                                                                                    |
| ステップ6 | <pre>[no] nld static-group mac-address leaf<br/>leaf-num interface {ethernet slot/port  <br/>port-channel port-channel-name} vlan<br/>portEncapVlan<br/>例:<br/>apic1 (config-tenant-app-epg)# nlb<br/>static-group 03:BF:01:02:03:04 leaf<br/>102 interface ethernet 1/12 vlan 19</pre> | <ul> <li>Microsoft NLB マルチキャスト VMAC<br/>を、Microsoft NLB サーバが接続されて<br/>いる EPG ポートに追加します。</li> <li>mac-address は、入力したMicrosoft<br/>NLBクラスタのMACアドレスです。<br/>ステップ5 (10ページ)</li> <li>leaf-numは、追加または削除するイ<br/>ンターフェイスを含むリーフスイッ<br/>チです。</li> <li>port-channel-nameは、port-channel オ<br/>プションを使用する場合のポート<br/>チャネルの名前です。</li> <li>portEncapVlanは、アプリケーション<br/>EPG のスタティック メンバのカプ<br/>セル化 VLAN です。</li> </ul> |

### NX-OS Style CLI を使用した IGMP モードでの Microsoft NLB の設定

このタスクは、ブリッジドメインの特定のポートでのみ Microsoft NLB がフラッドするように 設定します。

#### 始める前に

これらの手順を進める前に次の使用可能な情報を準備してください。

- Microsoft NLB クラスタ VIP
- Microsoft NLB クラスタ MAC アドレス

|       | コマンドまたはアクション                                                                                                    | 目的                                                                                                    |
|-------|----------------------------------------------------------------------------------------------------|----------------------------------------------------------------------------------------------------|
| ステップ1 | configure<br>例:<br>apicl# configure                                                                                                    | コンフィギュレーション モードに入り<br>ます。                                                                                                    |
| ステップ2 | tenant tenant-name<br>例:<br>apic1 (config)# tenant tenant1                                                                                                    | 存在しない場合はテナントを作成しま<br>す。または、テナントコンフィギュレー<br>ション モードを開始します。                                                                                                    |
| ステップ3 | application app-profile-name<br>例:<br>apic1 (config-tenant)# application app1                                                                                                    | 存在しない場合はアプリケーションプ<br>ロファイルを作成します。または、アプ<br>リケーションプロファイル コンフィ<br>ギュレーション モードを開始します。                                                                                   |
| ステップ4 | epg epg-name<br>例:<br>apicl (config-tenant-app)# epg epg1                                                                                                    | 存在しない場合は EPG を作成します。<br>または、EPG コンフィギュレーション<br>モードを開始します。                                                                                                    |
| ステップ5 | <pre>[no] endpoint {ip   ipv6} ip-address epnlb<br/>mode mode-mcast-igmp group<br/>multicast-IP-address<br/>例:<br/>apic1 (config-tenant-app-epg)# endpoint<br/>ip 192.0.2.2/32 epnlb mode<br/>mode-mcast-igmp group 1.3.5.7</pre> | Microsoft NLB を IGMP モードで設定し<br>ます。<br>• <i>ip-address</i> はMicrosoft NLB クラスタ<br>VIP です。<br>• <i>multicast-IP-address</i> は、NLB エンド<br>ポイント グループのマルチキャス<br>ト IP です。 |

手順

# NX-OS Style CLI を使用した IGMP スヌーピングの設定

NX-OS スタイル CLI を使用した IGMP スヌーピング ポリシーの設定とブリッジ ドメイン への割り当て

始める前に

- IGMP スヌーピングのポリシーを消費するテナントを作成します。
- IGMP スヌーピング ポリシーを接続するテナントのブリッジ ドメインを作成します。

| _ |          |
|---|----------|
| - |          |
| - | 111日     |
|   | // UTC - |

| <ul> <li>ステップ1</li> <li>デフォルト値に基づいてスヌービング<br/>ボリシーを作成します。<br/>例:</li> <li>ののNX-OS スタイル CLIシーケンス:</li> <li>・デフォルト値を持つ cookieCutl という名前の IGMP スヌービング ポ<br/>リシーを作成します。</li> <li>・デフォルト値を持つ cookieCutl という名前の IGMP スヌービング ポ<br/>リシーを作成します。</li> <li>・ポリシー cookieCutl のデフォルト<br/>IGMP スヌービングの値が表示されます。</li> <li>・ポリシー cookieCutl のデフォルト<br/>IGMP スタービングの値が表示されます。</li> <li>・ポリシー cookieCutl のデフォルト<br/>IGMP スタービングの値が表示されます。</li> <li>・ポリシー cookieCutl のデフォルト<br/>IGMP スタービングの値が表示されます。</li> <li>・ポリシー cookieCutl の デフォルト<br/>Ignp anooping policy<br/>cookieCutl i 18:26:03 2016<br/>tenant to 10<br/>template ip igmp anooping policy<br/>cookieCutl i 19 igmp anooping fast-leave<br/>ip igmp anooping fast-leave<br/>ip igmp anooping duery-interval 12<br/>ip igmp anooping duery-interval 13<br/>no description<br/>exit<br/>exit<br/>exit<br/>exit<br/>exit<br/>exit<br/>exit<br/>ip igmp anooping duery-interval 31<br/>no description<br/>exit<br/>exit<br/>exit<br/>exit<br/>exit<br/>ip igmp anooping duery-interval 30<br/>micl (config-tenant-template-ip-igm-scoping)<br/>ibow run all</li> <li>* Command: show running -config all<br/>tenant foo template ip igmp snooping<br/>policy cookieCutl<br/>Prime: Thu Cet 13 18:26:03 2016<br/>template ip igmp snooping<br/>policy cookieCutl<br/>ip igmp anooping duery-interval 30<br/>micl (config-tenant-template-ip-igm-scoping)<br/>ibow run all</li> <li>* Command: show running -config all<br/>tenant foo<br/>template ip igmp snooping<br/>policy cookieCutl<br/>ip igmp snooping fast-leave<br/>ip igmp snooping fast-leave<br/>ip igmp</li></ul>                                                                                                    |       | コマンドまたはアクション                                                                                                    | 目的                                                           |
|----------------------------------------------------------------------------------------------------|-------|----------------------------------------------------------------------------------------------------|--------------------------------------------------------------|
| <ul> <li>ボリシーを作成します。</li> <li>ボリシーを作成します。</li> <li>デフォルト値を持つ cookieCul という名前の IGMP ススーピングボ<br/>リシーを作成します。</li> <li>ボリシー cookieCul のデフォルト<br/>(GMP ススーピングの値が表示されます): igp-snoping<br/>show run all</li> <li>* Command: show running -config all<br/>tenant to to cenplate ip igmp snooping<br/>policy cookieCul ip igmp snooping<br/>no ip igmp snooping fast-leave<br/>ip igmp snooping querier<br/>ip igmp snooping querier<br/>ip igmp snooping querier<br/>ip igmp snooping querier<br/>ip igmp snooping querier<br/>ip igmp snooping<br/>startup-query-interval 1<br/>no description<br/>exit<br/>exit<br/>exit</li> <li>マブン 必要に応じてスヌーピングポリシーを<br/>変更します。</li> <li>例:</li> <li>マロ cookieCul ip igmp snooping<br/>tip igmp snooping query-interval 30<br/>no description<br/>exit<br/>exit</li> <li>マビングボリシーのクェリ間隔<br/>値のカスタム値を指定します。</li> <li>ボリシー cookieCul ip igmp snooping<br/>tip igmp snooping query-interval 30<br/>no description<br/>exit</li> <li>マビングボリシーのクェリ間隔<br/>値のカスタム値を指定します。</li> <li>ボリシー cookieCul ip igmp snooping<br/>policy cookieCul ip igmp snooping<br/>ip igmp snooping query-interval 30<br/>no description<br/>exit</li> <li>マビングボリシーのクェリ間隔<br/>値のカスタム値を推定します。</li> <li>ボリシー cookieCul ip igmp snooping<br/>policy cookieCul<br/>ip igmp snooping fast-leave<br/>ip igmp snooping fast-leave</li> </ul>                                                                                                    | ステップ1 | デフォルト値に基づいてスヌーピング                                                                                                    | 例のNX-OS スタイル CLI シーケンス:                                      |
| <ul> <li>ポロooping plicy cookisCut1<br/>micl(config-tanant-tamplate-ip-iggp-snoping)<br/>show run all</li> <li>* Command: show running -config all<br/>tenant foo template ip iggp snooping<br/>policy cookieCut1</li> <li>* Command: show running -config all<br/>tenant to tamplate ip iggp snooping<br/>policy cookieCut1</li> <li>* Time: Thu Oct 13 18:26:03 2016<br/>tenant t 10<br/>template ip iggp snooping fast-leave<br/>ip iggp snooping fast-leave<br/>ip iggp snooping query-interval<br/>125<br/>ip iggp snooping<br/>startup-query-count 2<br/>ip iggp snooping<br/>startup-query-interval 31<br/>no description<br/>exit<br/>exit<br/>mpicl(config-tenant-template-ip-iggp-snooping)</li> <li>ステッブ2</li> <li>必要に応じてスヌービングボリシーを<br/>変更します。</li> <li>* Command: show running -config all<br/>tenant foo template ip iggp snooping<br/>ahow run all</li> <li>* Command: show running -config all<br/>tenant foo template ip iggp snooping<br/>policy cookieCut1</li> <li>* Command: show running -config all<br/>tenant foo template ip iggp snooping<br/>policy cookieCut1</li> <li>* Command: show running -config all<br/>tenant foo template ip iggp snooping<br/>policy cookieCut1</li> <li>* Command: show running -config all<br/>tenant foo template ip iggp snooping<br/>no ip iggp snooping fast-leave<br/>ip iggp snooping<br/>no ip iggp snooping fast-leave<br/>ip iggp snooping<br/>no ip iggp snooping fast-leave<br/>ip iggp snooping<br/>no ip iggp snooping</li> </ul>                                                                                                    |       | ボリシーを作成します。<br>例:<br>apic1(config-tenant)# template ip igmp                                                                                                    | ・デフォルト値を持つ cookieCut1 と<br>いう名前の IGMP スヌーピング ポ<br>リシーを作成します。 |
| <ul> <li>piel (config-tenant-template jp-ign-snooping)<br/>how run all         <ul> <li># Command: show running -config all<br/>tenant to co template ip igmp snooping<br/>policy cookieCuti</li></ul></li></ul>                                                                                                    |       | snooping policy cookieCut1                                                                                                    | • ポリシー cookieCut1 のデフォルト                                     |
| <pre>show run all     # Command: show running -config all     tenant foo template ip igmp snooping     policy cookieCutl     # Time: Thu Oct 13 18:26:03 2016     tenant t_10     template ip igmp snooping policy     cookieCutl         ip igmp snooping query-interval     125         ip igmp snooping     query-max-response-time 10         ip igmp snooping     startup-query-ount 2         ip igmp snooping     startup-query-ount 2         ip igmp snooping     startup-query-interval 31         no description         exit         exit         exit         exit         exit         exit         exit         exit         exit         exit         exit         fi igmp snooping query-interval 300         quelocation template-ip-ignp-snooping         for x x = U &gt; J × J × J × - Z</pre>                                                                                                    |       | apic1 (config-tenant-template-ip-igmp-snooping)#                                                                                                    | ICMDフマーピングの値が表示され                                            |
| <pre># Command: show running -config all<br/>tenant foo template ip igmp snooping<br/>policy cookieCut1<br/># 7 Time: Thu Oct 13 18:26:03 2016<br/>tenant to template ip igmp snooping policy<br/>cookieCut1<br/>ip igmp snooping fast-leave<br/>ip igmp snooping query-interval<br/>125<br/>ip igmp snooping<br/>query-max-response-time 10<br/>ip igmp snooping<br/>startup-query-count 2<br/>ip igmp snooping<br/>startup-query-count 2<br/>ip igmp snooping<br/>startup-query-interval 31<br/>n o description<br/>exit<br/>apicl (config-tenant-template-ip-igmp-snooping)#</pre> <b>7.7:972</b><br><b>A.F: 9722</b><br><b>A.F: 9722</b><br><b>A.F: 9723</b><br><b>A.F: 9723</b><br><b>A.F: 9723</b><br><b>A.F: 9723</b><br><b>A.F: 9723</b><br><b>A.F: 9723</b><br><b>A.F: 9723</b><br><b>A.F: 9723</b><br><b>A.F: 9723</b><br><b>A.F: 9723</b><br><b>A.F: 9723</b><br><b>A.F: 9723</b><br><b>A.F: 9723</b><br><b>A.F: 9725</b><br><b>A.F: 9725</b><br><b>A.F: 9725</b><br><b>A.F: 9725</b><br><b>A.F: 9725</b><br><b>A.F: 9726</b><br><b>A.F: 9726</b><br><b>A.F: 9727</b><br><b>A.F: 9727</b><br><b>A.F: 97</b> |       | show run all                                                                                                    | す。                                                           |
| <ul> <li>ステップ2</li> <li>必要に応じてスヌーピングポリシーを<br/>変更します。</li> <li>例:</li> <li>何:</li> <li>Gpicl (config-tenant-template-ip-ignp-snooping)<br/>ip igmp snooping query-interval 300<br/>apicl (config-tenant-template-ip-ignp-snooping)<br/>show run all</li> <li># Command: show running -config all<br/>tenant foo template ip igmp snooping<br/>policy cookieCut1</li> <li># Command: show running -config all<br/>tenant foo template ip igmp snooping<br/>policy cookieCut1</li> <li># Command: show running -config all<br/>tenant foo<br/>template ip igmp snooping policy<br/>cookieCut1</li> <li># Time: Thu Oct 13 18:26:03 2016<br/>tenant foo<br/>template ip igmp snooping policy<br/>cookieCut1</li> <li>ip igmp snooping<br/>no ip igmp snooping fast-leave<br/>ip igmp snooping<br/>last-member-query-interval 1</li> </ul>                                                                                                    |       | <pre># Command: show running -config all<br/>tenant foo template ip igmp snooping<br/>policy cookieCut1<br/># Time: Thu Oct 13 18:26:03 2016<br/>tenant t_10<br/>template ip igmp snooping policy<br/>cookieCut1<br/>ip igmp snooping<br/>no ip igmp snooping fast-leave<br/>ip igmp snooping fast-leave<br/>ip igmp snooping querier<br/>ip igmp snooping querier<br/>ip igmp snooping query-interval<br/>125<br/>ip igmp snooping<br/>query-max-response-time 10<br/>ip igmp snooping<br/>stqrtup-query-count 2<br/>ip igmp snooping<br/>startup-query-interval 31<br/>no description<br/>exit<br/>exit<br/>apic1(config-tenant-template-ip-igmp-snooping)#</pre> |                                                              |
| <ul> <li>変更します。</li> <li>変更します。</li> <li>例:</li> <li>apicl (config-tenant-template-ip-ignp-snooping) ip igmp snooping query-interval 300 apicl (config-tenant-template-ip-ignp-snooping) show run all</li> <li># Command: show running -config all tenant foo template ip igmp snooping policy cookieCut1</li> <li># Command: show running -config all tenant foo template ip igmp snooping policy cookieCut1</li> <li># Time: Thu Oct 13 18:26:03 2016 tenant foo template ip igmp snooping policy cookieCut1</li> <li>ip igmp snooping no ip igmp snooping fast-leave ip igmp snooping last-member-query-interval 1</li> </ul>                                                                                                    | ステップ2 | 必要に応じてスヌーピング ポリシーを                                                                                                    | 例の NX-OS スタイル CLI シーケンス:                                     |
| <ul> <li>(例:</li> <li>apicl (config-tenant-template-ip-ignp-snooping)#<br/>ip igmp snooping query-interval 300<br/>apicl (config-tenant-template-ip-ignp-snooping)#<br/>show run all</li> <li># Command: show running -config all<br/>tenant foo template ip igmp snooping<br/>policy cookieCut1</li> <li># Command: show running -config all<br/>tenant foo template ip igmp snooping<br/>policy cookieCut1</li> <li># Time: Thu Oct 13 18:26:03 2016<br/>tenant foo<br/>template ip igmp snooping policy<br/>cookieCut1         <ul> <li>ip igmp snooping fast-leave<br/>ip igmp snooping</li> <li>ast-member-query-interval 1</li> </ul> </li> </ul>                                                                                                    |       | 変更します。                                                                                                    | · acabiaCut1 よいら々並の ICMD フ                                   |
| <ul> <li>191:<br/>apicl (config-tenant-template-ip-ignp-snooping)#<br/>ip igmp snooping query-interval 300<br/>apicl (config-tenant-template-ip-ignp-snooping)#<br/>show run all <ul> <li># Command: show running -config all<br/>tenant foo template ip igmp snooping<br/>policy cookieCut1</li> <li>#Time: Thu Oct 13 18:26:03 2016<br/>tenant foo<br/>template ip igmp snooping policy<br/>cookieCut1 </li> <li>ip igmp snooping fast-leave<br/>ip igmp snooping<br/>last-member-query-interval 1</li> </ul> </li> </ul>                                                                                                    |       |                                                                                                    | • COOKIECULI という名前の IGIVIP へ                                 |
| <ul> <li>apicl (config-tenant-template-ip-ignp-snooping)#<br/>ip igmp snooping query-interval 300<br/>apicl (config-tenant-template-ip-ignp-snooping)#<br/>show run all</li> <li># Command: show running -config all<br/>tenant foo template ip igmp snooping<br/>policy cookieCut1</li> <li>#Time: Thu Oct 13 18:26:03 2016<br/>tenant foo<br/>template ip igmp snooping policy<br/>cookieCut1</li> <li>ip igmp snooping fast-leave<br/>ip igmp snooping<br/>last-member-query-interval 1</li> </ul>                                                                                                    |       | 19月:                                                                                                    | メービング ホリシーのクエリ間隔                                             |
| apicl (config-tenant-template-ip-ignp-snooping)#<br>ip igmp snooping query-interval 300<br>apicl (config-tenant-template-ip-ignp-snooping)#<br>show run all<br>* Command: show running -config all<br>tenant foo template ip igmp snooping<br>policy cookieCut1<br>#Time: Thu Oct 13 18:26:03 2016<br>tenant foo<br>template ip igmp snooping policy<br>cookieCut1<br>ip igmp snooping<br>no ip igmp snooping fast-leave<br>ip igmp snooping<br>last-member-query-interval 1                                                                                                    |       |                                                                                                    | 値のカスタム値を指定します。                                               |
| ip igmp snooping query-interval 300<br>apicl(config-tenant-template-ip-igmp-snooping)#<br>show run all<br># Command: show running -config all<br>tenant foo template ip igmp snooping<br>policy cookieCut1<br>#Time: Thu Oct 13 18:26:03 2016<br>tenant foo<br>template ip igmp snooping policy<br>cookieCut1<br>ip igmp snooping<br>no ip igmp snooping fast-leave<br>ip igmp snooping<br>last-member-query-interval 1                                                                                                    |       | apic1 (config-tenant-template-ip-igmp-snooping)#                                                                                                    |                                                              |
| apicl (config-tenant-template-ip-igmp-snooping)#<br>show run all<br># Command: show running -config all<br>tenant foo template ip igmp snooping<br>policy cookieCut1<br>#Time: Thu Oct 13 18:26:03 2016<br>tenant foo<br>template ip igmp snooping policy<br>cookieCut1<br>ip igmp snooping<br>no ip igmp snooping fast-leave<br>ip igmp snooping<br>last-member-query-interval 1                                                                                                    |       | ip igmp snooping query-interval 300                                                                                                    | •ポリシー cookieCutl の変更された                                      |
| show run all       \$\overline{1}_{0}\$         # Command: show running -config all       \$\overline{1}_{0}\$         # command: show running -config all       \$\overline{1}_{0}\$         tenant foo template ip igmp snooping policy       \$\overline{1}_{0}\$         #Time: Thu Oct 13 18:26:03 2016       \$\overline{1}_{0}\$         tenant foo       \$\overline{1}_{0}\$         template ip igmp snooping policy       \$\overline{1}_{0}\$         cookieCut1       \$\overline{1}_{0}\$         ip igmp snooping       \$\overline{1}_{0}\$         no ip igmp snooping       \$\overline{1}_{0}\$         last-member-query-interval 1       \$\overline{1}_{0}\$                                                                                                    |       | apicl (config-tenant-template-ip-igmp-snooping)#                                                                                                    | IGMP スヌーピング値を確認しま                                            |
| <pre># Command: show running -config all<br/>tenant foo template ip igmp snooping<br/>policy cookieCut1<br/>#Time: Thu Oct 13 18:26:03 2016<br/>tenant foo<br/>template ip igmp snooping policy<br/>cookieCut1</pre>                                                                                                    |       | show run all                                                                                                    | す。                                                           |
| <pre>tenant foo template ip igmp snooping<br/>policy cookieCut1<br/>#Time: Thu Oct 13 18:26:03 2016<br/>tenant foo<br/>template ip igmp snooping policy<br/>cookieCut1<br/>ip igmp snooping<br/>no ip igmp snooping fast-leave<br/>ip igmp snooping<br/>last-member-query-interval 1</pre>                                                                                                    |       | <pre># Command: show running -config all</pre>                                                                                                    |                                                              |
| <pre>policy cookieCut1 #Time: Thu Oct 13 18:26:03 2016   tenant foo     template ip igmp snooping policy cookieCut1     ip igmp snooping     no ip igmp snooping fast-leave     ip igmp snooping last-member-query-interval 1</pre>                                                                                                    |       | tenant foo template ip igmp snooping                                                                                                    |                                                              |
| <pre>#Time: Thu Oct 13 18:26:03 2016    tenant foo       template ip igmp snooping policy cookieCut1       ip igmp snooping       no ip igmp snooping fast-leave       ip igmp snooping last-member-query-interval 1</pre>                                                                                                    |       | policy cookieCut1                                                                                                    |                                                              |
| template ip igmp snooping policy<br>cookieCut1<br>ip igmp snooping<br>no ip igmp snooping fast-leave<br>ip igmp snooping<br>last-member-query-interval 1                                                                                                    |       | #Time: Thu Oct 13 18:26:03 2016                                                                                                    |                                                              |
| <pre>cookieCutl     ip igmp snooping     no ip igmp snooping fast-leave     ip igmp snooping last-member-query-interval 1</pre>                                                                                                    |       | template ip igmp snooping policy                                                                                                    |                                                              |
| ip igmp snooping<br>no ip igmp snooping fast-leave<br>ip igmp snooping<br>last-member-query-interval 1                                                                                                    |       | cookieCut1                                                                                                    |                                                              |
| no ip igmp snooping fast-leave<br>ip igmp snooping<br>last-member-query-interval 1                                                                                                    |       | ip igmp snooping                                                                                                    |                                                              |
| ip igmp snooping<br>last-member-query-interval 1                                                                                                    |       | no ip igmp snooping fast-leave                                                                                                    |                                                              |
| last-memoer-query-interval 1                                                                                                    |       | ip igmp snooping                                                                                                    |                                                              |
| no ip igmp snooping querier                                                                                                    |       | no ip iqmp snooping querier                                                                                                    |                                                              |

|       | コマンドまたはアクション                                                                                                    | 目的                                        |
|-------|----------------------------------------------------------------------------------------------------|-------------------------------------------|
|       | ip igmp snooping query-interval<br>300                                                                                                    |                                           |
|       | 1p 1gmp snooping<br>query-max-response-time 10<br>ip igmp snooping<br>stqrtup-query-count 2                                                                                                    |                                           |
|       | ip igmp snooping<br>startup-query-interval 31<br>no description<br>exit                                                                                                    |                                           |
|       | <pre>exit apicl(config-tenant-template-ip-igmp-snooping)# exit apicl(configtenant)#</pre>                                                                                                    |                                           |
| ステップ3 | 必要に応じてスヌーピング ポリシーを                                                                                                    | 例の NX-OS スタイル CLI シーケンス:                  |
|       | 変更します。<br>例:                                                                                                    | • IGMP スヌーピング ポリシーのクエ<br>リ バージョンのカスタム値を指定 |
|       | anic1 (confictenant_tam]ate_in_icm_enconing)#                                                                                                    | します。                                      |
|       | apicl (config-tenant-template-ip-igmp-snooping)#<br>ip igmp snooping ?<br><cr><br/>fast-leave Enable IP<br/>IGMP Snooping fast leave processing<br/>last-member-query-interval Change<br/>the IP IGMP snooping last member query<br/>interval param<br/>querier Enable IP<br/>IGMP Snooping querier processing<br/>query-interval Change<br/>the IP IGMP snooping query interval<br/>param<br/>query-max-response-time Change<br/>the IP IGMP snooping max query response<br/>time<br/>startup-query-count Change<br/>the IP IGMP snooping number of initial<br/>queries to send<br/>startup-query-interval Change</cr> | • ポリシーの変更された IGMP スヌー<br>ピング バージョンを確認します。 |
|       | the IP IGMP snooping time for sending<br>initial queries<br>version Change<br>the IP IGMP snooping version param                                                                                                    |                                           |
|       | apic1(config-tenant-template-ip-igmp-snooping)#<br>ip igmp snooping version ?<br>v2 version-2<br>v3 version-3                                                                                                    |                                           |
|       | <pre>apic1(config-tenant)# show run # Command: show running-config tenant tenant1</pre>                                                                                                    |                                           |
|       | <pre># Time: Mon Jun 1 01:53:53 2020 tenant tenant1     <snipped></snipped></pre>                                                                                                    |                                           |
|       | interface bridge-domain amit_bd<br>ip address 10.175.31.30/24<br>secondary                                                                                                    |                                           |
|       | ip address 100.175.31.1/32                                                                                                    |                                           |

|       | コマンドまたはアクション                                                                                                    | 目的                                                                                                    |
|-------|----------------------------------------------------------------------------------------------------|----------------------------------------------------------------------------------------------------|
|       | <pre>secondary snooping-querier</pre>                                                                                                    |                                                                                                    |
| ステップ4 | ブリッジ ドメインにポリシーを割り当<br>てます。<br>例:<br>apicl(config-tenant)# int bridge-domain<br>bd3<br>apicl(config-tenant-interface)# ip igmp<br>snooping policy cookieCutl | <ul> <li>例のNX-OS スタイル CLI シーケンス:</li> <li>・ブリッジドメインの BD3 に移動します。IGMPスヌーピングポリシーのクエリ間隔値は cookieCutl という名前です。</li> <li>・ポリシー cookieCutl の変更されたIGMPスヌーピングの値を持つIGMPスヌーピングのポリシーを割り当てます。</li> </ul> |

#### 次のタスク

複数のブリッジ ドメインに IGMP スヌーピングのポリシーを割り当てることができます。

### NX-OS スタイル CLI によりスタティック ポートで IGMP スヌーピングおよびマルチキャ ストの有効化

EPGに静的に割り当てられたポートでIGMPスヌーピングおよびマルチキャストをイネーブル にできます。それらのポートで有効なIGMPスヌーピングおよびマルチキャストトラフィック へのアクセスを許可または拒否するアクセスユーザーのグループを作成および割り当てること ができます。

このタスクで説明されている手順には、次のエンティティの事前設定を前提とします。

- ・テナント:tenant\_A
- アプリケーション: application\_A
- EPG : epg\_A
- ブリッジ ドメイン: bridge\_domain\_A

- vrf : vrf\_A -- a member of bridge\_domain\_A
- •VLAN ドメイン: vd\_A (300 ~ 310 の範囲で設定される)
- ・リーフスイッチ:101およびインターフェイス1/10

スイッチ 101 のターゲット インターフェイス 1/10 が VLAN 305 に関連付けられており、 enant\_A、application\_A、epg\_A に静的にリンクされています。

・リーフスイッチ:101およびインターフェイス1/11

```
スイッチ 101 のターゲット インターフェイス 1/11 が VLAN 309 に関連付けられており、
enant_A、application_A、epg_A に静的にリンクされています。
```

#### 始める前に

EPG に IGMP スヌーピングおよびマルチキャストを有効にする前に、次のタスクを実行します。

・この機能を有効にして静的に EPG に割り当てるインターフェイスを特定する

# 

(注) スタティックポートの割り当てに関する詳細は、『Cisco APIC レ イヤ2ネットワーキング設定ガイド』の「NX-OS スタイル CLI を 使用した APIC で特定のポートの EPG を展開する」を参照してく ださい。

• IGMP スヌーピング マルチキャスト トラフィックの受信者の IP アドレスを特定します。

| 目的                                                                                                    |
|----------------------------------------------------------------------------------------------------|
| <ul> <li>例のシーケンスでは次を有効にします。</li> <li>静的にリンクされているターゲット<br/>インターフェイス 1/10 の IGMP ス<br/>ヌーピング、そしてマルチキャスト<br/>IP アドレス、225.1.1.1 に関連付け<br/>ます</li> <li>静的にリンクされているターゲット<br/>インターフェイス 1/11 の IGMP ス<br/>ヌーピング、そしてマルチキャスト<br/>IP アドレス、227.1.1.1 に関連付け<br/>ます</li> </ul> |
| 1                                                                                                    |

| コマンドまたはアクション                                                                                                    | 目的 |
|----------------------------------------------------------------------------------------------------|----|
| <pre>101 interface ethernet 1/11 vlan 309 apic1(config-tenant-app-epg)# exit apic1(config-tenant-app)# exit</pre> |    |

## NX-OS スタイル CLI を使用した IGMP スヌーピングおよびマルチ キャスト グループへの アクセスの有効化

EPGに静的に割り当てられたポートでIGMPスヌーピングおよびマルチキャストを有効にした 後、それらのポートで有効なIGMPスヌーピングおよびマルチキャストトラフィックへのアク セスを許可または拒否するユーザーのアクセス グループを作成および割り当てできます。

このタスクで説明されている手順には、次のエンティティの事前設定を前提とします。

- ・テナント:tenant\_A
- •アプリケーション: application\_A
- EPG : epg\_A
- ブリッジ ドメイン: bridge\_domain\_A
- vrf : vrf\_A -- a member of bridge\_domain\_A
- •VLAN ドメイン: vd\_A (300~310の範囲で設定される)
- ・リーフスイッチ:101およびインターフェイス1/10

スイッチ 101 のターゲット インターフェイス 1/10 が VLAN 305 に関連付けられており、 enant\_A、application\_A、epg\_A に静的にリンクされています。

・リーフスイッチ:101およびインターフェイス1/11

スイッチ 101 のターゲット インターフェイス 1/11 が VLAN 309 に関連付けられており、 enant\_A、application\_A、epg\_A に静的にリンクされています。

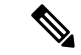

(注) スタティックポートの割り当てに関する詳細は、『Cisco APIC レイヤ2ネットワーキング設定 ガイド』の「NX-OS スタイル CLI を使用した APIC で特定のポートの EPG を展開する」を参照してください。

|       | コマンドまたはアクション                    | 目的                    |
|-------|---------------------------------|-----------------------|
| ステップ1 | route-map「アクセス グループ」を定義         | 例のシーケンスを設定します。        |
|       | します。                            | ・マルチキャスト グループ         |
|       | 例:                              | 225.1.1.1/24 にリンクされる  |
|       | apicl# conf t                   | Route-map-access グループ |
|       | apicl(config)# tenant tenant A; |                       |

|       | コマンドまたはアクション                                                                                                    | 目的                                                                                                    |
|-------|----------------------------------------------------------------------------------------------------|----------------------------------------------------------------------------------------------------|
|       | <pre>application application_A; epg epg_A<br/>apic1(config-tenant) # route-map<br/>fooBroker permit<br/>apic1(config-tenant-rtmap) # match ip<br/>multicast group 225.1.1.1/24<br/>apic1(config-tenant-rtmap) # exit<br/>apic1(config-tenant) # route-map<br/>fooBroker deny<br/>apic1(config-tenant-rtmap) # match ip<br/>multicast group 227.1.1.1/24<br/>apic1(config-tenant-rtmap) # match ip</pre>          | 「foobroker」のアクセスが許可され<br>ています。<br>・マルチキャスト グループ<br>225.1.1.1/24 にリンクされる<br>Route-map-access グループ<br>「foobroker」のアクセスが拒否され<br>ています。                                                                                                    |
| ステップ2 | ルートマップ設定を確認します。<br>例:<br>apicl(config-tenant)# show<br>running-config tenant test route-map<br>fooBroker<br># Command: show running-config tenant<br>test route-map fooBroker<br># Time: Mon Aug 29 14:34:30 2016<br>tenant test<br>route-map fooBroker permit 10<br>match ip multicast group<br>225.1.1.1/24<br>exit<br>route-map fooBroker deny 20<br>match ip multicast group<br>227.1.1.1/24<br>exit<br>exit |                                                                                                    |
| ステップ3 | アクセス グループ接続パスを指定しま<br>す。<br><b>例</b> :<br>apicl(config-tenant)# application<br>application_A<br>apicl(config-tenant-app)# epg epg_A<br>apicl(config-tenant-app-epg)# ip igmp<br>snooping access-group route-map<br>fooBroker leaf 101 interface ethernet<br>1/10 vlan 305<br>apicl(config-tenant-app-epg)# ip igmp<br>snooping access-group route-map<br>newBroker leaf 101 interface ethernet<br>1/10 vlan 305  | <ul> <li>例のシーケンスを設定します。</li> <li>リーフスイッチ101、インターフェ<br/>イス1/10、VLAN 305 で接続されて<br/>いる Route-map-access グループ<br/>「foobroker」。</li> <li>リーフスイッチ101、インターフェ<br/>イス1/10、VLAN 305 で接続されて<br/>いる Route-map-access グループ<br/>「newbroker」。</li> </ul> |
| ステップ4 | アクセスグループ接続を確認します。<br>例:<br>apic1(config-tenant-app-epg)# show run<br># Command: show running-config tenant<br>tenant_A application application_A<br>epg epg_A<br># Time: Mon Aug 29 14:43:02 2016<br>tenant tenent_A<br>application application_A                                                                                                    |                                                                                                    |

| コマンドまたはアクション                           | 目白 |
|----------------------------------------|----|
| epg epg_A                              |    |
| bridge-domain member                   |    |
| bridge_domain_A                        |    |
| ip igmp snooping access-group          | ,  |
| route-map fooBroker leaf 101 interface | 2  |
| ethernet 1/10 vlan 305                 |    |
| ip igmp snooping access-group          | ,  |
| route-map fooBroker leaf 101 interface | 2  |
| ethernet 1/11 vlan 309                 |    |
| ip igmp snooping access-group          | ,  |
| route-map newBroker leaf 101 interface | 4  |
| ethernet 1/10 vlan 305                 |    |
| ip igmp snooping static-group          | ,  |
| 225.1.1.1 leaf 101 interface ethernet  | -  |
| 1/10 vlan 305                          |    |
| ip igmp snooping static-group          | ,  |
| 225.1.1.1 leaf 101 interface ethernet  | -  |
| 1/11 vlan 309                          |    |
| exit                                   |    |
| exit                                   |    |
| exit                                   |    |
|                                        | 1  |

# NX-OS Style CLI を使用した MLD スヌーピングの設定

NX-OS Style CLI を使用したブリッジ ドメインに対する MLD スヌーピング ポリシーの設 定と割り当て

始める前に

- MLD スヌーピングのポリシーを消費するテナントを作成します。
- MLD スヌーピング ポリシーを接続するテナントのブリッジ ドメインを作成します。

|       | コマンドまたはアクション                                               | 目的                |
|-------|------------------------------------------------------------|-------------------|
| ステップ1 | configure terminal                                         | コンフィギュレーションモードに入り |
|       | 例:                                                         | ます。               |
|       | <pre>apic1# configure terminal apic1(config)#</pre>        |                   |
| ステップ2 | tenant tenant-name                                         | テナントを作成するか、テナント設定 |
|       | 例:                                                         | モードに入ります。         |
|       | <pre>apic1(config)# tenant tn1 apic1(config-tenant)#</pre> |                   |

I

|       | コマンドまたはアクション                                                                                                    | 目的                                                                                                    |
|-------|----------------------------------------------------------------------------------------------------|----------------------------------------------------------------------------------------------------|
| ステップ3 | template ipv6 mld snooping policy<br>policy-name<br>例:<br>apic1 (config-tenant) # template ipv6<br>mld snooping policy mldPolicy1<br>apic1 (config-tenant-template-ip-mld-snooping) #               | MLD スヌーピング ポリシーを作成し<br>ます。例のNX-OS スタイルのCLIシー<br>ケンスは、mldPolicy1 という名前の<br>MLD スヌーピング ポリシーを作成し<br>ます。                                                                                          |
| ステップ4 | [no] ipv6 mld snooping 例: apicl (config-tenant-template-ip-mld-snooping) # ipv6 mld snooping apicl (config-tenant-template-ip-mld-snooping) # no ipv6 mld snooping                                  | MLD スヌープ ポリシーの管理状態を<br>有効または無効にします。デフォルト<br>のステートはディセーブルです。                                                                                                    |
| ステップ5 | [no] ipv6 mld snooping fast-leave 例: apic1 (config-tenant-template-ip-mld-snooping) # ipv6 mld snooping fast-leave apic1 (config-tenant-template-ip-mld-snooping) # no ipv6 mld snooping fast-leave | IPv6 MLD スヌーピング ファストリー<br>ブ処理を有効または無効にします。                                                                                                    |
| ステップ6 | <pre>[no] ipv6 mld snooping querier 例: apic1 (config-tenant-template-ip-mld-snooping)# ipv6 mld snooping querier apic1 (config-tenant-template-ip-mld-snooping)# no ipv6 mld snooping querier</pre> | IPv6 MLD スヌーピング クエリア処理<br>を有効または無効にします。有効にす<br>るクエリアオプションを割り当て済み<br>のポリシーで効果的に有効にするに<br>は、ステップ 14 (21ページ) で説明<br>されているように、ポリシーを適用す<br>るブリッジドメインに割り当てられる<br>サブネットでもクエリアオプションを<br>有効にする必要があります。 |
| ステップ1 | ipv6 mld snooping<br>last-member-query-interval parameter<br>例:<br>apic1 (config-tenant-template-ip-mld-snooping) #<br>ipv6 mld snooping<br>last-member-query-interval 25                           | IPv6MLDスヌーピングの最終メンバー<br>クエリー間隔パラメータを変更しま<br>す。NX-OSスタイルのCLIシーケンス<br>の例では、IPv6 MLDスヌーピングの<br>最後のメンバーのクエリー間隔パラ<br>メータが25秒に変更されます。有効な<br>オプションは1~25です。デフォルト<br>値は1秒です。                           |
| ステップ8 | ipv6 mld snooping query-interval<br>parameter<br>例:                                                                                                    | IPv6 MLD スヌーピング クエリー間隔<br>パラメータを変更します。NX-OS スタ<br>イルの CLI シーケンス例では、IPv6<br>MLDスヌーピングクエリ間隔パラメー                                                                                                 |

|                | コマンドまたはアクション                                                                                                    | 目的                                                                                                    |
|----------------|----------------------------------------------------------------------------------------------------|----------------------------------------------------------------------------------------------------|
|                | apicl (config-tenant-template-ip-mld-snooping)#<br>ipv6 mld snooping query-interval 300                                                                           | タを 300 秒に変更します。有効なオプ<br>ションは 1 〜 18000 です。デフォルト<br>値は 125 秒です。                                                                                                    |
| ステップ 9         | <pre>ipv6 mld snooping query-max-response-time parameter 例: apic1(config-tenant-template-ip-mld-snooping)# ipv6 mld snooping query-max-response-time 25</pre>     | IPv6MLDスヌーピングの最大クエリー<br>応答時間を変更します。NX-OSスタイ<br>ルの CLI シーケンスの例では、IPv6<br>MLDスヌーピングの最大クエリ応答時<br>間が25秒に変更されます。有効なオプ<br>ションは1~25です。デフォルトは<br>10秒です。                              |
| ステップ <b>10</b> | ipv6 mld snooping startup-query-count<br>parameter<br>例:<br>apic1 (config-tenant-template-ip-mld-snooping)#<br>ipv6 mld snooping startup-query-count<br>10        | 送信する初期クエリーの IPv6 MLD ス<br>ヌーピング数を変更します。NX-OS ス<br>タイルの CLI シーケンスの例では、最<br>初のクエリの IPv6 MLD スヌーピング<br>数を10に変更します。有効なオプショ<br>ンは1~10です。デフォルトは2で<br>す。                            |
| ステップ <b>11</b> | ipv6 mld snooping startup-query-interval<br>parameter<br>例:<br>apic1 (config-tenant-template-ip-mld-snooping)#<br>ipv6 mld snooping<br>startup-query-interval 300 | 初期クエリーを送信するための IPv6<br>MLDスヌーピング時間を変更します。<br>NX-OS スタイルの CLI シーケンスの例<br>では、最初のクエリを送信するための<br>IPv6 MLD スヌーピング時間が 300 秒<br>に変更されます。有効なオプションは<br>1~18000 です。デフォルト値は 31 秒<br>です。 |
| ステップ <b>12</b> | exit<br>例:<br>apic1(config-tenant-template-ip-mld-snooping)#<br>exit<br>apic1(config-tenant)#                                                                     | 設定モードに戻ります。                                                                                                    |
| ステップ <b>13</b> | <pre>interface bridge-domain<br/>bridge-domain-name<br/>例:<br/>apic1(config-tenant)# interface<br/>bridge-domain bdl<br/>apic1(config-tenant-interface)#</pre>    | インターフェイスブリッジドメインを<br>設定します。例の NX-OS スタイルの<br>CLI シーケンスは、bd1 という名前の<br>インターフェイスブリッジドメインを<br>設定します。                                                                            |

|                | コマンドまたはアクション                                                                                                    | 目的                                                                                                    |
|----------------|----------------------------------------------------------------------------------------------------|----------------------------------------------------------------------------------------------------|
| ステップ <b>14</b> | <pre>ipv6 address sub-bits/prefix-length snooping-querier 例: apic1(config-tenant-interface)# ipv6 address 2000::5/64 snooping-querier</pre> | ブリッジドメインをスイッチクエリア<br>として設定します。これにより、ポリ<br>シーが適用されるブリッジドメインに<br>割り当てられたサブネットでクエリア<br>オプションが有効になります。                               |
| ステップ <b>15</b> | <pre>ipv6 mld snooping policy policy-name 例: apic1(config-tenant-interface)# ipv6 mld snooping policy mldPolicy1</pre>                      | ブリッジ ドメインを MLD スヌーピン<br>グ ポリシーに関連付けます。例の<br>NX-OS スタイルの CLI シーケンスは、<br>mldPolicy1 という名前の MLD スヌーピ<br>ングポリシーにブリッジドメインを関<br>連付けます。 |
| ステップ <b>16</b> | exit<br>例:<br>apicl(config-tenant-interface)# exit<br>apicl(config-tenant)#                                                                 | 設定モードに戻ります。                                                                                                    |

# NX-OS Style CLI を使用した IP マルチキャストの設定

### NX-OS スタイルの CLI を使用したレイヤ3マルチキャストの設定

手順

ステップ1 コンフィギュレーション モードを開始します。

例:

apic1# configure

**ステップ2** テナントの設定モード、VRF の設定モードは、および PIM オプションの設定モードに入ります。

例:

```
apic1(config)# tenant tenant1
apic1(config-tenant)# vrf context tenant1_vrf
apic1(config-tenant-vrf)# ip pim
apic1(config-tenant-vrf)# ip pim fast-convergence
apic1(config-tenant-vrf)# ip pim bsr forward
```

ステップ3 IGMP を設定し、VRF に適切な IGMP オプションを設定します。

apicl(config-tenant-vrf)# ip igmp apicl(config-tenant-vrf)# exit apicl(config-tenant)# interface bridge-domain tenant1\_bd apicl(config-tenant-interface)# ip multicast apicl(config-tenant-interface)# ip igmp allow-v3-asm apicl(config-tenant-interface)# ip igmp fast-leave apicl(config-tenant-interface)# ip igmp inherit interface-policy igmp\_intpol1 apicl(config-tenant-interface)# ip igmp inherit interface-policy igmp\_intpol1

ステップ4 テナントのL3 Out モードに入り、PIM を有効にし、リーフインターフェイス モードに入りま す。このインターフェイスの PIM を設定します。

#### 例:

```
apic1(config-tenant)# 13out tenant1_13out
apic1(config-tenant-13out)# ip pim
apic1(config-tenant-13out)# exit
apic1(config-tenant)# exit
apic1(config)#
apic1(config)# leaf 101
apic1(config-leaf)# interface ethernet 1/125
apic1(config-leaf-if) ip pim inherit interface-policy pim_intpol1
```

ステップ5 IGMP コマンドを使用して、インターフェイスの IGMP を設定します。

#### 例:

```
apic1(config-leaf-if)# ip igmp fast-leave
apic1(config-leaf-if)# ip igmp inherit interface-policy igmp_intpol1
apic1(config-leaf-if)# exit
apic1(config-leaf)# exit
```

ステップ6 ファブリック RP を設定します。

#### 例:

```
apic1(config)# tenant tenant1
apic1(config-tenant)# vrf context tenant1_vrf
apic1(config-tenant-vrf)# ip pim fabric-rp-address 20.1.15.1 route-map intervrf-ctx2
apic1(config-tenant-vrf)# ip pim fabric-rp-address 20.1.15.2 route-map intervrf-ctx1
apic1(config-tenant-vrf)# exit
```

ステップ7 Inter-VRF マルチキャストを設定します。

#### 例:

```
apic1(config-tenant)# vrf context tenant1_vrf
apic1(config-tenant-vrf)# ip pim inter-vrf-src ctx2 route-map intervrf-ctx2
apic1(config-tenant-vrf)# route-map intervrf-ctx2 permit 1
apic1(config-tenant-vrf)# match ip multicast group 226.20.0.0/24
apic1(config-tenant-vrf)# exit
apic1(config-tenant)# exit
apic1(config-tenant)# exit
apic1(config)#
```

これにより、APICのレイヤ3マルチキャストの設定を完了します。

### NX-OS Style CLI を使用したレイヤ 3 IPv6 の設定

#### 始める前に

- ・目的のVRF、ブリッジドメイン、IPv6アドレスを持つレイヤ3Outインターフェイスは、 PIM6が有効になるように設定する必要があります。レイヤ3Outの場合、IPv6マルチキャストが機能するために、論理ノードプロファイルのノードにIPv6ループバックアドレスが設定されます。
- ・基本的なユニキャストネットワークを設定する必要があります。

#### 手順

ステップ1 VRF で PIM6 を有効にし、ランデブーポイント(RP)を設定します。

#### 例:

```
apic1(config)# tenant tenant1
apic1(config-tenant)# vrf context tenant1_vrf
apic1(config-tenant-vrf)# ipv6 pim
apic1(config-tenant-vrf)# ipv6 rp-address 2018::100:100:100:100 route-map ipv6_pim_routemap
```

ステップ2 PIM6 インターフェイス ポリシーを設定し、レイヤ 3 Out に適用します。

例:

```
apicl(config-tenant)# l3out tenant1_l3out
apicl(config-tenant-l3out)# ipv6 pim
apicl(config-tenant-l3out)# exit
apicl(config-tenant)# exit
apicl(config)#
apicl(config)# leaf 101
apicl(config-leaf)# interface ethernet 1/125
apicl(config-leaf-if) ipv6 pim inherit interface-policy pim6_intpol1
```

ステップ3 BD で PIM6 を有効にします。

#### 例:

```
apic1(config-tenant)# interface bridge-domain tenant1_bd
apic1(config-tenant-interface)# ipv6 multicast
apic1(config-tenant)# exit
apic1(config)#
```

PIM6を使用したレイヤ3IPv6マルチキャストが有効になります。

#### NX-OS スタイルの CLI を使用したマルチキャスト フィルタリングの構成

ブリッジ ドメイン レベルでマルチキャスト フィルタリングを設定します。このトピックの手順を使用して、ブリッジ ドメイン レベルで送信元フィルタリングまたは受信者フィルタリン グ、あるいはその両方を設定します。

#### 始める前に

- マルチキャストフィルタリングを設定するブリッジドメインはすでに作成されています。
- •ブリッジ ドメインは PIM 対応ブリッジ ドメインです。
- ・レイヤ3マルチキャストはVRFレベルで有効になります。

#### 手順

ステップ1 コンフィギュレーション モードを開始します。

apic1# configure
apic1(config)#

**ステップ2** テナントにアクセスし、PIM を有効にします。

```
apic1(config)# tenant tenant-name
apic1(config-tenant)# vrf context VRF-name
apic1(config-tenant-vrf)# ip pim
apic1(config-tenant-vrf)# exit
apic1(config-tenant)#
```

#### 例:

```
apic1(config)# tenant t1
apic1(config-tenant)# vrf context v1
apic1(config-tenant-vrf)# ip pim
apic1(config-tenant-vrf)# exit
apic1(config-tenant)#
```

ステップ3 マルチキャスト フィルタリングを構成するブリッジ ドメインにアクセスします。

```
apic1(config-tenant) # bridge-domain BD-name
apic1(config-tenant-bd) #
```

```
apic1(config-tenant) # bridge-domain bdl
apic1(config-tenant-bd) #
```

- **ステップ4** マルチキャスト [送信元] または [受信者] のフィルタリングを有効にするかどうかを決定します。
  - (注) 送信元フィルタリングと受信先フィルタリングの両方を同じブリッジドメインで有効にできます。
    - このブリッジドメインでマルチキャスト送信元フィルタリングを有効にする場合は、次の 例のように入力します。

apic1(config-tenant-bd)# src-filter source-route-map-policy 次に例を示します。

apic1(config-tenant-bd)# src-filter routemap-Mcast-src

 このブリッジドメインでマルチキャスト送信元フィルタリングを有効にする場合は、次の 例のように入力します。

apic1(config-tenant-bd)# dst-filter destination-route-map-policy

次に例を示します。

apic1(config-tenant-bd)# dst-filter routemap-Mcast-dst

ステップ5 IPv4 のマルチキャストを有効にします。

apic1(config-tenant-bd)# mcast-allow
apic1(config-tenant-bd)#

ステップ6 VRF にブリッジ ドメインを関連付けます。

apic1(config-tenant-bd)# vrf member VRF-name
apic1(config-tenant-bd)# exit
apic1(config-tenant)#

#### 例:

```
apic1(config-tenant-bd)# vrf member v1
apic1(config-tenant-bd)# exit
apic1(config-tenant)#
```

ステップ1 ブリッジ ドメインでマルチキャストを有効にします。

```
apic1(config-tenant)# interface bridge-domain BD-name
apic1(config-tenant-interface)# ip multicast
apic1(config-tenant-interface)# exit
apic1(config-tenant)#
```

#### 例:

apic1(config-tenant)# interface bridge-domain bd1

```
apic1(config-tenant-interface) # exit
           apic1(config-tenant)#
ステップ8 ルートマップを設定します。
           apic1 (config-tenant) # route-map destination-route-map-policy <permit/deny> sequence number
           apic1(config-tenant-rtmap)# match ip multicast <source/group> IP_address_subnet
           <source/group> IP address subnet
           apic1(config-tenant-rtmap)# exit
           apic1(config-tenant) # exit
           apic1(config)#
           例:
           apic1(config-tenant) # route-map routemap-Mcast-src permit 1
           apic1(config-tenant-rtmap)# match ip multicast source 10.10.1.1/24 group 192.1.1.1/32
          apic1(config-tenant-rtmap)# exit
          apic1(config-tenant) # route-map routemap-Mcast-dst permit 1
          apic1(config-tenant-rtmap)# match ip multicast group 192.2.2/32
           apic1(config-tenant-rtmap)# exit
           apic1(config-tenant) # exit
```

```
NX-OS Style CLI を使用したマルチポッドの設定
```

### NX-OS CLI を使用したマルチポッド ファブリックのセットアップ

apic1(config-tenant-interface) # ip multicast

#### 始める前に

apic1(config)#

•ノード グループ ポリシーと L3Out ポリシーがすでに作成されています。

#### 手順

**ステップ1** 次の例に示すように、マルチポッドを設定します。

```
ifav4-ifc1# show run system
# Command: show running-config system
# Time: Mon Aug 1 21:32:03 2016
system cluster-size 3
system switch-id FOX2016G9DW 204 ifav4-spine4 pod 2
system switch-id SAL1748H56D 201 ifav4-spine1 pod 1
system switch-id SAL1803L25H 102 ifav4-leaf2 pod 1
system switch-id SAL1931LA3B 203 ifav4-leaf1 pod 1
system switch-id SAL1934MNY0 103 ifav4-leaf3 pod 1
system switch-id SAL1934MNY3 104 ifav4-leaf4 pod 1
system switch-id SAL1938P7A6 202 ifav4-spine3 pod 1
```

```
system switch-id SAL1938PHBB 105 ifav4-leaf5 pod 2
system switch-id SAL1942R857 106 ifav4-leaf6 pod 2
system pod 1 tep-pool 10.0.0/16
system pod 2 tep-pool 10.1.0.0/16
ifav4-ifc1#
```

ステップ2 次の例のよ、VLAN ドメインを設定します。

#### 例:

```
ifav4-ifc1# show running-config vlan-domain l3Dom
# Command: show running-config vlan-domain l3Dom
# Time: Mon Aug 1 21:32:31 2016
vlan-domain l3Dom
vlan 4
exit
ifav4-ifc1#
```

```
ステップ3 次の例のよ、ファブリックの外部接続を設定します。
```

#### 例:

```
ifav4-ifc1# show running-config fabric-external
# Command: show running-config fabric-external
# Time: Mon Aug 1 21:34:17 2016
  fabric-external 1
   bgp evpn peering
   pod 1
     interpod data hardware-proxy 100.11.1.1/32
     bgp evpn peering
     exit
    pod 2
     interpod data hardware-proxy 200.11.1.1/32
     bgp evpn peering
     exit
    route-map interpod-import
     ip prefix-list default permit 0.0.0/0
     exit
   route-target extended 5:16
   exit
ifav4-ifc1#
```

ステップ4 スパイン スイッチインターフェイスと次の例のよの OSPF 設定を構成します。

```
# Command: show running-config spine
# Time: Mon Aug 1 21:34:41 2016
 spine 201
   vrf context tenant infra vrf overlay-1
     router-id 201.201.201.201
     exit
   interface ethernet 1/1
     vlan-domain member 13Dom
     exit
   interface ethernet 1/1.4
     vrf member tenant infra vrf overlay-1
      ip address 201.1.1.1/30
     ip router ospf default area 1.1.1.1
     ip ospf cost 1
     exit
   interface ethernet 1/2
     vlan-domain member 13Dom
     exit
   interface ethernet 1/2.4
```

vrf member tenant infra vrf overlay-1 ip address 201.2.1.1/30 ip router ospf default area 1.1.1.1 ip ospf cost 1 exit router ospf default vrf member tenant infra vrf overlay-1 area 1.1.1.1 loopback 201.201.201.201 area 1.1.1.1 interpod peering exit exit exit spine 202 vrf context tenant infra vrf overlay-1 router-id 202.202.202.202 exit interface ethernet 1/2 vlan-domain member 13Dom exit interface ethernet 1/2.4 vrf member tenant infra vrf overlay-1 ip address 202.1.1.1/30 ip router ospf default area 1.1.1.1 exit router ospf default vrf member tenant infra vrf overlay-1 area 1.1.1.1 loopback 202.202.202.202 area 1.1.1.1 interpod peering exit exit exit spine 203 vrf context tenant infra vrf overlay-1 router-id 203.203.203.203 exit interface ethernet 1/1 vlan-domain member 13Dom exit interface ethernet 1/1.4 vrf member tenant infra vrf overlay-1 ip address 203.1.1.1/30 ip router ospf default area 0.0.0.0 ip ospf cost 1 exit interface ethernet 1/2 vlan-domain member 13Dom exit interface ethernet 1/2.4 vrf member tenant infra vrf overlay-1 ip address 203.2.1.1/30 ip router ospf default area 0.0.0.0 ip ospf cost 1 exit router ospf default vrf member tenant infra vrf overlay-1 area 0.0.0.0 loopback 203.203.203.203 area 0.0.0.0 interpod peering exit exit exit spine 204 vrf context tenant infra vrf overlay-1 router-id 204.204.204.204 exit

```
interface ethernet 1/31
     vlan-domain member 13Dom
     exit
   interface ethernet 1/31.4
     vrf member tenant infra vrf overlav-1
      ip address 204.1.1.1/30
     ip router ospf default area 0.0.0.0
     ip ospf cost 1
     exit
   router ospf default
     vrf member tenant infra vrf overlay-1
       area 0.0.0.0 loopback 204.204.204
       area 0.0.0.0 interpod peering
       exit
     exit
   exit
ifav4-ifc1#
```

# NX-OS Style CLI を使用したリモート リーフ スイッチの設定

### NX-OS スタイル CLI を使用したリモート リーフ スイッチの設定

この例では、リーフ スイッチがメインのファブリック ポッドと通信できるようにするため、 スパイン スイッチとリモート リーフ スイッチを設定しています。

#### 始める前に

- IPN ルータとリモートリーフスイッチはアクティブで設定されています。WAN ルータと リモートリーフスイッチ設定の注意事項を参照してください。
- ・リモート リーフ スイッチは、13.1.x 以降 (aci n9000 dk9.13.1.x.x.bin) のスイッチ イメージ を実行しています。
- ・リモートリーフスイッチを追加する予定のポッドが作成され、設定されています。

#### 手順

ステップ1 ポッド2のリモートロケーション5で TEP プールを定義します。

ネットワークマスクは/24以下である必要があります。

次の新しいコマンドを使用します: system remote-leaf-site site-id pod pod-id tep-pool ip-address-and-netmask

例:

apic1(config)# system remote-leaf-site 5 pod 2 tep-pool 192.0.0.0/16

ステップ2 ポッド2の、リモート リーフ サイト5 にリモート リーフ スイッチを追加します。

次のコマンドを使用します: system switch-id serial-number node-id leaf-switch-namepod pod-id remote-leaf-site remote-leaf-site-id node-type remote-leaf-wan

#### 例:

apic1(config)# system switch-id FDO210805SKD 109 ifav4-leaf9 pod 2
remote-leaf-site 5 node-type remote-leaf-wan

#### ステップ3 VLAN4を含む VLAN で VLAN ドメインを設定します。

例:

apic1(config)# vlan-domain ospfDom
apic1(config-vlan)# vlan 4-5
apic1(config-vlan)# exit

ステップ4 インフラ テナントに 2 つの L3Out を設定します。1 つはリモート リーフ接続のためで、もう 1 つはマルチポッド IPN のためです。

```
apic1(config)# tenant infra
apic1(config-tenant)# l3out rl-wan
apic1(config-tenant-l3out)# vrf member overlay-1
apic1(config-tenant-l3out)# exit
apic1(config-tenant)# l3out ipn-multipodInternal
apic1(config-tenant-l3out)# vrf member overlay-1
apic1(config-tenant-l3out)# exit
apic1(config-tenant)# exit
apic1(config-tenant)# exit
apic1(config-tenant)# exit
```

- **ステップ5** L3Out が使用する、スパイン スイッチ インターフェイスとサブインターフェイスを設定します。
  - 例:

```
apic1(config) # spine 201
apic1(config-spine)# vrf context tenant infra vrf overlay-1 13out rl-wan-test
apic1(config-spine-vrf)# exit
apic1(config-spine)# vrf context tenant infra vrf overlay-1 l3out ipn-multipodInternal
apic1(config-spine-vrf)# exit
apic1(config-spine)#
apic1(config-spine) # interface ethernet 8/36
apic1(config-spine-if) # vlan-domain member ospfDom
apic1(config-spine-if)# exit
apic1(config-spine) # router ospf default
apic1(config-spine-ospf) # vrf member tenant infra vrf overlay-1
apic1(config-spine-ospf-vrf)# area 5 13out rl-wan-test
apic1(config-spine-ospf-vrf) # exit
apic1(config-spine-ospf)# exit
apic1(config-spine)#
apic1(config-spine) # interface ethernet 8/36.4
apic1(config-spine-if) # vrf member tenant infra vrf overlay-1 13out rl-wan-test
apic1(config-spine-if)# ip router ospf default area 5
apic1(config-spine-if)# exit
apic1(config-spine)# router ospf multipod-internal
apic1(config-spine-ospf) # vrf member tenant infra vrf overlay-1
apic1(config-spine-ospf-vrf)# area 5 13out ipn-multipodInternal
apic1(config-spine-ospf-vrf) # exit
apic1(config-spine-ospf) # exit
apic1(config-spine)#
apic1(config-spine) # interface ethernet 8/36.5
```

apic1(config-spine-if)# vrf member tenant infra vrf overlay-1 l3out ipn-multipodInternal apic1(config-spine-if)# ip router ospf multipod-internal area 5 apic1(config-spine-if)# exit apic1(config-spine)# exit apic1(config)#

```
ステップ6 メインのファブリック ポッドと通信するために使用するリモートのリーフ スイッチ インター
フェイスとサブインターフェイスを設定します。
```

#### 例:

```
(config) # leaf 101
apic1(config-leaf)# vrf context tenant infra vrf overlay-1 l3out rl-wan-test
apic1(config-leaf-vrf) # exit
apic1(config-leaf)#
apic1(config-leaf) # interface ethernet 1/49
apic1(config-leaf-if) # vlan-domain member ospfDom
apic1(config-leaf-if)# exit
apic1(config-leaf) # router ospf default
apic1(config-leaf-ospf)# vrf member tenant infra vrf overlay-1
apic1(config-leaf-ospf-vrf)# area 5 l3out rl-wan-test
apic1(config-leaf-ospf-vrf)# exit
apic1(config-leaf-ospf)# exit
apic1(config-leaf)#
apic1(config-leaf) # interface ethernet 1/49.4
apic1(config-leaf-if) # vrf member tenant infra vrf overlay-1 13out rl-wan-test
apic1(config-leaf-if)# ip router ospf default area 5
apic1(config-leaf-if)# exit
```

#### 例

次の例は、ダウンロード可能な設定を示しています:

```
apic1# configure
apic1(confiq) # system remote-leaf-site 5 pod 2 tep-pool 192.0.0.0/16
apic1(config)# system switch-id FDO210805SKD 109 ifav4-leaf9 pod 2
remote-leaf-site 5 node-type remote-leaf-wan
apic1(config) # vlan-domain ospfDom
apic1(config-vlan) # vlan 4-5
apic1(config-vlan) # exit
apic1(config) # tenant infra
apic1(config-tenant) # 13out rl-wan-test
apic1(config-tenant-13out) # vrf member overlay-1
apic1(config-tenant-13out) # exit
apic1(config-tenant)# 13out ipn-multipodInternal
apic1(config-tenant-13out) # vrf member overlay-1
apic1(config-tenant-13out) # exit
apic1(config-tenant) # exit
apic1(config)#
apic1(config) # spine 201
apic1(config-spine) # vrf context tenant infra vrf overlay-1 13out rl-wan-test
apic1(config-spine-vrf)# exit
apic1(config-spine) # vrf context tenant infra vrf overlay-1 13out ipn-multipodInternal
apic1(config-spine-vrf)# exit
apic1(config-spine)#
apic1(config-spine) # interface ethernet 8/36
apic1(config-spine-if) # vlan-domain member ospfDom
apic1(config-spine-if) # exit
apic1(config-spine) # router ospf default
apic1(config-spine-ospf)# vrf member tenant infra vrf overlay-1
```

```
apic1(config-spine-ospf-vrf)# area 5 13out rl-wan-test
apic1(config-spine-ospf-vrf)# exit
apic1(config-spine-ospf)# exit
apic1(config-spine)#
apic1(config-spine) # interface ethernet 8/36.4
apic1(config-spine-if) # vrf member tenant infra vrf overlay-1 13out rl-wan-test
apic1(config-spine-if)# ip router ospf default area 5
apic1(config-spine-if)# exit
apic1(config-spine)# router ospf multipod-internal
apic1(config-spine-ospf) # vrf member tenant infra vrf overlay-1
apic1(config-spine-ospf-vrf)# area 5 l3out ipn-multipodInternal
apic1(config-spine-ospf-vrf)# exit
apic1(config-spine-ospf)# exit
apic1(config-spine)#
apic1(config-spine) # interface ethernet 8/36.5
apic1(config-spine-if) # vrf member tenant infra vrf overlay-1 l3out ipn-multipodInternal
apic1(config-spine-if)# ip router ospf multipod-internal area 5
apic1(config-spine-if)# exit
apic1(config-spine) # exit
apic1(config)#
apic1(config) # leaf 101
apic1(config-leaf) # vrf context tenant infra vrf overlay-1 l3out rl-wan-test
apic1(config-leaf-vrf)# exit
apic1(config-leaf)#
apic1(config-leaf) # interface ethernet 1/49
apic1(config-leaf-if) # vlan-domain member ospfDom
apic1(config-leaf-if)# exit
apic1(config-leaf)# router ospf default
apic1(config-leaf-ospf) # vrf member tenant infra vrf overlay-1
apic1(config-leaf-ospf-vrf)# area 5 l3out rl-wan-test
apic1(config-leaf-ospf-vrf)# exit
apic1(config-leaf-ospf)# exit
apic1(config-leaf)#
apic1(config-leaf) # interface ethernet 1/49.4
apic1(config-leaf-if) # vrf member tenant infra vrf overlay-1 l3out rl-wan-test
apic1(config-leaf-if) # ip router ospf default area 5
apic1(config-leaf-if)# exit
```

# パートII:外部ルーティング(L30ut)の設定

外部ネットワークへのルーテッド接続

#### NX-OS Style CLI を使用した MP-BGP ルート リフレクタの設定

ACI ファブリックの MP-BGP ルート リフレクタの設定

ACIファブリック内のルートを配布するために、MP-BGPプロセスを最初に実行し、スパイン スイッチを BGP ルート リフレクタとして設定する必要があります。

次に、MP-BGP ルートリフレクタの設定例を示します。

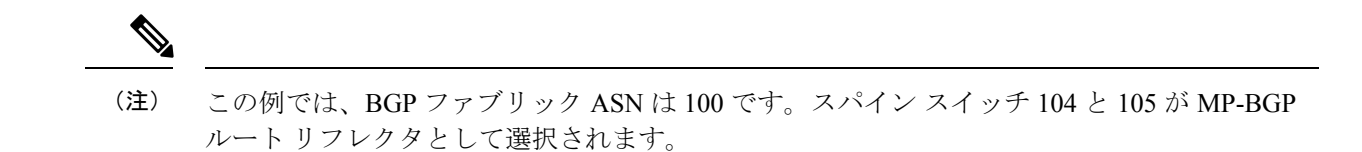

apic1(config)# bgp-fabric apic1(config-bgp-fabric)# asn 100 apic1(config-bgp-fabric)# route-reflector spine 104,105

# L3Out のノードとインターフェイス

NX-OS Style CLI を使用したレイヤ3ルーテッドポート チャネルとサブインターフェイス ポート チャネルの設定

#### ポート チャネルの NX-OS は、CLI を使用してをルーテッド レイヤ3の設定

この手順では、レイヤ3ルーテッドポートチャネルを設定します。

|               | コマンドまたはアクション                                                                                         | 目的                                                                                                    |
|---------------|----------------------------------------------------------------------------------------------------|----------------------------------------------------------------------------------------------------|
| ステップ1         | <b>configure</b><br>例:<br>apicl# <b>configure</b>                                                    | グローバル コンフィギュレーション<br>モードを開始します。                                                                                                |
| ステップ <b>2</b> | leaf node-id<br>例:<br>apicl(config)# leaf 101                                                        | リーフスイッチまたはリーフスイッチ<br>の設定を指定します。 <i>Node-id</i> は形式<br><i>node-id1-node-id2</i> の単一ノード ID また<br>はID の範囲となる可能性があり、設定<br>が適用されます。 |
| ステップ <b>3</b> | interface port-channel channel-name<br>例:<br>apic1(config-leaf)# interface<br>port-channel pol       | 指定したポート チャネルのインター<br>フェイス コンフィギュレーションモー<br>ドを開始します。                                                                            |
| ステップ4         | no switchport<br>例:<br>apicl(config-leaf-if)# no switchport                                          | レイヤ3インターフェイスを可能にな<br>ります。                                                                                                    |
| ステップ5         | <pre>vrf member vrf-name tenant tenant-name 何 : apic1(config-leaf-if)# vrf member v1 tenant t1</pre> | この仮想ルーティングおよび転送(VRF)<br>インスタンスと L3 ポリシー、外部に<br>は、このポートチャネルを関連付けま<br>す場所。                                                       |

|       | コマンドまたはアクション                                                                                                    | 目的                                                                                                    |
|-------|----------------------------------------------------------------------------------------------------|----------------------------------------------------------------------------------------------------|
|       |                                                                                                    | <ul> <li><i>Vrf-name</i>は VRF 名です。32 文字<br/>以内の英数字のストリング(大文<br/>字と小文字を区別)で指定しま<br/>す。</li> </ul>                                                                                                    |
|       |                                                                                                    | <ul> <li>・テナント名は、テナント名です。</li> <li>32文字以内の英数字のストリング<br/>(大文字と小文字を区別)で指定<br/>します。</li> </ul>                                                                                                    |
| ステップ6 | vlan-domain member vlan-domain-name                                                                                   | 以前に設定された VLAN ドメインに                                                                                                    |
|       | 例:<br>apic1(config-leaf-if)# <b>vlan-domain</b><br>member dom1                                                        | は、ホートチャネルのテンフレートを<br>関連付けます。                                                                                                    |
| ステップ1 | <pre>ip address ip-address/subnet-mask 例:     apic1(config-leaf-if)# ip address 10.1.1.1/24</pre>                     | 指定した インターフェイスの IP アド<br>レスとサブネット マスクを設定しま<br>す。                                                                                                    |
| ステップ8 | ipv6 address sub-bits/prefix-length<br>preferred<br>例:<br>apicl(config-leaf-if)# ipv6 address<br>2001::1/64 preferred | <ul> <li>IPv6の一般的なプレフィックスに基づいてIPv6アドレスを設定し、インターフェイスにおけるIPv6処理をイネーブルにします。場所:</li> <li><i>sub-bits</i> i引数は、prefix-name 引数で指定された一般的なプレフィックスによって提供されるプレフィックスによって提供されるプレフィックスによって提供されるプレフィックスによって提供されるプレス・ックスによこの世プレフィックスビットおよびホストビットです。sub-bits引数は、RFC 2373に記載された形式で指定する必要があります。この形式では、アドレスは、16進数値を16ビット単位でコロンで区切って指定します。</li> <li><i>Prefix-length</i>はIPv6プレフィックスの長さです。プレフィックス(アドレスのネットワーク部分)を構成するアドレスの上位連続ビット数を示す10進値です。10進数値の前にスラッシュ記号が必要です。</li> </ul> |

|               | コマンドまたはアクション                                                     | 目的                   |
|---------------|------------------------------------------------------------------|----------------------|
| ステップ <b>9</b> | ipv6 link-local ipv6-link-local-address                          | インターフェイスにIPv6リンクローカ  |
|               | 例:                                                               | ルアドレスを設定します。         |
|               | <pre>apic1(config-leaf-if)# ipv6 link-local fe80::1</pre>        |                      |
| ステップ 10       | mac-address mac-address                                          | インターフェイス MAC アドレスを手  |
|               | 例:                                                               | 動で設定します。             |
| _             | <pre>apic1(config-leaf-if)# mac-address 00:44:55:66:55::01</pre> |                      |
| ステップ 11       | <b>mtu</b> <i>mtu-value</i>                                      | このサービス クラスの MTU を設定し |
|               | 例:                                                               | ます                   |
|               | apic1(config-leaf-if)# <b>mtu 1500</b>                           |                      |

#### 例

この例では、基本レイヤ3ポートチャネルを設定する方法を示します。

```
apic1# configure
apic1(config)# leaf 101
apic1(config-leaf)# interface port-channel po1
apic1(config-leaf-if)# no switchport
apic1(config-leaf-if)# vrf member v1 tenant t1
apic1(config-leaf-if)# vlan-domain member dom1
apic1(config-leaf-if)# ip address 10.1.1.1/24
apic1(config-leaf-if)# ipv6 address 2001::1/64 preferred
apic1(config-leaf-if)# ipv6 link-local fe80::1
apic1(config-leaf-if)# mac-address 00:44:55:66:55::01
apic1(config-leaf-if)# mtu 1500
```

NX-OS CLI を使用したレイヤ3サブインターフェイス ポート チャネルの設定

この手順では、レイヤ3サブインターフェイスポートチャネルを設定します。

|               | コマンドまたはアクション     | 目的                    |
|---------------|------------------|-----------------------|
| ステップ1         | configure        | グローバル コンフィギュレーション     |
|               | 例:               | モードを開始します。            |
|               | apic1# configure |                       |
| ステップ <b>2</b> | leaf node-id     | リーフスイッチまたはリーフスイッチ     |
|               | 例:               | の設定を指定します。Node-id は形式 |

I

|               | コマンドまたはアクション                                                                                                    | 目的                                                                                                    |
|---------------|----------------------------------------------------------------------------------------------------|----------------------------------------------------------------------------------------------------|
|               | apicl(config)# <b>leaf 101</b>                                                                                          | <i>node-id1-node-id2</i> の単一ノードIDまた<br>はIDの範囲となる可能性があり、設定<br>が適用されます。                                                                                                    |
| ステップ3         | <pre>vrf member vrf-name tenant tenant-name 例 : apic1(config-leaf-if)# vrf member v1 tenant t1</pre>                    | この仮想ルーティングおよび転送(VRF)<br>インスタンスとL3アウトサイドポリ<br>シーにポートチャネルを関連付けま<br>す。場所:<br>・Vrf-nameはVRF名です。32文字<br>以内の英数字のストリング(大文<br>字と小文字を区別)で指定しま<br>す。<br>・テナント名は、テナント名です。<br>32文字以内の英数字のストリング<br>(大文字と小文字を区別)で指定<br>します。                                                                                                    |
| ステップ4         | vlan-domain member vlan-domain-name<br>例:<br>apic1(config-leaf-if)# vlan-domain<br>member dom1                          | 以前に設定された VLAN ドメインに<br>は、ポートチャネルのテンプレートを<br>関連付けます。                                                                                                    |
| ステップ5         | <pre>ip address ip-address / subnet-mask 例:     apic1(config-leaf-if)# ip address 10.1.1.1/24</pre>                     | 指定した インターフェイスの IP アド<br>レスとサブネット マスクを設定しま<br>す。                                                                                                    |
| ステップ <b>6</b> | ipv6 address sub-bits / prefix-length<br>preferred<br>例:<br>apicl(config-leaf-if)# ipv6 address<br>2001::1/64 preferred | <ul> <li>IPv6の一般的なプレフィックスに基づいてIPv6アドレスを設定し、インターフェイスにおけるIPv6処理をイネーブルにします。場所:</li> <li><i>sub-bits</i> i引数は、prefix-name 引数で指定された一般的なプレフィックスによって提供されるプレフィックスによって提供されるプレフィックスによって提供されるプレフィックスに正に連結する、アドレスのサブプレフィックスビットおよびホストビットです。sub-bits引数は、RFC2373に記載された形式で指定する必要があります。この形式では、アドレスは、16進数値を16ビット単位でコロンで区切って指定します。</li> </ul> |
I

|                | コマンドまたはアクション                                                     | 目的                                                                                                    |
|----------------|------------------------------------------------------------------|----------------------------------------------------------------------------------------------------|
|                |                                                                  | <ul> <li>Prefix-length は IPv6 プレフィック<br/>スの長さです。プレフィックス<br/>(アドレスのネットワーク部分)<br/>を構成するアドレスの上位連続<br/>ビット数を示す 10 進値です。10<br/>進数値の前にスラッシュ記号が必<br/>要です。</li> </ul> |
| ステップ1          | ipv6 link-local ipv6-link-local-address                          | インターフェイスに IPv6 リンクローカ                                                                                                    |
|                | 例:                                                               | ルアドレスを設定します。<br>                                                                                                    |
|                | <pre>apic1(config-leaf-if)# ipv6 link-local fe80::1</pre>        |                                                                                                    |
| ステップ8          | mac-address mac-address                                          | インターフェイス MAC アドレスを手                                                                                                    |
|                | 例:                                                               | 動で設定します。                                                                                                    |
|                | <pre>apic1(config-leaf-if)# mac-address 00:44:55:66:55::01</pre> |                                                                                                    |
| ステップ <b>9</b>  | <b>mtu</b> mtu-value                                             | このサービス クラスの MTU を設定し                                                                                                    |
|                | 例:                                                               | ます                                                                                                    |
|                | apic1(config-leaf-if)# mtu 1500                                  |                                                                                                    |
| ステップ 10        | exit                                                             | 設定モードに戻ります。                                                                                                    |
|                | 例:                                                               |                                                                                                    |
|                | apici(conrig-iear-ir)# exit                                      |                                                                                                    |
| ステッフ 11        | Interface port-channel channel-name                              | 指定したボート チャネルのインター<br>フェイスコンフィギュレーションチー                                                                                                    |
|                | <pre>19/] : apic1(config-leaf)# interface</pre>                  | ドを開始します。                                                                                                    |
|                | port-channel pol                                                 |                                                                                                    |
| ステップ <b>12</b> | vlan-domain member vlan-domain-name                              | 以前に設定された VLAN ドメインに                                                                                                    |
|                | 例:                                                               | は、ホートナヤネルのテンプレートを<br>関連付けます。                                                                                                    |
|                | <pre>apicl(config-leaf-if)# vlan-domain member dom1</pre>        |                                                                                                    |
| ステップ13         | exit                                                             | 設定モードに戻ります。                                                                                                    |
|                | 例:                                                               |                                                                                                    |
|                | apic1(config-leaf-if)# exit                                      |                                                                                                    |
| ステップ 14        | <b>interface port-channel</b><br><i>channel-name.number</i>      | 指定したサブインターフェイスポート                                                                                                    |
|                | 例:                                                               | ドを開始します。                                                                                                    |
|                |                                                                  |                                                                                                    |

|                | コマンドまたはアクション                                                                                        | 目的                                                                                                    |
|----------------|----------------------------------------------------------------------------------------------------|----------------------------------------------------------------------------------------------------|
|                | <pre>apic1(config-leaf)# interface port-channel pol.2001</pre>                                      |                                                                                                    |
| ステップ <b>15</b> | <pre>vrf member vrf-name tenant tenant-name 例: apicl(config-leaf-if)# vrf member v1 tenant t1</pre> | この仮想ルーティングおよび転送(VRF)<br>インスタンスとL3アウトサイドポリ<br>シーにポートチャネルを関連付けま<br>す。場所:<br>・Vrf-name はVRF 名です。32文字<br>以内の英数字のストリング(大文<br>字と小文字を区別)で指定しま<br>す。<br>・テナント名は、テナント名です。<br>32文字以内の英数字のストリング<br>(大文字と小文字を区別)で指定<br>します。 |
| ステップ16         | exit                                                                                                | 設定モードに戻ります。                                                                                                    |
|                | <b>例</b> :<br>apic1(config-leaf-if)# <b>exit</b>                                                    |                                                                                                    |

#### 例

この例では、基本的なレイヤ3サブインターフェイスポートチャネルを設定する方法 を示します。

```
apic1# configure
apic1(config) # leaf 101
apic1(config-leaf)# interface vlan 2001
apic1(config-leaf-if)# no switchport
apic1(config-leaf-if) # vrf member v1 tenant t1
apic1(config-leaf-if) # vlan-domain member dom1
apic1(config-leaf-if)# ip address 10.1.1.1/24
apic1(config-leaf-if) # ipv6 address 2001::1/64 preferred
apic1(config-leaf-if)# ipv6 link-local fe80::1
apic1(config-leaf-if)# mac-address 00:44:55:66:55::01
apic1(config-leaf-if)# mtu 1500
apic1(config-leaf-if)# exit
apic1(config-leaf)# interface port-channel po1
apic1(config-leaf-if)# vlan-domain member dom1
apic1(config-leaf-if)# exit
apic1(config-leaf)# interface port-channel po1.2001
apic1(config-leaf-if)# vrf member v1 tenant t1
apic1(config-leaf-if)# exit
```

#### NX-OS CLI を使用したレイヤ3ポート チャネルにポートを追加する

この手順では、以前に設定したレイヤ3ポートチャネルにポートを追加します。

#### 手順

|       | コマンドまたはアクション                                                                            | 目的                                                                                                    |
|-------|-----------------------------------------------------------------------------------------|----------------------------------------------------------------------------------------------------|
| ステップ1 | <b>configure</b><br>例:<br>apicl# <b>configure</b>                                       | グローバル コンフィギュレーション<br>モードを開始します。                                                                                                 |
| ステップ2 | leaf node-id<br>例:<br>apicl(config)# leaf 101                                           | リーフスイッチまたはリーフスイッチ<br>の設定を指定します。 <i>Node-id</i> は形式<br><i>node-id1-node-id2</i> の単一ノード ID また<br>は ID の範囲となる可能性があり、設定<br>が適用されます。 |
| ステップ3 | <pre>interface Ethernet slot/port 例: apic1(config-leaf)# interface Ethernet 1/1-2</pre> | 設定するインターフェイスのインター<br>フェイス コンフィギュレーション モー<br>ドを開始します。                                                                            |
| ステップ4 | channel-group チャネル名<br>例:<br>apicl(config-leaf-if)# channel-group<br>p01                | チャネル グループでポートを設定しま<br>す。                                                                                                    |

#### 例

この例では、ポートをレイヤ3にポートチャネルを追加する方法を示します。

```
apic1# configure
apic1(config)# leaf 101
apic1(config-leaf)# interface Ethernet 1/1-2
apic1(config-leaf-if)# channel-group p01
```

## NX-OS Style CLI を使用したスイッチ仮想インターフェイスの設定

#### NX-OS スタイル CLI を使用して、SVI インターフェイスのカプセル化スコープの設定

SVIインターフェイスカプセル化のスコープ設定を次の例表示する手順では、名前付きのレイ ヤ3アウト設定です。

| 手順    |                                                           |                            |
|-------|-----------------------------------------------------------|----------------------------|
|       | コマンドまたはアクション                                              | 目的                         |
| ステップ1 | コンフィギュレーション モードを開始<br>します。                                | コンフィギュレーション モードを開始<br>します。 |
|       | 例:                                                        |                            |
|       | apicl# <b>configure</b>                                   |                            |
| ステップ2 | スイッチ モードを開始します。                                           | スイッチ モードを開始します。            |
|       | 例:                                                        |                            |
|       | apicl(config)# <b>leaf 104</b>                            |                            |
| ステップ3 | VLANインターフェイスを作成します。                                       | VLANインターフェイスを作成します。        |
|       | 例:                                                        | VLAN の範囲は 1 ~ 4094 です。     |
|       | apic1(config-leaf)# interface vlan 2001                   |                            |
| ステップ4 | カプセル化の範囲を指定します。                                           | カプセル化の範囲を指定します。            |
|       | 例:                                                        |                            |
|       | <pre>apic1(config-leaf-if)# encap scope vrf context</pre> |                            |
| ステップ5 | インターフェイスモードを終了します。                                        | インターフェイスモードを終了します。         |
|       | 例:                                                        |                            |
|       | apic1(config-leaf-if)# <b>exit</b>                        |                            |

- - ----

#### NX-OS スタイル CLI を使用した SVI 自動状態の設定

始める前に

- ・テナントと VRF が設定されています。
- ・レイヤ3アウトが設定されており、レイヤ3アウトの論理ノードプロファイルと論理イン ターフェイス プロファイルが設定されています。

#### 手順

|       | コマンドまたはアクション                          | 目的                         |
|-------|---------------------------------------|----------------------------|
| ステップ1 | コンフィギュレーション モードを開始<br>します。            | コンフィギュレーション モードを開始<br>します。 |
|       | <b>例</b> :<br>apicl# <b>configure</b> |                            |
| ステップ2 | スイッチ モードを開始します。                       | スイッチ モードを開始します。            |
|       | 例:                                    |                            |

|       | コマンドまたはアクション                                                         | 目的                                            |
|-------|----------------------------------------------------------------------|-----------------------------------------------|
|       | apic1(config)# <b>leaf 104</b>                                       |                                               |
| ステップ3 | VLANインターフェイスを作成します。<br>例:<br>apic1(config-leaf)# interface vlan 2001 | VLANインターフェイスを作成します。<br>VLAN の範囲は 1 ~ 4094 です。 |
| ステップ4 | SVI 自動状態を有効にします。                                                     | SVI 自動状態を有効にします。                              |
|       | 例:<br>apicl(config-leaf-if)# <b>autostate</b>                        | デフォルトで、SVI 自動状態の値は有効<br>ではありません。              |
| ステップ5 | インターフェイスモードを終了します。                                                   | インターフェイスモードを終了します。                            |
|       | 例:<br>apic1(config-leaf-if)# <b>exit</b>                             |                                               |

## NX-OS Style CLI を使用したルーティング プロトコルの設定

NX-OS Style CLI を使用した BFD サポート付き BGP 外部ルーテッド ネットワークの設定

NX-OS スタイルの CLI を使用した BGP 外部ルーテッド ネットワークの設定

手順

ここでは、NX-OS CLI を使用して BGP 外部ルーテッド ネットワークを設定する方法を示します。

```
apic1(config-leaf)# template route-profile damp_rp tenant t1
This template will be available on all leaves where tenant t1 has a VRF deployment
apic1(config-leaf-template-route-profile)# set dampening 15 750 2000 60
apic1(config-leaf-template-route-profile)# exit
apic1(config-leaf)#
apic1(config-leaf) # router bgp 100
apic1(config-bgp) # vrf member tenant t1 vrf ctx3
apic1(config-leaf-bgp-vrf)# neighbor 32.0.1.0/24 13out 13out-bgp
apic1(config-leaf-bgp-vrf-neighbor)# update-source ethernet 1/16.401
apic1(config-leaf-bgp-vrf-neighbor)# address-family ipv4 unicast
apic1(config-leaf-bgp-vrf-neighbor-af)# weight 400
apic1(config-leaf-bgp-vrf-neighbor-af)# exit
apic1(config-leaf-bgp-vrf-neighbor)# remote-as 65001
apic1(config-leaf-bgp-vrf-neighbor)# private-as-control remove-exclusive
apic1(config-leaf-bgp-vrf-neighbor)# private-as-control remove-exclusive-all
apic1 (config-leaf-bgp-vrf-neighbor) # private-as-control remove-exclusive-all-replace-as
apic1(config-leaf-bgp-vrf-neighbor)# exit
apic1(config-leaf-bgp-vrf)# address-family ipv4 unicast
apic1(config-leaf-bgp-vrf-af) # inherit bgp dampening damp rp
This template will be inherited on all leaves where VRF ctx3 has been deployed
apic1(config-leaf-bgp-vrf-af)# exit
```

apic1(config-leaf-bgp-vrf)# address-family ipv6 unicast apic1(config-leaf-bgp-vrf-af)# inherit bgp dampening damp\_rp This template will be inherited on all leaves where VRF ctx3 has been deployed apic1(config-leaf-bgp-vrf-af)# exit

#### NX-OS スタイルの CLI を使用した BGP 最大パスの設定

#### 始める前に

次のフィールドの許容値については、Cisco APIC ドキュメンテーション ページの 『Verified Scalability Guide for Cisco APIC』を参照してください。https://www.cisco.com/c/en/us/support/ cloud-systems-management/application-policy-infrastructure-controller-apic/ tsd-products-support-series-home.html

適切なテナントと BGP 外部ルーテッド ネットワークが作成され、使用可能になっています。

BGP にログインして、次のコマンドを使用します:

- •eBGP パスのマルチパスを設定するためのコマンド:
- maximum-paths <value>

no maximum-paths <value>

• iBGP パスのマルチパスを設定するためのコマンド:

maximum-paths ibgp <value>

no maximum-paths ibgp <value>

#### 例:

```
apic1(config) # leaf 101
apic1(config-leaf) # template bgp address-family newAf tenant t1
This template will be available on all nodes where tenant t1 has a VRF deployment
apic1(config-bgp-af) # maximum-paths ?
<1-64> Number of parallel paths
ibgp Configure multipath for IBGP paths
apic1(config-bgp-af) # maximum-paths 10
apic1(config-bgp-af) # maximum-paths ibgp 8
apic1(config-bgp-af) # end
apic1#
```

#### NX-OS スタイルの CLI を使用した AS パスのプリペンド

このセクションでは、NX-OS スタイル コマンドライン インターフェイス (CLI) を使用して、 AS パスのプリペンド機能を実現する方法について説明します。

#### 始める前に

構成済みのテナント

#### 手順

境界ゲートウェイ プロトコル (BGP) ルートの自動システムパス (AS パス)を変更するには、 set as-path コマンドを使用します。set as-path コマンドは、 apic1 (config-leaf-vrf-template-route-profile) # set as-path { 'prepend as-num [ ,... as-num ] | prepend-last-as num} の形式で実行します。 例: apic1(config)# leaf 103 apic1(config-leaf) # vrf context tenant t1 vrf v1 apic1(config-leaf-vrf) # template route-profile rp1 apic1(config-leaf-vrf-template-route-profile) # set as-path ? prepend Prepend to the AS-Path prepend-last-as Prepend last AS to the as-path apic1(config-leaf-vrf-template-route-profile)# set as-path prepend 100, 101, 102, 103 apic1(config-leaf-vrf-template-route-profile) # set as-path prepend-last-as 8 apic1(config-leaf-vrf-template-route-profile)# exit apic1(config-leaf-vrf) # exit apic1(config-leaf) # exit

#### 次のタスク

AS パスのプリペンドを無効にするには、示されているコマンドの no 形式を使用します:

apic1(config-leaf-vrf-template-route-profile)# [no] set as-path { prepend as-num [ ,... as-num ] | prepend-last-as num}

#### NX-OS Style CLI を使用した BGP ネイバー シャットダウンの設定

NX-OS Style CLI を使用した BGP ネイバー シャットダウンの設定

次の手順では、NX-OS CLI を使用して BGP ネイバー シャットダウン機能を使用する方法について説明します。

#### 手順

ステップ1 L3Outのノードとインターフェイスを設定します。

この例では設定 VRF v1 ノード 103 (border リーフスイッチ) と呼ばれるで nodep1 、ルータ ID を 11.11.11.103 。インターフェイスの設定も eth1/3 ルーテッドインターフェイス (レイヤ3のポート)、IP アドレスとして 12.12.12.3/24 とレイヤ3 ドメイン dom1 。

```
apic1(config)# leaf 103
apic1(config-leaf)# vrf context tenant t1 vrf v1
```

```
apic1(config-leaf-vrf)# router-id 11.11.11.103
apic1(config-leaf-vrf)# exit
apic1(config-leaf)# interface ethernet 1/3
apic1(config-leaf-if)# vlan-domain member dom1
apic1(config-leaf-if)# no switchport
apic1(config-leaf-if)# vrf member tenant t1 vrf v1
apic1(config-leaf-if)# ip address 12.12.12.3/24
apic1(config-leaf-if)# exit
apic1(config-leaf)# exit
```

ステップ2 BGP ルーティング プロトコルを設定します。

この例では、15.15.15.2 および ASN 100 の BGP ピア アドレスを使用して、プライマリのルー ティング プロトコルとして BGP を設定します。

#### 例:

```
apicl(config) # leaf 103
apicl(config-leaf) # router bgp 100
apicl(config-leaf-bgp) # vrf member tenant t1 vrf v1
apicl(config-leaf-bgp-vrf) # neighbor 15.15.15.2
```

ステップ3 BGPネイバーシャットダウン機能を使用します。

#### 例:

```
apicl(config-leaf-bgp-vrf-neighbor)# shutdown
apicl(config-leaf-bgp-vrf)# exit
apicl(config-leaf-bgp)# exit
apicl(config-leaf)# exit
```

NX-OS スタイル CLI を使用してノード BGP タイマー ポリシーあたりの VRF あたりを設定する

手順

|               | コマンドまたはアクション                                                                                                    | 目的                      |
|---------------|----------------------------------------------------------------------------------------------------|-------------------------|
| ステップ1         | タイマーポリシーを作成する前に、BGP<br>ASN およびルート リフレクタを設定し<br>ます。<br>例:<br>apicl(config)#<br>apicl(config)# bgp-fabric<br>apicl(config-bgp-fabric)#<br>route-reflector spine 102<br>apicl(config-bgp-fabric)# asn 42<br>apicl(config-bgp-fabric)# exit<br>apicl(config)# exit<br>apicl(config)# exit<br>apicl# |                         |
| ステップ <b>2</b> | タイマー ポリシーを作成します。<br>例:                                                                                                    | 特定の値は、例としてのみ提供されま<br>す。 |

|               | コマンドまたはアクション                                                                                                    | 目的 |
|---------------|----------------------------------------------------------------------------------------------------|----|
|               | <pre>apic1# config<br/>apic1(config)# leaf 101<br/>apic1(config-leaf)# template bgp timers<br/>pol7 tenant tn1<br/>This template will be available on all<br/>nodes where tenant tn1 has a VRF<br/>deployment<br/>apic1(config-bgp-timers)# timers bgp<br/>120 240<br/>apic1(config-bgp-timers)#<br/>graceful-restart stalepath-time 500<br/>apic1(config-bgp-timers)# maxas-limit<br/>300<br/>apic1(config-bgp-timers)# exit<br/>apic1(config-leaf)# exit<br/>apic1(config)# exit<br/>apic1(config)# exit<br/>apic1#</pre> |    |
| ステップ <b>3</b> | 設定された BGP ポリシーを表示しま<br>す。<br>例:                                                                                                    |    |
|               | <pre>apicl# show run leaf 101 template bgp<br/>timers pol7<br/># Command: show running-config leaf<br/>101 template bgp timers pol7<br/>leaf 101<br/>template bgp timers pol7 tenant<br/>tn1<br/>timers bgp 120 240<br/>graceful-restart stalepath-time<br/>500<br/>maxas-limit 300<br/>exit<br/>exit</pre>                                                                                                    |    |
| ステップ4         | ノードで特定のポリシーを参照します。<br>例:<br>apicl# config<br>apicl(config)# leaf 101<br>apicl(config-leaf)# router bgp 42<br>apicl(config-leaf-bgp)# vrf member<br>tenant tnl vrf ctx1<br>apicl(config-leaf-bgp-vrf)# inherit<br>node-only bgp timer pol7<br>apicl(config-leaf-bgp-vrf)# exit<br>apicl(config-leaf-bgp)# exit<br>apicl(config-leaf)# exit<br>apicl(config-leaf)# exit<br>apicl(config)# exit<br>apicl(config)# exit<br>apicl#                                                                                               |    |
| ステップ5         | 特定の BGP のタイマー ポリシーのノー<br>ドが表示されます。<br>例:                                                                                                    |    |

| コマンドまたはアクション                                                                                                    | 目的 |
|----------------------------------------------------------------------------------------------------|----|
| <pre>apic1# show run leaf 101 router bgp 42 vrf member tenant tn1 vrf ctx1 # Command: show running-config leaf 101 router bgp 42 vrf member tenant tn1 vrf ctx1     leaf 101     router bgp 42     vrf member tenant tn1 vrf ctx1     inherit node-only bgp timer</pre> |    |
| pol7<br>exit<br>exit<br>apicl#                                                                                                    |    |

#### NX-OS スタイルの CLI を使用したセカンダリ IP アドレスでの双方向フォワーディング検出の設定

この手順では、NX-OS スタイルの CLI を使用して、セカンダリ IP アドレスに双方向転送検出 (BFD) を設定します。この例ではノード 103 (border リーフ スイッチ) で、ルータ ID を 11.11.11.03で VRF v1 を構成します。また、インターフェイス eth1/3 をルーテッド インター フェイス (レイヤ 3 のポート) として構成し、IP アドレス 12.12.12.3/24 をプライマリ アドレ スとして、6.11.1.224/24 をレイヤー 3 ドメイン dom1 のセカンダリ アドレスとして構成しま す。BFD は 99.99.99.14/32 で有効になっており、セカンダリ サブネット 6.11.1.0/24 を使用して 到達可能です。

#### 手順

ステップ1 コンフィギュレーション モードを開始します。

#### 例:

apic1# configure terminal

**ステップ2** リーフスイッチ 103 の構成モードを開始します。

#### 例:

apic1(config)# leaf 103

ステップ3 VRF インスタンスの構成モードを開始します。

#### 例:

apic1(config-leaf) # vrf context tenant t1 vrf v1

ステップ4 セカンダリ IP アドレスを構成します。

```
apic1(config-leaf-vrf)# router-id 1.1.24.24
apic1(config-leaf-vrf)# exit
apic1(config-leaf)# interface ethernet 1/3
apic1(config-leaf-if)# vlan-domain member dom1
apic1(config-leaf-if)# no switchport
apic1(config-leaf-if)# vrf member tenant t1 vrf v1
```

apic1(config-leaf-if)# ip address 12.12.12.3/24
apic1(config-leaf-if)# ip address 6.11.1.224/24 secondary
apic1(config-leaf-if)# exit
apic1(config-leaf)# exit

ステップ5 BFD を有効にします。

例:

```
apicl(config-leaf)# vrf context tenant t1 vrf v1 l3out Routed
apicl(config-leaf-vrf)#router-id 1.1.24.24
apicl(config-leaf-vrf)#ip route 95.95.95.95/32 12.12.12.4 bfd
apicl(config-leaf-vrf)#ip route 99.99.99.14/32 6.11.1.100 bfd
```

NX-OS スタイル CLI を使用したリーフ スイッチでの BFD のグローバルな設定

#### 手順

ステップ1 NX-OS CLI を使用して BFD IPV4 グローバル設定(bfdIpv4InstPol)を設定するには:

#### 例:

```
apic1# configure
apic1(config)# template bfd ip bfd_ipv4_global_policy
apic1(config-bfd)# [no] echo-address 1.2.3.4
apic1(config-bfd)# [no] slow-timer 2500
apic1(config-bfd)# [no] min-tx 100
apic1(config-bfd)# [no] min-rx 70
apic1(config-bfd)# [no] multiplier 3
apic1(config-bfd)# [no] echo-rx-interval 500
apic1(config-bfd)# exit
```

ステップ2 NX-OS CLI を使用して BFD IPV6 グローバル設定(bfdIpv6InstPol)を設定するには:

例:

```
apic1# configure
apic1(config)# template bfd ipv6 bfd_ipv6_global_policy
apic1(config-bfd)# [no] echo-address 34::1/64
apic1(config-bfd)# [no] slow-timer 2500
apic1(config-bfd)# [no] min-tx 100
apic1(config-bfd)# [no] min-rx 70
apic1(config-bfd)# [no] multiplier 3
apic1(config-bfd)# [no] echo-rx-interval 500
apic1(config-bfd)# exit
```

ステップ3 NX-OS CLI を使用してアクセス リーフ ポリシー グループ (infraAccNodePGrp) を設定し、以前 に作成した BFD グローバル ポリシーを継承するには:

```
apic1# configure
apic1(config)# template leaf-policy-group test_leaf_policy_group
apic1(config-leaf-policy-group)# [no] inherit bfd ip bfd_ipv4_global_policy
apic1(config-leaf-policy-group)# [no] inherit bfd ipv6 bfd_ipv6_global_policy
apic1(config-leaf-policy-group)# exit
```

ステップ4 NX-OS CLI を使用して以前に作成したリーフ ポリシー グループを リーフに関連付けるには:

#### 例:

```
apic1(config)# leaf-profile test_leaf_profile
apic1(config-leaf-profile)# leaf-group test_leaf_group
apic1(config-leaf-group)# leaf-policy-group test_leaf_policy_group
apic1(config-leaf-group)# leaf 101-102
apic1(config-leaf-group)# exit
```

#### NX-OS スタイル CLI を使用したスパイン スイッチ上の BFD のグローバル設定

次の手順を使用して、NX-OS スタイル CLI を使用してスパイン スイッチの BFD をグローバル に設定します。

#### 手順

ステップ1 NX-OS CLI を使用して BFD IPV4 グローバル設定(bfdIpv4InstPol)を設定するには:

#### 例:

```
apic1# configure
apic1(config)# template bfd ip bfd_ipv4_global_policy
apic1(config-bfd)# [no] echo-address 1.2.3.4
apic1(config-bfd)# [no] slow-timer 2500
apic1(config-bfd)# [no] min-tx 100
apic1(config-bfd)# [no] min-rx 70
apic1(config-bfd)# [no] multiplier 3
apic1(config-bfd)# [no] echo-rx-interval 500
apic1(config-bfd)# exit
```

ステップ2 NX-OS CLI を使用して BFD IPV6 グローバル設定(bfdIpv6InstPol)を設定するには:

#### 例:

```
apic1# configure
apic1(config)# template bfd ipv6 bfd_ipv6_global_policy
apic1(config-bfd)# [no] echo-address 34::1/64
apic1(config-bfd)# [no] slow-timer 2500
apic1(config-bfd)# [no] min-tx 100
apic1(config-bfd)# [no] min-rx 70
apic1(config-bfd)# [no] multiplier 3
apic1(config-bfd)# [no] echo-rx-interval 500
apic1(config-bfd)# exit
```

ステップ3 NX-OS CLI を使用してスパイン ポリシー グループを設定し以前作成した BFD グローバル ポリシーを継承するには:

```
apic1# configure
apic1(config)# template spine-policy-group test_spine_policy_group
apic1(config-spine-policy-group)# [no] inherit bfd ip bfd_ipv4_global_policy
```

apic1(config-spine-policy-group)# [no] inherit bfd ipv6 bfd\_ipv6\_global\_policy
apic1(config-spine-policy-group)# exit

**ステップ4** NX-OS を使用して以前作成したスパイン ポリシー グループをスパイン スイッチに関連付ける には;

例:

```
apic1# configure
apic1(config)# spine-profile test_spine_profile
apic1(config-spine-profile)# spine-group test_spine_group
apic1(config-spine-group)# spine-policy-group test_spine_policy_group
apic1(config-spine-group)# spine 103-104
apic1(config-leaf-group)# exit
```

NX-OS スタイルの CLI を使用して BFD インターフェイスのオーバーライドを設定する

#### 手順

ステップ1 NX-OS CLI を使用して BFD インターフェイス ポリシー (bfdIfPol) を設定するには:

#### 例:

```
apic1# configure
apic1(config) # tenant t0
apic1(config-tenant) # vrf context v0
apic1(config-tenant-vrf)# exit
apic1(config-tenant) # exit
apic1(config) # leaf 101
apic1(config-leaf) # vrf context tenant t0 vrf v0
apic1(config-leaf-vrf)# exit
apic1(config-leaf) # interface Ethernet 1/18
apic1(config-leaf-if) # vrf member tenant t0 vrf v0
apic1(config-leaf-if)# exit
apic1(config-leaf)# template bfd bfdIfPol1 tenant t0
apic1(config-template-bfd-pol)# [no] echo-mode enable
apic1(config-template-bfd-pol)# [no] echo-rx-interval 500
apic1(config-template-bfd-pol)# [no] min-rx 70
apic1(config-template-bfd-pol)# [no] min-tx 100
apic1(config-template-bfd-pol)# [no] multiplier 5
apic1(config-template-bfd-pol)# [no] optimize subinterface
apic1(config-template-bfd-pol)# exit
```

**ステップ2** NX-OS CLI を使用して、以前に作成した BFD インターフェイス ポリシーを、IPv4 アドレスを 持つ L3 インターフェイスに継承させるには:

```
apic1# configure
apic1(config)# leaf 101
apic1(config-leaf)# interface Ethernet 1/15
apic1(config-leaf-if)# bfd ip tenant mode
apic1(config-leaf-if)# bfd ip inherit interface-policy bfdPol1
apic1(config-leaf-if)# bfd ip authentication keyed-shal key 10 key password
```

**ステップ3** NX-OS CLI を使用して、以前に作成した BFD インターフェイス ポリシーを、IPv6 アドレスを 持つ L3 インターフェイスに継承させるには:

#### 例:

```
apic1# configure
apic1(config)# leaf 101
apic1(config-leaf)# interface Ethernet 1/15
apic1(config-leaf-if)# ipv6 address 2001::10:1/64 preferred
apic1(config-leaf-if)# bfd ipv6 tenant mode
apic1(config-leaf-if)# bfd ipv6 inherit interface-policy bfdPol1
apic1(config-leaf-if)# bfd ipv6 authentication keyed-shal key 10 key password
```

ステップ4 NX-OS CLI を使用して、IPv4 アドレスを持つ VLAN インターフェイス上の BFD を設定するには:

σ.

#### 例:

apic1# configure apic1(config)# leaf 101 apic1(config-leaf)# interface vlan 15 apic1(config-leaf-if)# vrf member tenant t0 vrf v0 apic1(config-leaf-if)# bfd ip tenant mode apic1(config-leaf-if)# bfd ip inherit interface-policy bfdPol1 apic1(config-leaf-if)# bfd ip authentication keyed-shal key 10 key password

**ステップ5** NX-OS CLI を使用して、IPv6 アドレスを持つ VLAN インターフェイス上の BFD を設定するには・

7:

例:

```
apic1# configure
apic1(config)# leaf 101
apic1(config-leaf)# interface vlan 15
apic1(config-leaf-if)# ipv6 address 2001::10:1/64 preferred
apic1(config-leaf-if)# vrf member tenant t0 vrf v0
apic1(config-leaf-if)# bfd ipv6 tenant mode
apic1(config-leaf-if)# bfd ipv6 inherit interface-policy bfdPol1
apic1(config-leaf-if)# bfd ipv6 authentication keyed-shal key 10 key password
```

NX-OS スタイルの CLI を使用した BFD コンシューマ プロトコルの設定

#### 手順

ステップ1 NX-OS は、CLI を使用して、BGP コンシューマ プロトコルを BFD をイネーブルにします。

```
apic1# configure
apic1(config)# bgp-fabric
apic1(config-bgp-fabric)# asn 200
apic1(config-bgp-fabric)# exit
apic1(config)# leaf 101
apic1(config-leaf)# router bgp 200
```

apic1(config-bgp)# vrf member tenant t0 vrf v0
apic1(config-leaf-bgp-vrf)# neighbor 1.2.3.4
apic1(config-leaf-bgp-vrf-neighbor)# [no] bfd enable

ステップ2 NX-OSは、CLIを使用して、EIGRP コンシューマ プロトコルを BFD をイネーブルにします。

例:

apic1(config-leaf-if)# [no] ip bfd eigrp enable

ステップ3 NX-OS は、CLI を使用して、OSPF コンシューマ プロトコルを BFD をイネーブルにします。

例:

apic1(config-leaf-if)# [no] ip ospf bfd enable

apic1# configure apic1(config)# spine 103 apic1(config-spine)# interface ethernet 5/3.4 apic1(config-spine-if)# [no] ip ospf bfd enable

**ステップ4** NX-OS は、CLI を使用して、スタティック ルート コンシューマ プロトコルを BFD をイネー ブルにします。

例:

apic1(config-leaf-vrf)# [no] ip route 10.0.0.1/16 10.0.0.5 bfd

apic1(config)# spine 103 apic1(config-spine)# vrf context tenant infra vrf overlay-1 apic1(config-spine-vrf)# [no] ip route 21.1.1.1/32 32.1.1.1 bfd

ステップ5 NX-OS は、CLI を使用して、IS-IS コンシューマ プロトコルを BFD をイネーブルにします。

例:

```
apic1(config)# leaf 101
apic1(config-spine)# interface ethernet 1/49
apic1(config-spine-if)# isis bfd enabled
apic1(config-spine-if)# exit
apic1(config-spine)# exit
```

apic1(config)# spine 103 apic1(config-spine)# interface ethernet 5/2 apic1(config-spine-if)# isis bfd enabled apic1(config-spine-if)# exit apic1(config-spine)# exit

## NX-OS Style CLI を使用した OSPF 外部ルーテッド ネットワークの設定

NX-OS CLI を使用したテナントの OSPF 外部ルーテッド ネットワークの作成

外部ルーテッドネットワーク接続の設定には、次のステップがあります。

- 1. テナントの下に VRF を作成します。
- 外部ルーテッドネットワークに接続された境界リーフスイッチのVRFのL3ネットワー キング構成を設定します。この設定には、インターフェイス、ルーティングプロトコル (BGP、OSPF、EIGRP)、プロトコルパラメータ、ルートマップが含まれています。
- 3. テナントの下に外部L3 EPG を作成してポリシーを設定し、これらの EPG を境界リーフス イッチに導入します。ACIファブリック内で同じポリシーを共有する VRF の外部ルーテッ ドサブネットが、1 つの「外部L3 EPG」または1 つの「プレフィクス EPG」を形成しま す。

設定は、2つのモードで実現されます。

- ・テナントモード: VRF の作成および外部 L3 EPG 設定
- ・リーフモード:L3ネットワーキング構成と外部L3 EPGの導入

次の手順は、テナントのOSPF外部ルーテッドネットワークを作成するためのものです。テナントのOSPF外部ルーテッドネットワークを作成するには、テナントを選択してからテナント 用の VRF を作成する必要があります。

## 

(注) この項の例では、テナント「exampleCorp」の「OnlineStore」アプリケーションの「web」epg に外部ルーテッド接続を提供する方法について説明します。

#### 手順

ステップ1 VLAN ドメインを設定します。

#### 例:

apic1(config)# vlan-domain dom\_exampleCorp apic1(config-vlan)# vlan 5-1000 apic1(config-vlan)# exit

ステップ2 テナント VRF を設定し、VRF のポリシーの適用を有効にします。

#### 例:

```
apic1(config)# tenant exampleCorp
apic1(config-tenant)# vrf context
exampleCorp_v1
apic1(config-tenant-vrf)# contract enforce
apic1(config-tenant-vrf)# exit
```

ステップ3 テナント BD を設定し、ゲートウェイ IP を「public」としてマークします。エントリ「scope public」は、このゲートウェイ アドレスを外部 L3 ネットワークのルーティング プロトコルに よるアドバタイズに使用できるようにします。

```
apicl(config-tenant)# bridge-domain exampleCorp_b1
apicl(config-tenant-bd)# vrf member exampleCorp_v1
apicl(config-tenant-bd)# exit
apicl(config-tenant)# interface bridge-domain exampleCorp_b1
apicl(config-tenant-interface)# ip address 172.1.1.1/24 scope public
apicl(config-tenant-interface)# exit
```

ステップ4 リーフの VRF を設定します。

例:

apic1(config)# leaf 101
apic1(config-leaf)# vrf context tenant exampleCorp vrf exampleCorp\_v1

ステップ5 OSPF エリアを設定し、ルートマップを追加します。

例:

```
apic1(config-leaf)# router ospf default
apic1(config-leaf-ospf)# vrf member tenant exampleCorp vrf exampleCorp_v1
apic1(config-leaf-ospf-vrf)# area 0.0.0.1 route-map map100 out
apic1(config-leaf-ospf-vrf)# exit
apic1(config-leaf-ospf)# exit
```

**ステップ6** VRF をインターフェイス (この例ではサブインターフェイス)に割り当て、OSPF エリアを有効 にします。

例:

 (注) サブインターフェイスの構成では、メインインターフェイス(この例では、ethernet 1/11)は、「no switchport」によってL3ポートに変換し、サブインターフェイスが 使用するカプセル化 VLAN を含む vlan ドメイン (この例では dom\_exampleCorp)を 割り当てる必要があります。サブインターフェイス ethernet1/11.500 で、500 はカプ セル化 VLAN です。

```
apic1(config-leaf)# interface ethernet 1/11
apic1(config-leaf-if)# no switchport
apic1(config-leaf-if)# vlan-domain member dom_exampleCorp
apic1(config-leaf-if)# exit
apic1(config-leaf)# interface ethernet 1/11.500
apic1(config-leaf-if)# vrf member tenant exampleCorp vrf exampleCorp_v1
apic1(config-leaf-if)# ip address 157.10.1.1/24
apic1(config-leaf-if)# ip router ospf default area 0.0.0.1
```

ステップ7 外部L3EPGポリシーを設定します。これは、外部サブネットを特定し、epg「web」と接続す る契約を消費するために一致させるサブネットが含まれます。

```
apic1(config) # tenant t100
apic1(config-tenant) # external-13 epg 13epg100
apic1(config-tenant-13ext-epg) # vrf member v100
apic1(config-tenant-13ext-epg) # match ip 145.10.1.0/24
apic1(config-tenant-13ext-epg) # contract consumer web
apic1(config-tenant-13ext-epg) # exit
apic1(config-tenant) # exit
```

ステップ8 リーフスイッチの外部 L3 EPG を導入します。

## 例:

```
apic1(config)# leaf 101
apic1(config-leaf)# vrf context tenant t100 vrf v100
apic1(config-leaf-vrf)# external-13 epg 13epg100
```

## NX-OS Style CLI を使用した EIGRP 外部ルーテッド ネットワークの設定

#### NX-OS スタイルの CLI を使用したEIGRPの設定

|               | 手順                                                                                                    |
|---------------|----------------------------------------------------------------------------------------------------|
| ステップ1         | ファブリックの Application Policy Infrastructure Controller (APIC) に SSH 接続します。<br>例:<br># ssh admin@ <i>node_name</i>                                                                                                    |
| ステップ <b>2</b> | 設定モードを開始します。<br><b>例</b> :<br>apicl# <b>configure</b>                                                                                                    |
| ステップ3         | テナントの設定モードを入力します。<br><b>例</b> :<br>apicl(config)# <b>tenant tenant1</b>                                                                                                    |
| ステップ4         | <pre>テナントでレイヤ 3 Outside を設定します: Ø: apicl (config-tenant) # show run # Command: show running-config tenant tenant1 # Time: Tue Feb 16 09:44:09 2016 tenant tenant1 vrf context 13out exit 13out 13out-L1 vrf member 13out exit 13out 13out-L3 vrf member 13out exit external-l3 epg tenant1 13out 13out-L3 vrf member 13out match ip 0.0.0.0/16 match ipv6 43:101::/48 contract consumer default</pre> |
|               | exit<br>external-13 epg tenant1 13out 13out-L1                                                                                                    |

```
match ipv6 23:101::/48
match ipv6 13:101::/48
contract provider default
exit
exit
```

ステップ5 リーフで EIGRP の VRF を設定します:

#### 例:

```
apic1(config)# leaf 101
apic1(config-leaf)# vrf context tenant tenant1 vrf 13out 13out 13out-L1
apic1(config-leaf-vrf)# show run
# Command: show running-config leaf 101 vrf context tenant tenant1 vrf 13out 13out
13out-L1
# Time: Tue Feb 16 09:44:45 2016
  leaf 101
    vrf context tenant tenant1 vrf 13out 13out 13out-L1
      router-id 3.1.1.1
      route-map 13out-L1 in
        scope global
        ip prefix-list tenant1 permit 1:102::/48
        match prefix-list tenant1
          exit
        exit
      route-map 13out-L1 out
        scope global
        ip prefix-list tenant1 permit 3.102.10.0/23
        ip prefix-list tenant1 permit 3.102.100.0/31
        ip prefix-list tenant1 permit 3.102.20.0/24
        ip prefix-list tenant1 permit 3.102.30.0/25
        ip prefix-list tenant1 permit 3.102.40.0/26
        ip prefix-list tenant1 permit 3.102.50.0/27
        ip prefix-list tenant1 permit 3.102.60.0/28
        ip prefix-list tenant1 permit 3.102.70.0/29
        ip prefix-list tenant1 permit 3.102.80.0/30
        ip prefix-list tenant1 permit 3.102.90.0/32
        <OUTPUT TRUNCATED>
        ip prefix-list tenant1 permit ::/0
        match prefix-list tenant1
          exit
        exit
      route-map 13out-L1 shared
        scope global
        exit
      exit
    exit
```

```
ステップ6 EIGRP インターフェイス ポリシーを設定します:
```

```
apic1(config-leaf)# template eigrp interface-policy tenant1 tenant tenant1
This template will be available on all leaves where tenant tenant1 has a VRF deployment
apic1(config-template-eigrp-if-pol)# show run
# Command: show running-config leaf 101 template eigrp interface-policy tenant1 tenant
tenant1
# Time: Tue Feb 16 09:45:50 2016
leaf 101
template eigrp interface-policy tenant1 tenant tenant1
ip hello-interval eigrp default 10
ip hold-interval eigrp default 30
ip throughput-delay eigrp default 20
```

exit exit

ステップ1 EIGRPのVRFポリシーを設定します:

例:

```
apic1(config-leaf)# template eigrp vrf-policy tenant1 tenant tenant1
This template will be available on all leaves where tenant tenant1 has a VRF deployment
apic1(config-template-eigrp-vrf-pol)# show run
# Command: show running-config leaf 101 template eigrp vrf-policy tenant1 tenant tenant1
# Time: Tue Feb 16 09:46:31 2016
leaf 101
template eigrp vrf-policy tenant1 tenant tenant1
metric version 64bit
exit
exit
```

```
ステップ8 EIGRP VLAN インターフェイスを設定し、インターフェイスで EIGRP を有効にします:
```

#### 例:

```
apic1(config-leaf)# interface vlan 1013
apic1(config-leaf-if) # show run
# Command: show running-config leaf 101 interface vlan 1013
# Time: Tue Feb 16 09:46:59 2016
 leaf 101
    interface vlan 1013
     vrf member tenant tenant1 vrf 13out
     ip address 101.13.1.2/24
     ip router eigrp default
      ipv6 address 101:13::1:2/112 preferred
     ipv6 router eigrp default
     ipv6 link-local fe80::101:13:1:2
     inherit eigrp ip interface-policy tenant1
     inherit eigrp ipv6 interface-policy tenant1
      exit
   exit
apic1(config-leaf-if)# ip summary-address ?
eigrp Configure route summarization for EIGRP
apic1(config-leaf-if)# ip summary-address eigrp default 11.11.0.0/16 ?
 <CR>
apic1(config-leaf-if)# ip summary-address eigrp default 11.11.0.0/16
apic1(config-leaf-if)# ip summary-address eigrp default 11:11:1::/48
apic1(config-leaf-if)# show run
# Command: show running-config leaf 101 interface vlan 1013
# Time: Tue Feb 16 09:47:34 2016
 leaf 101
    interface vlan 1013
     vrf member tenant tenant1 vrf 13out
     ip address 101.13.1.2/24
     ip router eigrp default
     ip summary-address eigrp default 11.11.0.0/16
     ip summary-address eigrp default 11:11:1::/48
     ipv6 address 101:13::1:2/112 preferred
     ipv6 router eigrp default
      ipv6 link-local fe80::101:13:1:2
      inherit eigrp ip interface-policy tenant1
      inherit eigrp ipv6 interface-policy tenant1
      exit
    exit.
```

**ステップ9** 物理インターフェイスに VLAN を適用します:

```
例:
apic1(config-leaf) # interface ethernet 1/5
apic1(config-leaf-if) # show run
# Command: show running-config leaf 101 interface ethernet 1 / 5
# Time: Tue Feb 16 09:48:05 2016
  leaf 101
    interface ethernet 1/5
     vlan-domain member cli
     switchport trunk allowed vlan 1213 tenant tenant13 external-svi 13out 13out-L1
     switchport trunk allowed vlan 1613 tenant tenant17 external-svi 13out 13out-L1
     switchport trunk allowed vlan 1013 tenant tenant1 external-svi 13out 13out-L1
     switchport trunk allowed vlan 666 tenant ten v6 cli external-svi 13out 13out cli L1
     switchport trunk allowed vlan 1513 tenant tenant16 external-svi 13out 13out-L1
     switchport trunk allowed vlan 1313 tenant tenant14 external-svi 13out 13out-L1
     switchport trunk allowed vlan 1413 tenant tenant15 external-svi 13out 13out-L1
     switchport trunk allowed vlan 1113 tenant tenant12 external-svi 13out 13out-L1
     switchport trunk allowed vlan 712 tenant mgmt external-svi 13out inband 11
     switchport trunk allowed vlan 1913 tenant tenant10 external-svi 13out 13out-L1
     switchport trunk allowed vlan 300 tenant tenant1 external-svi 13out 13out-L1
     exit
    exit
```

```
ステップ10 ルータ EIGRP を有効にします:
```

```
apic1(config-eigrp-vrf)# show run
# Command: show running-config leaf 101 router eigrp default vrf member tenant tenant1
vrf 13out
# Time: Tue Feb 16 09:49:05 2016
  leaf 101
    router eigrp default
      exit
    router eigrp default
      exit
    router eigrp default
      exit
    router eigrp default
      vrf member tenant tenant1 vrf 13out
        autonomous-system 1001 13out 13out-L1
        address-family ipv6 unicast
          inherit eigrp vrf-policy tenant1
          exit
        address-family ipv4 unicast
          inherit eigrp vrf-policy tenant1
          exit
        exit
      exit
```

## NX-OS スタイル CLI を使用したルート集約の設定

#### NX-OS スタイル CLI を使用した BGP、OSPF、および EIGRP のルート集約の設定

#### 手順

ステップ1 NX-OS CLI を使用して次のように BGP ルート集約を設定します:

a) 次のように BGP を有効にします:

#### 例:

```
apic1(config) # pod 1
apic1(config-pod) # bgp fabric
apic1(config-pod-bgp) # asn 10
apic1(config-pod) # exit
apic1(config) # leaf 101
apic1(config-leaf) # router bgp 10
```

b) 次のように 要約ルートを設定します:

#### 例:

apic1(config-bgp)# vrf member tenant common vrf vrf1 apic1(config-leaf-bgp-vrf)# aggregate-address 10.0.0.0/8

ステップ2 NX-OS CLI を使用して次のように OSPF 外部集約を設定します。

#### 例:

```
apic1(config-leaf)# router ospf default
apic1(config-leaf-ospf)# vrf member tenant common vrf vrf1
apic1(config-leaf-ospf-vrf)# summary-address 10.0.0.0/8
```

ステップ3 NX-OS CLI を使用して次のように OSPF エリア間集約を設定します。

apic1(config-leaf)# router ospf default apic1(config-leaf-ospf)# vrf member tenant common vrf vrf1 apic1(config-leaf-ospf-vrf)# area 0.0.0.2 range 10.0.0.0/8 cost 20

ステップ4 NX-OS CLI を使用して次のように EIGRP 集約を設定します。

#### 例:

```
apic1(config) # leaf 101
apic1(config-leaf) # interface ethernet 1/31 (Or interface vlan <vlan-id>)
apic1(config-leaf-if) # ip summary-address eigrp default 10.0.0.0/8
```

(注) EIGRP を設定するルート集約ポリシーはありません。EIGRP の集約を有効にする ために必要なだけの設定では、サマリー サブネット、InstP でです。

## NX-OS スタイルの CLI を使用したルート マップとルート プロファイル によるルート制御の構成

## NX-OS Style CLI を使用した BGP ピアごとのルート制御の設定

次の手順では、NX-OS CLI を使用して BGP ピア単位のルート制御を設定する方法について説明します。

#### 手順

ステップ1 ルートグループテンプレートを作成し、ルートグループにIPプレフィックスを追加します。

この例では、テナントtlのルートグループmatch-rulelを作成し、IPプレフィックス200.3.2.0/24 をルートグループに追加します。

#### 例:

```
apic1(config)# leaf 103
apic1(config-leaf)# template route group match-rule1 tenant t1
apic1(config-route-group)# ip prefix permit 200.3.2.0/24
apic1(config-route-group)# exit
apic1(config-leaf)#
```

ステップ2 ノードのテナント VRF モードを開始します。

この例では、テナントt1のVRF v1のテナントVRF モードを開始します。

#### 例:

apic1(config-leaf)# vrf context tenant t1 vrf v1

ステップ3 ルートマップを作成し、ルートマップ コンフィギュレーション モードを開始します。すでに 作成されているルート グループとマッチし、マッチ モードを開始してルートプロファイルを 設定します。

この例では、ルートマップ rpl を作成し、ルート グループ match-rulel を順序番号 0 で照合します。

#### 例:

```
apic1(config-leaf-vrf)# route-map rp1
apic1(config-leaf-vrf-route-map)# match route group match-rule1 order 0
apic1(config-leaf-vrf-route-map-match)# exit
apic1(config-leaf-vrf-route-map)# exit
apic1(config-leaf-vrf)# exit
```

ステップ4 BGP ルーティング プロトコルを設定します。

この例では、15.15.15.2 および ASN 100 の BGP ピア アドレスを使用して、プライマリのルー ティング プロトコルとして BGP を設定します。

```
apic1(config)# leaf 103
apic1(config-leaf)# router bgp 100
```

apic1(config-leaf-bgp)# vrf member tenant t1 vrf v1
apic1(config-leaf-bgp-vrf)# neighbor 15.15.15.2

- ステップ5 BGP ピアごとのルート制御機能を設定します。
  - ここで、
    - in は、ルートインポートポリシー(ファブリックに許可されるルート)です。
    - outは、ルートエクスポートポリシー(外部ネットワークからアドバタイズされるルート)です。

例:

```
apicl(config-leaf-bgp-vrf-neighbor)# route-map rpl in
apicl(config-leaf-bgp-vrf-neighbor)# exit
apicl(config-leaf-bgp-vrf)# exit
apicl(config-leaf-bgp)# exit
apicl(config-leaf)# exit
```

## NX-OS スタイル CLI を使用して、明示的なプレフィックス リストでルート マップ/プロ ファイルの設定

#### 始める前に

- ・テナントと VRF は、NX-OS CLI を介して設定する必要があります。
- •NX-OS CLI を介してリーフ スイッチで VRF をイネーブルにする必要があります。

#### 手順

|               | コマンドまたはアクション                           | 目的                |
|---------------|----------------------------------------|-------------------|
| ステップ1         | configure                              | コンフィギュレーションモードに入り |
|               | 例:                                     | ます。               |
|               | apic1# <b>configure</b>                |                   |
| ステップ2         | leaf node-id                           | 設定するリーフを指定します。    |
|               | 例:                                     |                   |
|               | apicl(config)# <b>leaf 101</b>         |                   |
| ステップ <b>3</b> | template route group group-name tenant | ルートグループテンプレートを作成し |
|               | tenant-name                            | ます。               |
|               | 例:                                     |                   |

|       | コマンドまたはアクション                                                                                                    | 目的                                                                                                    |
|-------|----------------------------------------------------------------------------------------------------|----------------------------------------------------------------------------------------------------|
|       | <pre>apicl(config-leaf)# template route group gl tenant exampleCorp</pre>                                                                           | <ul> <li>(注) ルートグループ(マッチ<br/>ルール)は、1つ以上のIP<br/>プレフィックスと1つ以上<br/>のマッチコミュニティ<br/>タームを持つことができま<br/>す。マッチタイプ全体で<br/>は、ANDフィルタがサ<br/>ポートされているため、<br/>ルートマッチルールが受<br/>け入れられるようにするた<br/>めに、ルートグループ内の<br/>すべての条件がマッチして<br/>いる必要があります。ルー<br/>トグループに複数のIPプ<br/>レフィックスがある場合<br/>は、ORフィルタがサポー<br/>トされます。マッチする場<br/>合は、いずれかのプレ<br/>フィックスがルートタイプ<br/>として受け入れられます。</li> </ul> |
| ステップ4 | <pre>ip prefix permit prefix/masklen [le{32   128 }]</pre>                                                                                          | ルート グループに IP プレフィックス<br>を追加します。                                                                                                    |
|       | 19]:<br>apic1(config-route-group)# ip prefix<br>permit 15.15.15.0/24                                                                                | <ul> <li>(注) IP プレフィックスは、BD<br/>サブネットまたは外部ネッ<br/>トワークを示すことができ<br/>ます。集約プレフィックス<br/>が必要な場合は、IPv4には<br/>オプションのle32を、IPv6<br/>には le 128を使用してくだ<br/>さい。</li> </ul>                                                                                                    |
| ステップ5 | <pre>community-list [ standard   expanded] community-list-name expression 例: apicl(config-route-group)# community-list standard com1 65535:20</pre> | これは任意のコマンドです。コミュニ<br>ティーもIPプレフィックスと照合する<br>必要がある場合は、コミュニティの<br>マッチ基準を追加します。                                                                                                    |
| ステップ6 | exit<br>例:<br>apic1(config-route-group)# exit<br>apic1(config-leaf)#                                                                                | テンプレートモードを終了します。                                                                                                    |

|                | コマンドまたはアクション                                                                                                    | 目的                                                                                                    |
|----------------|----------------------------------------------------------------------------------------------------|----------------------------------------------------------------------------------------------------|
| ステップ1          | <pre>vrf context tenant tenant-name vrf vrf-name [l3out {BGP   EIGRP   OSPF   STATIC }] 何 : apic1(config-leaf)# vrf context tenant exampleCorp vrf v1</pre> | <ul> <li>ノードのテナントVRFモードを開始します。</li> <li>(注) オプションのl3out 文字列を入力する場合、L3Out はNX-OS CLI で設定したL3Out である必要があります。</li> </ul>                                                 |
| ステップ8          | template route-profile profile-name<br>[route-control-context-name order-value]<br>例:<br>apicl(config-leaf-vrf)# template<br>route-profile rpl ctxl 1       | マッチするルートに適用する必要のあ<br>るセットアクションを含むテンプレー<br>トを作成します。                                                                                                    |
| ステップ9          | set attribute value<br>例:<br>apic1(config-leaf-vrf-template-route-profile)#<br>set metric 128                                                               | 必要な属性 (アクションの設定) をテン<br>プレートに追加します。                                                                                                    |
| ステップ10         | exit<br>例:<br>apicl(config-leaf-vrf-template-route-profile)#<br>exit<br>apicl(config-leaf-vrf)#                                                             | テンプレート モードを終了します。                                                                                                    |
| ステップ11         | route-map map-name<br>例:<br>apicl(config-leaf-vrf)# route-map<br>bgpMap                                                                                     | ルートマップを作成し、ルートマップ<br>コンフィギュレーションモードを開始<br>します。                                                                                                    |
| ステップ <b>12</b> | <pre>match route group group-name [ order<br/>number] [deny]<br/>何 :<br/>apic1(config-leaf-vrf-route-map)#<br/>match route group gl order 1</pre>           | すでに作成されているルートグループ<br>とマッチし、マッチモードを開始して<br>ルートプロファイルを設定します。さ<br>らに、ルートグループで定義されてい<br>るマッチ基準にマッチするルートを拒<br>否する必要がある場合は、キーワード<br>[Deny]を選択します。デフォルトの設<br>定は [Permit] です。 |
| ステップ 13        | inherit route-profile profile-name<br>例:                                                                                                    | ルート プロファイルを継承します (ア<br>クションを設定します)。                                                                                                    |

|                | コマンドまたはアクション                                                                                         | 目的                                                                                                    |
|----------------|----------------------------------------------------------------------------------------------------|----------------------------------------------------------------------------------------------------|
|                | apic1(config-leaf-vrf-route-map-match)#<br>inherit route-profile rp1                                 | <ul> <li>(注) これらのアクションは、</li> <li>マッチしたルートに適用されます。または、ルートプロファイルを継承する代わりに、インラインで設定されたアクションを設定することもできます。</li> </ul> |
| ステップ14         | exit                                                                                                 | 一致モードを終了します。                                                                                                    |
|                | 例:<br>apic1(config-leaf-vrf-route-map-match)#<br>exit<br>apic1(config-leaf-vrf-route-map)#           |                                                                                                    |
| ステップ15         | exit                                                                                                 | ルートマップコンフィギュレーション                                                                                                 |
|                | 例:<br>apicl(config-leaf-vrf-route-map)# exit<br>apicl(config-leaf-vrf)#                              | モードを終了します。                                                                                                    |
| ステップ 16        | exit                                                                                                 | VRFコンフィギュレーションモードを                                                                                                |
|                | <b>例</b> :<br>apicl(config-leaf-vrf)# <b>exit</b><br>apicl(config-leaf)#                             | 終了します。                                                                                                    |
| ステップ <b>17</b> | router bgp fabric-asn                                                                                | リーフノードを設定します。                                                                                                    |
|                | 例:<br>apicl(config-leaf)# router bgp 100                                                             |                                                                                                    |
| ステップ18         | tl vl vrf member tenant vrf<br>例:<br>apicl(config-leaf-bgp)# vrf member<br>tenant tl vrf vl          | BGP ポリシーの BGP の VRF メンバー<br>シップとテナントを設定します。                                                                       |
| ステップ19         | neighbor IP-address-of-neighbor<br>例:<br>apicl(config-leaf-bgp-vrf)# neighbor<br>15.15.15.2          | BGP ネイバーを設定します。                                                                                                   |
| ステップ <b>20</b> | route-map map-name {in   out }<br>例:<br>apicl(config-leaf-bgp-vrf-neighbor)#<br>route-map bgpMap out | BGPネイバのルートマップを設定しま<br>す。                                                                                          |

# NX-OS スタイルの CLI を使用した、インポート制御とエクスポート制御を使用するルート制御プロトコルの設定

この例では、ネットワーク接続 BGP を使用して外部レイヤ3 が設定されていることを前提と しています。OSPF を使用するように設定されたネットワークに対してもこれらのタスクを実 行することができます。

ここでは、NX-OS CLIを使用してルートマップを作成する方法を説明します。

#### 始める前に

- テナント、プライベートネットワーク、およびブリッジドメインが作成されていること。
- ・レイヤ3 Outside テナントネットワークが設定されていること。

#### 手順

ステップ1 一致コミュニティ、一致プレフィックス リストを使用したインポート ルート制御

#### 例:

```
apic1# configure
apic1(config) # leaf 101
    # Create community-list
apic1(config-leaf)# template community-list standard CL 1 65536:20 tenant exampleCorp
apic1(config-leaf) # vrf context tenant exampleCorp vrf v1
     #Create Route-map and use it for BGP import control.
apic1(config-leaf-vrf)# route-map bgpMap
    # Match prefix-list and set route-profile actions for the match.
apic1(config-leaf-vrf-route-map)# ip prefix-list list1 permit 13.13.13.0/24
apic1(config-leaf-vrf-route-map)# ip prefix-list list1 permit 14.14.14.0/24
apic1(config-leaf-vrf-route-map)# match prefix-list list1
apic1(config-leaf-vrf-route-map-match)# set tag 200
apic1(config-leaf-vrf-route-map-match)# set local-preference 64
apic1(config-leaf) # router bgp 100
apic1(config-bgp) # vrf member tenant exampleCorp vrf v1
apic1(config-leaf-bgp-vrf) # neighbor 3.3.3.3
apic1(config-leaf-bgp-vrf-neighbor)# route-map bgpMap in
```

**ステップ2** 一致 BD、デフォルトのエクスポート ルート プロファイルを使用したエクスポート ルート制 御

#### 例:

# Create custom and "default-export" route-profiles apic1(config) # leaf 101 apic1(config-leaf) # vrf context tenant exampleCorp vrf v1 apic1(config-leaf-vrf) # template route-profile default-export apic1(config-leaf-vrf-template-route-profile) # set metric 256 apic1(config-leaf-vrf) # template route-profile bd-rtctr1 apic1(config-leaf-vrf-template-route-profile) # set metric 128

#Create a Route-map and match on BD, prefix-list

apic1(config-leaf-vrf)# route-map bgpMap apic1(config-leaf-vrf-route-map)# match bridge-domain bd1 apic1(config-leaf-vrf-route-map-match)#exit apic1(config-leaf-vrf-route-map)# match prefix-list p1 apic1(config-leaf-vrf-route-map-match)#exit apic1(config-leaf-vrf-route-map)# match bridge-domain bd2 apic1(config-leaf-vrf-route-map-match)# inherit route-profile bd-rtctrl

(注) この場合、bdlのパブリックサブネットとプレフィックスリストplを照合するプレフィックスが、ルートプロファイルの「default-export」を使用してエクスポートされ、bd2のパブリックサブネットはルートプロファイルの「bd-rtctrl」を使用してエクスポートされます。

#### NX-OS Style CLI を使用したインターリーク再配布の設定

次の手順では、NX-OS スタイルの CLI を使用してインターリーク再配布を設定する方法について説明します。

#### 始める前に

テナント、VRF および L3Out を作成します。

#### 手順

**ステップ1** 境界リーフノードのインターリーク再配布のルートマップを設定します。

#### 例:

次の例では、[テナント(tenant)][CLI\_TEST] および [VRF] [VRF1] の IP プレフィックス リスト [CLI PFX1] を使用してルート マップ [CLI RP] を設定します。

```
apic1# conf t
apic1(config)# leaf 101
apic1(config-leaf)# vrf context tenant CLI_TEST vrf VRF1
apic1(config-leaf-vrf)# route-map CLI_RP
apic1(config-leaf-vrf-route-map)# ip prefix-list CLI_PFX1 permit 192.168.1.0/24
apic1(config-leaf-vrf-route-map)# match prefix-list CLI_PFX1 [deny]
```

**ステップ2** 設定されたルート マップを使用して、インターリーク再配布を設定します。

#### 例:

次に、設定されたルートマップ [CLI\_RP] を使用して OSPF ルートの再配布を設定する例を示 します。

```
apic1# conf t
apic1(config)# leaf 101
apic1(config-leaf)# router bgp 65001
apic1(config-leaf-bgp)# vrf member tenant CLI_TEST vrf VRF1
apic1(config-leaf-bgp-vrf)# redistribute ospf route-map CLI RP
```

## NX-OS スタイル CLI を使用したトランジット ルーティングの設定

#### NX-OS スタイル CLI を使用したトランジット ルーティングの設定

次の手順では、テナントのトランジットルーティングを設定する方法を説明します。この例では、別々にルータに接続された2つの境界リーフスイッチ上の1個のVRFで、2個のL3Outsを展開します。

#### 始める前に

- ・ノード、ポート、AEP、機能プロファイル、レイヤ3ドメインを設定します。
- •使用して VLAN ドメイン設定、 vlan ドメイン ドメイン および vlan 範囲 コマン ド。
- BGP ルート リフレクタ ポリシーを設定し、ファブリック内でルーテッドを伝達します。

#### 手順

ステップ1 テナントおよび VRF を設定します。

この例では VRF v1 でテナント t1 を設定します。VRF はまだ展開されていません。

#### 例:

```
apic1# configure
apic1(config)# tenant t1
apic1(config-tenant)# vrf context v1
apic1(config-tenant-vrf)# exit
apic1(config-tenant)# exit
```

- ステップ2 ノードおよびインターフェイスを設定します。
  - この例では、2 つの境界リーフ スイッチでテナント t1 の 2 つの L3Outs を設定します。
    - ・最初のL3Out はノード101上にあり、nodep1という名前です。ノード101 はルータ ID 11.11.11.03 で設定されます。ルーテッドインターフェイス ifp1 が eth1/3 にあり、IPア ドレス 12.12.3/24 です。
    - •2番目のL3Out が ノード 102 上にあり、nodep2 という名前です。ノード 102 はルータ ID 22.22.203 で設定されます。ルーテッドインターフェイス ifp2 が eth1/3 に存在し、IP アドレスは 23.23.1/24 です。

```
apic1(config) # leaf 101
apic1(config-leaf) # vrf context tenant t1 vrf v1
apic1(config-leaf-vrf) # router-id 11.11.11.103
apic1(config-leaf-vrf) # exit
apic1(config-leaf) # interface ethernet 1/3
apic1(config-leaf-if) # vlan-domain member dom1
apic1(config-leaf-if) # no switchport
apic1(config-leaf-if) # vrf member tenant t1 vrf v1
apic1(config-leaf-if) # ip address 12.12.12.3/24
```

```
apic1(config-leaf-if) # exit
apic1(config-leaf) # exit
apic1(config) # leaf 102
apic1(config-leaf) # vrf context tenant t1 vrf v1
apic1(config-leaf-vrf) # router-id 22.22.22.203
apic1(config-leaf-vrf) # exit
apic1(config-leaf-vrf) # exit
apic1(config-leaf-if) # vlan-domain member dom1
apic1(config-leaf-if) # vlan-domain member dom1
apic1(config-leaf-if) # vrf member tenant t1 vrf v1
apic1(config-leaf-if) # vrf member tenant t1 vrf v1
apic1(config-leaf-if) # ip address 23.23.23.3/24
apic1(config-leaf) # exit
```

```
ステップ3 両方のリーフスイッチのルーティングプロトコルを設定します。
```

この例では、両方の境界リーフスイッチに対して、ASN 100 でプライマリルーティングプロ トコルとしてBGPを設定します。BGP ピア 15.15.15.2を持つノード 101 と BGP ピア 25.25.25.2 を持つノード102を設定します。

例:

```
apic1(config)# leaf 101
apic1(config-leaf) # router bgp 100
apic1(config-leaf-bgp) # vrf member tenant t1 vrf v1
apic1(config-leaf-bgp-vrf)# neighbor 15.15.15.2
apic1(config-leaf-bgp-vrf-neighbor)# exit
apic1(config-leaf-bgp-vrf)# exit
apic1(config-leaf-bgp) # exit
apic1(config-leaf)# exit
apic1(config)# leaf 102
apic1(config-leaf)# router bgp 100
apic1(config-leaf-bgp) # vrf member tenant t1 vrf v1
apic1(config-leaf-bgp-vrf)# neighbor 25.25.25.2
apic1(config-leaf-bgp-vrf-neighbor)# exit
apic1(config-leaf-bgp-vrf)# exit
apic1(config-leaf-bgp)# exit
apic1(config-leaf) # exit
```

```
ステップ4 接続ルーティングプロトコルを設定します。
```

この例では、定期的なエリア ID 0.0.0.0 で両方の L3Outs に対して通信プロトコルとして OSPF を設定します。

#### 例:

```
apic1(config) # leaf 101
apic1(config-leaf) # router ospf default
apic1(config-leaf-ospf) # vrf member tenant t1 vrf v1
apic1(config-leaf-ospf-vrf) # area 0.0.0.0 loopback 40.40.40.1
apic1(config-leaf-ospf-vrf) # exit
apic1(config-leaf-ospf) # exit
apic1(config-leaf) # exit
apic1(config-leaf) # router ospf default
apic1(config-leaf) # router ospf default
apic1(config-leaf-ospf) # vrf member tenant t1 vrf v1
apic1(config-leaf-ospf-vrf) # area 0.0.0.0 loopback 60.60.60.1
apic1(config-leaf-ospf) # exit
apic1(config-leaf-ospf) # exit
apic1(config-leaf-ospf) # exit
```

ステップ5 外部 EPG を設定します。

この例では、ネットワーク 192.168.1.0/24 をノード 101 上の外部ネットワーク extnw1 として、 ネットワーク 192.168.2.0/24 をノード 102 上の外部ネットワーク extnw2 として設定します。

#### 例:

```
apic1(config) # tenant t1
apic1(config-tenant) # external-13 epg extnw1
apic1(config-tenant-l3ext-epg) # vrf member v1
apic1(config-tenant-l3ext-epg)# match ip 192.168.1.0/24
apic1(config-tenant-l3ext-epg)# exit
apic1(config-tenant)# external-13 epg extnw2
apic1(config-tenant-l3ext-epg)# vrf member v1
apic1(config-tenant-l3ext-epg) # match ip 192.168.2.0/24
apic1(config-tenant-l3ext-epg)# exit
apic1(config-tenant) # exit
apic1(config) # leaf 101
apic1(config-leaf) # vrf context tenant t1 vrf v1
apic1(config-leaf-vrf)# external-13 epg extnw1
apic1(config-leaf-vrf)# exit
apic1(config-leaf) # exit
apic1(config) # leaf 102
apic1(config-leaf) # vrf context tenant t1 vrf v1
apic1(config-leaf-vrf) # external-13 epg extnw2
apic1(config-leaf-vrf)# exit
apic1(config-leaf) # exit
```

#### **ステップ6** オプション。ルートマップを設定します。

この例では、インバウンドおよびアウトバウンド方向で各BGPピアのルートマップを設定します。

- 例:
- 例:

```
apic1(config) # leaf 101
apic1(config-leaf) # template route group match-rule1 tenant t1
apic1(config-route-group)# ip prefix permit 192.168.1.0/24
apic1(config-route-group) # exit
apic1(config-leaf) # template route group match-rule2 tenant t1
apic1(config-route-group) # ip prefix permit 192.168.2.0/24
apic1(config-route-group) # exit
apic1(config-leaf) # vrf context tenant t1 vrf v1
apic1(config-leaf-vrf)# route-map rp1
apic1 (config-leaf-vrf-route-map) # match route group match-rule1 order 0
apic1(config-leaf-vrf-route-map-match) # exit
apic1(config-leaf-vrf-route-map)# exit
apic1(config-leaf-vrf)# route-map rp2
apic1(config-leaf-vrf-route-map)# match route group match-rule2 order 0
apic1(config-leaf-vrf-route-map-match) # exit
apic1(config-leaf-vrf-route-map)# exit
apic1(config-leaf-vrf)# exit
apic1(config-leaf) # router bgp 100
apic1(config-leaf-bgp) # vrf member tenant t1 vrf v1
apic1(config-leaf-bgp-vrf)# neighbor 15.15.15.2
apic1(config-leaf-bgp-vrf-neighbor)# route-map rp1 in
apic1(config-leaf-bgp-vrf-neighbor) # route-map rp2 out
apic1(config-leaf-bgp-vrf-neighbor)# exit
apic1(config-leaf-bgp-vrf)# exit
apic1(config-leaf-bgp)# exit
apic1(config-leaf) # exit
apic1(config)# leaf 102
apic1(config-leaf) # template route group match-rule1 tenant t1
```

```
apic1(config-route-group) # ip prefix permit 192.168.1.0/24
apic1(config-route-group)# exit
apic1(config-leaf) # template route group match-rule2 tenant t1
apic1(config-route-group) # ip prefix permit 192.168.2.0/24
apic1(config-route-group)# exit
apic1(config-leaf) # vrf context tenant t1 vrf v1
apic1(config-leaf-vrf)# route-map rp1
apic1(config-leaf-vrf-route-map)# match route group match-rule2 order 0
apic1(config-leaf-vrf-route-map-match) # exit
apic1(config-leaf-vrf-route-map)# exit
apic1(config-leaf-vrf) # route-map rp2
apic1(config-leaf-vrf-route-map)# match route group match-rule1 order 0
apic1(config-leaf-vrf-route-map-match) # exit
apic1(config-leaf-vrf-route-map)# exit
apic1(config-leaf-vrf) # exit
apic1(config-leaf) # router bgp 100
apic1(config-leaf-bgp) # vrf member tenant t1 vrf v1
apic1(config-leaf-bgp-vrf)# neighbor 25.25.25.2
apic1(config-leaf-bgp-vrf-neighbor)# route-map rp2 in
apic1(config-leaf-bgp-vrf-neighbor) # route-map rp1 out
apic1(config-leaf-bgp-vrf-neighbor)# exit
apic1(config-leaf-bgp-vrf)# exit
apic1(config-leaf-bgp)# exit
apic1(config-leaf) # exit
```

ステップ7 フィルタ(アクセスリスト)およびコントラクトを作成し、EPGが通信できるようにします。

例:

```
apic1(config) # tenant t1
apic1(config-tenant) # access-list http-filter
apic1(config-tenant-acl) # match ip
apic1(config-tenant-acl) # match tcp dest 80
apic1(config-tenant-acl) # exit
apic1(config-tenant) # contract httpCtrct
apic1(config-tenant-contract) # scope vrf
apic1(config-tenant-contract) # subject subj1
apic1(config-tenant-contract-subj) # access-group http-filter both
apic1(config-tenant-contract-subj) # exit
apic1(config-tenant-contract) # exit
apic1(config-tenant) # exit
```

ステップ8 契約を設定し、Epg に関連付けます。

```
apicl(config)# tenant t1
apicl(config-tenant)# external-13 epg extnwl
apicl(config-tenant-13ext-epg)# vrf member v1
apicl(config-tenant-13ext-epg)# contract provider httpCtrct
apicl(config-tenant-13ext-epg)# exit
apicl(config-tenant)# external-13 epg extnw2
apicl(config-tenant-13ext-epg)# vrf member v1
apicl(config-tenant-13ext-epg)# contract consumer httpCtrct
apicl(config-tenant-13ext-epg)# exit
apicl(config-tenant-13ext-epg)# exit
apicl(config-tenant)# exit
apicl(config-tenant)# exit
apicl(config-tenant)# exit
```

### 例:中継ルーティング

この例では、中継ルーティングのマージされた設定を提供します。設定は別々のルータに接続 されている2個の障壁リーフスイッチで、2つのL3Outsを持つ単一のテナントと VRF のため にあります。

```
apic1# configure
apic1(config)# tenant t1
apic1(config-tenant)# vrf context v1
apic1(config-tenant-vrf)# exit
apic1(config-tenant)# exit
```

```
apic1(config) # leaf 101
apic1(config-leaf) # vrf context tenant t1 vrf v1
apic1(config-leaf-vrf)# router-id 11.11.11.103
apic1(config-leaf-vrf)# exit
apic1(config-leaf) # interface ethernet 1/3
apic1(config-leaf-if) # vlan-domain member dom1
apic1(config-leaf-if)# no switchport
apic1(config-leaf-if) # vrf member tenant t1 vrf v1
apic1(config-leaf-if) # ip address 12.12.12.3/24
apic1(config-leaf-if) # exit
apic1(config-leaf)# router bgp 100
apic1(config-leaf-bgp) # vrf member tenant t1 vrf v1
apic1(config-leaf-bgp-vrf) # neighbor 15.15.15.2
apic1(config-leaf-bgp-vrf-neighbor)# exit
apic1(config-leaf-bgp-vrf)# exit
apic1(config-leaf-bgp)# exit
apic1(config-leaf) # router ospf default
apic1(config-leaf-ospf) # vrf member tenant t1 vrf v1
apic1(config-leaf-ospf-vrf)# area 0.0.0.0 loopback 40.40.40.1
apic1(config-leaf-ospf-vrf)# exit
apic1(config-leaf-ospf)# exit
apic1(config-leaf)# exit
```

```
apic1(config) # leaf 102
apic1(config-leaf) # vrf context tenant t1 vrf v1
apic1(config-leaf-vrf) # router-id 22.22.22.203
apic1(config-leaf-vrf)# exit
apic1(config-leaf) # interface ethernet 1/3
apic1(config-leaf-if) # vlan-domain member dom1
apic1(config-leaf-if)# no switchport
apic1(config-leaf-if) # vrf member tenant t1 vrf v1
apic1(config-leaf-if)# ip address 23.23.23.3/24
apic1(config-leaf-if)# exit
apic1(config-leaf) # router bgp 100
apic1(config-leaf-bgp)# vrf member tenant t1 vrf v1
apic1(config-leaf-bgp-vrf)# neighbor 25.25.25.2/24
apic1(config-leaf-bgp-vrf-neighbor)# exit
apic1(config-leaf-bgp-vrf)# exit
apic1(config-leaf-bgp)# exit
apic1(config-leaf)# router ospf default
apic1(config-leaf-ospf) # vrf member tenant t1 vrf v1
apic1(config-leaf-ospf-vrf)# area 0.0.0.0 loopback 60.60.60.3
apic1(config-leaf-ospf-vrf)# exit
apic1(config-leaf-ospf) # exit
apic1(config-leaf) # exit
apic1(config) # tenant t1
apic1(config-tenant)# external-13 epg extnw1
```

```
apic1(config-tenant)# external=13 epg extnw1
apic1(config-tenant=13ext-epg)# vrf member v1
apic1(config-tenant=13ext-epg)# match ip 192.168.1.0/24
apic1(config-tenant=13ext-epg)# exit
```

```
apic1(config-tenant) # external-13 epg extnw2
apic1(config-tenant-l3ext-epg)# vrf member v1
apic1(config-tenant-l3ext-epg)# match ip 192.168.2.0/24
apic1(config-tenant-l3ext-epg)# exit
apic1(config-tenant)# exit
apic1(config) # leaf 101
apic1(config-leaf) # vrf context tenant t1 vrf v1
apic1(config-leaf-vrf)# external-13 epg extnw1
apic1(config-leaf-vrf)# exit
apic1(config-leaf) # exit
apic1(config) # leaf 102
apic1(config-leaf) # vrf context tenant t1 vrf v1
apic1(config-leaf-vrf) # external-13 epg extnw2
apic1(config-leaf-vrf) # exit
apic1(config-leaf) # exit
apic1(config) # leaf 101
apic1(config-leaf) # template route group match-rule1 tenant t1
apic1(config-route-group) # ip prefix permit 192.168.1.0/24
apic1(config-route-group)# exit
apic1(config-leaf) # template route group match-rule2 tenant t1
apic1(config-route-group)# ip prefix permit 192.168.2.0/24
apic1(config-route-group)# exit
apic1(config-leaf) # vrf context tenant t1 vrf v1
apic1(config-leaf-vrf)# route-map rp1
apic1(config-leaf-vrf-route-map)# match route group match-rule1 order 0
apic1(config-leaf-vrf-route-map-match)# exit
apic1(config-leaf-vrf-route-map)# exit
apic1(config-leaf-vrf)# route-map rp2
apic1(config-leaf-vrf-route-map)# match route group match-rule2 order 0
apic1(config-leaf-vrf-route-map-match)# exit
apic1(config-leaf-vrf-route-map) # exit
apic1(config-leaf-vrf)# exit
apic1(config-leaf) # router bgp 100
apic1(config-leaf-bgp) # vrf member tenant t1 vrf v1
apic1(config-leaf-bgp-vrf)# neighbor 15.15.15.2
apic1(config-leaf-bgp-vrf-neighbor) # route-map rp1 in
apic1(config-leaf-bgp-vrf-neighbor) # route-map rp2 out
apic1(config-leaf-bgp-vrf-neighbor)# exit
apic1(config-leaf-bgp-vrf)# exit
apic1(config-leaf-bgp)# exit
apic1(config-leaf)# exit
apic1(config) # leaf 102
apic1(config-leaf)# template route group match-rule1 tenant t1
apic1(config-route-group) # ip prefix permit 192.168.1.0/24
apic1(config-route-group)# exit
apic1(config-leaf)# template route group match-rule2 tenant t1
apic1(config-route-group)# ip prefix permit 192.168.2.0/24
apic1(config-route-group) # exit
apic1(config-leaf) # vrf context tenant t1 vrf v1
apic1(config-leaf-vrf)# route-map rp1
apic1(config-leaf-vrf-route-map)# match route group match-rule1 order 0
apic1(config-leaf-vrf-route-map-match) # exit
apic1(config-leaf-vrf-route-map) # exit
apic1(config-leaf-vrf)# route-map rp2
apic1(config-leaf-vrf-route-map)# match route group match-rule2 order 0
apic1(config-leaf-vrf-route-map-match) # exit
apic1(config-leaf-vrf-route-map)# exit
apic1(config-leaf-vrf)# exit
apic1(config-leaf)# router bgp 100
apic1(config-leaf-bgp) # vrf member tenant t1 vrf v1
apic1(config-leaf-bgp-vrf)# neighbor 25.25.25.2
```

```
apic1(config-leaf-bgp-vrf-neighbor)# route-map rp2 in
apic1(config-leaf-bgp-vrf-neighbor)# route-map rp1 out
apic1(config-leaf-bgp-vrf-neighbor)# exit
apic1(config-leaf-bgp-vrf)# exit
apic1(config-leaf-bgp)# exit
apic1(config-leaf) # exit
apic1(config) # tenant t1
apic1(config-tenant)# access-list http-filter
apic1(config-tenant-acl)# match ip
apic1(config-tenant-acl) # match tcp dest 80
apic1(config-tenant-acl) # exit
apic1(config-tenant) # contract httpCtrct
apic1(config-tenant-contract) # scope vrf
apic1(config-tenant-contract) # subject http-subj
apic1(config-tenant-contract-subj)# access-group http-filter both
apic1(config-tenant-contract-subj)# exit
apic1(config-tenant-contract)# exit
apic1(config-tenant) # exit
apic1(config) # tenant t1
apic1(config-tenant)# external-13 epg extnw1
apic1(config-tenant-l3ext-epg) # vrf member v1
apic1(config-tenant-l3ext-epg) # contract provider httpCtrct
apic1(config-tenant-l3ext-epg) # exit
apic1(config-tenant)# external-13 epg extnw2
apic1(config-tenant-l3ext-epg) # vrf member v1
apic1(config-tenant-l3ext-epg) # contract consumer httpCtrct
apic1(config-tenant-l3ext-epg)# exit
apic1(config-tenant) # exit
apic1(config)#
```

## NX-OS Style CLI を使用した共有サービスの設定

手順

NX-OS スタイル CLI を使用して共有 レイヤ 3 VRF 内リークを設定する - 名前が付けられた例

|       | コマンドまたはアクション                                                                                                    | 目的 |  |
|-------|----------------------------------------------------------------------------------------------------|----|--|
| ステップ1 | コンフィギュレーション モードを開始<br>します。<br>例:<br>apicl# <b>configure</b>                                                                                                    |    |  |
| ステップ2 | プロバイダー レイヤ3を設定します。<br>例:<br>apic1(config)# tenant t1_provider<br>apic1(config-tenant)# external-13 epg<br>13extInstP-1 13out T0-o1-L3OUT-1<br>apic1(config-tenant-13ext-epg)# vrf<br>member VRF1<br>apic1(config-tenant-13ext-epg)# match<br>ip 192.168.2.0/24 shared |    |  |
|       | コマンドまたはアクション                                                                                                    | 目的 |
|-------|----------------------------------------------------------------------------------------------------|----|
|       | <pre>apic1(config-tenant-l3ext-epg)# contract provider vzBrCP-1 apic1(config-tenant-l3ext-epg)# exit apic1(config-tenant)# exit apic1(config)# leaf 101 apic1(config-leaf)# vrf context tenant</pre> |    |
|       | <pre>t1_provider vrf VRF1 l3out<br/>T0-o1-L3OUT-1<br/>apic1(config-leaf-vrf)# route-map<br/>T0-o1-L3OUT-1_shared</pre>                                                                               |    |
|       | <pre>apic1(config-leaf-vrf-route-map)# ip prefix-list l3extInstP-1 permit 192.168.2.0/24</pre>                                                                                                    |    |
|       | <pre>apic1 (config=leaf=vrf=route=map) # match prefix=list l3extInstP=1 apic1 (config=leaf=vrf=route=map=match) # exit </pre>                                                                        |    |
|       | <pre>apic1(config-leaf-vrf)# exit apic1(config-leaf)# exit apic1(config-leaf)# exit</pre>                                                                                                    |    |
| ステップ3 | レイヤ 3 Out コンシューマを設定しま<br>す。                                                                                                    |    |
|       | 例:                                                                                                    |    |
|       | <pre>apic1(config)# tenant t1_consumer<br/>apic1(config-tenant)# external-13 epg<br/>13extInstP-2 13out T0-o1-L3OUT-1<br/>apic1(config-tenant-13ext-epg)# vrf<br/>member VBF2</pre>                  |    |
|       | <pre>apic1(config-tenant-l3ext-epg)# match ip 199.16.2.0/24 shared apic1(config-tenant-l3ext-epg)#</pre>                                                                                             |    |
|       | <pre>contract consumer vzBrCP-1 imported<br/>apic1(config-tenant-l3ext-epg)# exit<br/>apic1(config-tenant)# exit<br/>apic1(config)# leaf 101</pre>                                                   |    |
|       | <pre>apic1(config-leaf)# vrf context tenant t1_consumer vrf VRF2 l3out T0-o1-L3OUT-1 apic1(config-leaf-vrf)# route-map</pre>                                                                         |    |
|       | <pre>T0-o1-L3OUT-1_shared apic1(config-leaf-vrf-route-map)# ip prefix-list l3extInstP-2 permit 199.16.2.0/24</pre>                                                                                   |    |
|       | <pre>apic1(config-leaf-vrf-route-map)# match prefix-list l3extInstP-2 apic1(config-leaf-vrf-route-map-match)# exit</pre>                                                                             |    |
|       | <pre>apic1(config-leaf-vrf-route-map)# exit apic1(config-leaf-vrf)# exit apic1(config-leaf)# exit apic1(config)#</pre>                                                                               |    |
|       | apic1(config)# <b>exit</b><br>apic1(config)#                                                                                                    |    |

# NX-OS Style CLI を使用した共有レイヤ 3 VRF 間リークの設定:名前を付けた例

| 手順 |  |
|----|--|
|    |  |

|       | コマンドまたはアクション                                                                                                    | 日的 |
|-------|----------------------------------------------------------------------------------------------------|----|
|       |                                                                                                    |    |
| ステップ1 | コンフィギュレーション モードを開始<br>します。                                                                                                    |    |
|       | 例:                                                                                                    |    |
|       | apic1# <b>configure</b>                                                                                                    |    |
| ステップ2 | プロバイダ テナントおよび VRF の設定                                                                                                    |    |
|       | 例:                                                                                                    |    |
|       | <pre>apic1(config)# tenant t1_provider<br/>apic1(config-tenant)# vrf context VRF1<br/>apic1(config-tenant-vrf)# exit<br/>apic1(config-tenant)# exit</pre>                                                                                                    |    |
| ステップ3 | コンシューマテナントおよび VRF の設<br>定                                                                                                    |    |
|       | 例:                                                                                                    |    |
|       | <pre>apic1(config)# tenant t1_consumer<br/>apic1(config-tenant)# vrf context VRF2<br/>apic1(config-tenant-vrf)# exit<br/>apic1(config-tenant)# exit</pre>                                                                                                    |    |
| ステップ4 | コントラクトの設定                                                                                                    |    |
|       | 例:                                                                                                    |    |
|       | <pre>apic1(config) # tenant t1_provider<br/>apic1(config-tenant) # contract vzBrCP-1<br/>type permit<br/>apic1(config-tenant-contract) # scope<br/>exportable<br/>apic1(config-tenant-contract) # export<br/>to tenant t1_consumer<br/>apic1(config-tenant-contract) # exit</pre> |    |
| ステップ5 | プロバイダ外部レイヤ3EPGの設定                                                                                                    |    |
|       | 例:                                                                                                    |    |
|       | apic1(config-tenant)# external-13 epg                                                                                                    |    |
|       | apic1(config-tenant-l3ext-epg)# vrf                                                                                                    |    |
|       | <pre>member VRF1 apic1(config-tenant-l3ext-epg)# match</pre>                                                                                                    |    |
|       | ip 192.168.2.0/24 shared                                                                                                    |    |
|       | <pre>apici(config-tenant-l3ext-epg)# contract provider vzBrCP-1</pre>                                                                                                    |    |
|       | <pre>apic1(config-tenant-l3ext-epg)# exit apic1(config-tenant)# exit</pre>                                                                                                    |    |
| ステップ6 | プロバイダ エクスポート マップの設定                                                                                                    |    |

|       | コマンドまたはアクション                                                                                                    | 目的 |
|-------|----------------------------------------------------------------------------------------------------|----|
|       | 例:                                                                                                    |    |
|       | <pre>apic1(config)# leaf 101<br/>apic1(config-leaf)# vrf context tenant<br/>t1_provider vrf VRF1<br/>apic1(config-leaf-vrf)# route-map map1<br/>apic1(config-leaf-vrf-route-map)# ip<br/>prefix-list p1 permit 192.168.2.0/24<br/>apic1(config-leaf-vrf-route-map)# match<br/>prefix-list p1<br/>apic1(config-leaf-vrf-route-map-match)#<br/>exit<br/>apic1(config-leaf-vrf-route-map)# exit<br/>apic1(config-leaf-vrf)# export map map1<br/>apic1(config-leaf-vrf)# exit</pre> |    |
|       | apic1(config-leaf)# exit                                                                                                    |    |
| ステップ1 | コンシューマ外部レイヤ3EPGの設定                                                                                                    |    |
|       | 例:                                                                                                    |    |
|       | apic1(config)# tenant t1 consumer                                                                                                    |    |
|       | <pre>apic1(config-tenant)# external-13 epg 13extInstP-2</pre>                                                                                                    |    |
|       | apic1(config-tenant-l3ext-epg)# vrf                                                                                                    |    |
|       | <pre>member VRF2 apic1(config-tenant-l3ext-epg)# match ip 199.16.2.0/24 shared apic1(config-tenant-l3ext-epg)# contract consumer vzBrCP-1 imported apic1(config-tenant-l3ext-epg)# exit</pre>                                                                                                    |    |
|       | apicl(config-tenant)# <b>exit</b>                                                                                                    |    |
| ステップ8 | コンシューマ エクスポート マップの設<br>定                                                                                                    |    |
|       | 例:                                                                                                    |    |
|       | <pre>apic1(config)# leaf 101<br/>apic1(config-leaf)# vrf context tenant<br/>t1_consumer vrf VRF2<br/>apic1(config-leaf-vrf)# route-map map2<br/>apic1(config-leaf-vrf-route-map)# ip<br/>prefix-list p2 permit 199.16.2.0/24<br/>apic1(config-leaf-vrf-route-map)# match<br/>prefix-list p2</pre>                                                                                                    |    |
|       | <pre>apic1(config-leaf-vrf-route-map-match)# exit apic1(config-leaf-vrf-route-map)# exit apic1(config-leaf-vrf)# export map map2 apic1(config-leaf-vrf)# exit apic1(config-leaf)# exit apic1(config-leaf)# exit</pre>                                                                                                    |    |

# NX-OS スタイルの CLI を使用した L3Out の QoS の設定

## CLI を使用した L30ut での QoS の直接設定

この章では L3Out で QoS ディレクトリを設定する方法について説明します。これは、リリース 4.0(1) 以降の L3Out QoS の推奨設定方法です。Cisco APIC

次のオブジェクトの内の1つでL3OutのQoSを設定できます。

- Switch Virtual Interface (SVI)
- サブインターフェイス
- 外部ルーテッド

#### 手順

ステップ1 L3Out SVI に QoS プライオリティを設定します。

### 例:

```
interface vlan 19
    vrf member tenant DT vrf dt-vrf
    ip address 107.2.1.252/24
    description 'SVI19'
    service-policy type qos VrfQos006 // for custom QoS attachment
    set qos-class level6 // for set QoS priority
    exit
```

ステップ2 サブインターフェイスに QoS プライオリティを設定します。

### 例:

```
interface ethernet 1/48.10
    vrf member tenant DT vrf inter-tentant-ctx2 l3out L4_E48_inter_tennant
    ip address 210.2.0.254/16
    service-policy type qos vrfQos002
    set qos-class level5
```

ステップ3 外部ルーテッドに QoS プライオリティを設定します。

#### 例:

```
interface ethernet 1/37
  no switchport
  vrf member tenant DT vrf dt-vrf 13out L2E37
  ip address 30.1.1.1/24
  service-policy type qos vrfQos002
  set qos-class level5
  exit
```

## CLI を使用した L3Out の QoS コントラクトの設定

この項では、コントラクトを使用して L3Out の QoS を設定する方法について説明します。

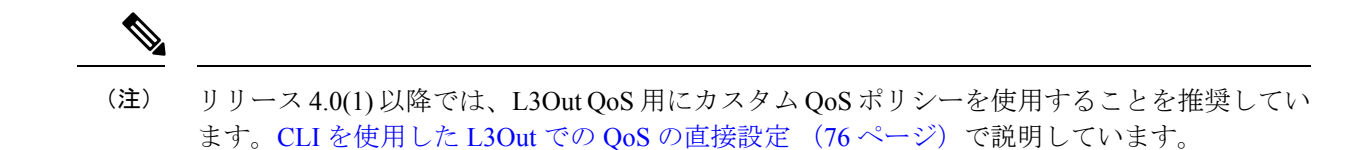

#### 手順

**ステップ1** L3Out で QoS 優先順位の適用をサポートするために、出力モードの VRF を設定し、ポリシー 適用を有効化します。

```
apic1# configure
apic1(config)# tenant t1
apic1(config-tenant)# vrf context v1
apic1(config-tenant-vrf)# contract enforce egress
apic1(config-tenant-vrf)# exit
apic1(congig-tenant)# exit
apic1(config)#
```

#### ステップ2 QoS を設定します。

フィルタ (access-list)を作成するとき、ターゲット DSCP レベルの match dscp コマンドを含みます。

コントラクトを設定するとき、L3Out でのトラフィック出力の QoS クラスを含めます。また は、ターゲット DSCP の値を定義することもできます。QoS ポリシーは、コントラクトまたは サブジェクトのいずれかでサポートされます。

L3out インターフェイスでの QoS またはカスタム QoS では VRF の適用は入力である必要があ ります。VRF の適用を出力にする必要があるのは、QOS 分類が EPG と L3out の間、または L3out から L3out へのトラフィックのコントラクトで実行される場合に限ります。

(注) QoS分類がコントラクトで設定され、VRFの適用が出力である場合、コントラクト
 QoS分類はL3out インターフェイス QoS またはカスタム QoS分類をオーバーライドします。

```
apicl(config) # tenant t1
apicl(config-tenant) # access-list http-filter
apicl(config-tenant-acl) # match ip
apicl(config-tenant-acl) # match tcp dest 80
apicl(config-tenant-acl) # match dscp EF
apicl(config-tenant-acl) # exit
apicl(config-tenant-acl) # exit
apicl(config-tenant-contract) # scope vrf
apicl(config-tenant-contract) # gos-class level1
apicl(config-tenant-contract) # subject http-subject
apicl(config-tenant-contract-subj) # access-group http-filter both
apicl(config-tenant-contract-subj) # exit
apicl(config-tenant-contract) # exit
apicl(config-tenant-contract) # exit
apicl(config-tenant-contract) # exit
apicl(config-tenant) # exit
apicl(config-tenant) # exit
```

# NX-OS Style CLI を使用した ACI IP SLA の設定

## NX-OS Style CLI を使用した IP SLA モニタリング ポリシーの設定

NX-OS スタイル CLI を使用して特定の SLA タイプのモニタリング プローブを送信するように Cisco Application Policy Infrastructure Controller (APIC) を設定するには、次の手順を実行しま す。

#### 始める前に

テナントが設定されていることを確認します。

#### 手順

ステップ1 コンフィギュレーション モードを開始します。

#### 例:

apic1# configure

**ステップ2** テナントを作成してテナント コンフィギュレーション モードを開始するか、既存のテナント のテナント コンフィギュレーション モードを開始します。

#### 例:

apic1(config)# tenant t1

ステップ3 IP SLA モニタリング ポリシーを作成し、IP SLA ポリシー コンフィギュレーション モードを 開始します。

#### 例:

apic1(config-tenant)# ipsla-pol ipsla-policy-3

ステップ4 モニタリング頻度を秒単位で設定します。これはプローブの送信間隔です。

#### 例:

apic1(config-ipsla-pol)# sla-frequency 40

ステップ5 モニタリング プローブ タイプを設定します。

タイプに指定できる値は次のとおりです。

- icmp
- 12ping
- tcp sla-port number

スタティックルートの IP SLA には ICMP と TCP のみが有効です。

例:

apic1(config-ipsla-pol)# sla-type tcp sla-port 90

### 次のタスク

作成した IP SLA モニタリング ポリシーを表示するには、次のように入力します。

show running-config all tenant tenant-name ipsla-pol

```
次の出力が表示されます。
```

```
# Command: show running-config all tenant 99 ipsla-pol
# Time: Tue Mar 19 19:01:06 2019
tenant t1
    ipsla-pol ipsla-policy-3
        sla-detectmultiplier 3
        sla-frequency 40
        sla-frequency 40
        sla-port pol
        sla-port 90
        exit
        exit
        exit
        exit
```

## NX-OS Style CLI を使用した IP-SLA トラック メンバーの設定

NX-OS スタイルの CLI を使用して IP SLA トラック メンバーを設定するには、次の手順を実行 します。

#### 始める前に

テナントおよびテナントの下の IP SLA モニタリング ポリシーが設定されていることを確認し ます。

#### 手順

ステップ1 configure

コンフィギュレーション モードに入ります。

#### 例:

apic1# configure

#### ステップ2 tenant tenant-name

テナントを作成するか、テナント設定モードに入ります。

#### 例:

apic1(config) # tenant t1

#### ステップ3 name ipv4-or-ipv6-address name track-member dst-IpAddr l3-out

宛先 IP アドレスを持つトラックメンバーを作成し、トラックメンバー コンフィギュレーション モードを開始します。

例:

apic1(config-tenant)#)# track-member tm-1 dst-IpAddr 10.10.10.1 l3-out ext-l3-1

#### ステップ4 ipsla-monpol name

トラック メンバーに IP SLA モニタリング ポリシーを割り当てます。

#### 例:

apic1(config-track-member)# ipsla-monpol ipsla-policy-3

## 例

次の例は、IP SLA トラック メンバーを設定するコマンドを示しています。

```
apic1# configure
    apic1(config)# tenant t1
    apic1(config-tenant)# )# track-member tm-1 dst-IpAddr 10.10.10.1 l3-out ext-l3-1
    apic1(config-track-member)# ipsla-monpol ipsla-policy-3
```

### 次のタスク

作成したトラック メンバー設定を表示するには、次のように入力します。

show running-config all tenant tenant-name track-member name

次の出力が表示されます。

```
# Command: show running-config all tenant 99 track-member tm-1
# Time: Tue Mar 19 19:01:06 2019
tenant t1
track-member tm-1 10.10.10.1 l3-out ext-l3-1
ipsla-monpol slaICMPProbe
exit
exit
```

## NX-OS Style CLI を使用した IP-SLA トラック リストの設定

NX-OS スタイルの CLI を使用して IP SLA トラック リストを設定するには、次の手順を実行します。

#### 始める前に

テナント、IP SLA モニタリング ポリシー、およびテナント下の少なくとも1つのトラックメンバーが設定されていることを確認します。

#### 手順

### ステップ1 configure

コンフィギュレーション モードに入ります。

例:

apic1# configure

#### ステップ2 tenant tenant-name

テナントを作成するか、テナント設定モードに入ります。

#### 例:

apic1(config) # tenant t1

# ステップ3 track-list name { percentage [ percentage-down | percentage-up ] number | weight [ weight-down | weight-up number }

パーセンテージまたは重みしきい値の設定でトラックリストを作成し、トラック リスト コン フィギュレーション モードを開始します。

#### 例:

apic1(config-tenant)# )# track-list tl-1 percentage percentage-down 50 percentage-up 100

#### ステップ4 track-member name

既存のトラックメンバーをトラックリストに割り当てます。

#### 例:

apic1(config-track-list)# track-member tm-1

### 例

次の例は、IP SLA トラック リストを設定するコマンドを示しています。

```
apic1# configure
    apic1(config)# tenant t1
    apic1(config-tenant)# )# track-list t1-1 percentage percentage-down 50 percentage-up
100
    apic1(config-track-list)# track-member tm1
```

#### 次のタスク

作成したトラック メンバー設定を表示するには、次のように入力します。

show running-config all tenant tenant-name track-member name

```
次の出力が表示されます。
```

```
# Command: show running-config all tenant 99 track-list tl-1
# Time: Tue Mar 19 19:01:06 2019
tenant t1
track-list tl-1 percentage percentage-down 50 percentage-up 100
track-member tm-1 weight 10
exit
exit
```

## NX-OS Style CLI を使用したスタティック ルートとトラック リストの関連付け

NX-OS スタイル CLI を使用して IP SLA トラック リストをスタティック ルートに関連付ける には、次の手順を実行します。

#### 始める前に

テナント、VRF およびテナントの下にあるトラック リストが設定されていることを確認して ください。

#### 手順

#### ステップ1 configure

コンフィギュレーション モードに入ります。

例:

apic1# configure

#### ステップ2 leaf id または leaf-name

リーフ スイッチを選択し、リーフ スイッチ コンフィギュレーション モードを開始します。

例:

apic1(config) # leaf 102

#### ステップ3 vrf context tenant name vrf name

VRF コンテキストを選択し、VRF コンフィギュレーション モードを開始します。

例:

apic1(config-leaf)# )# vrf context tenant 99 vrf default

#### ステップ4 ip route ip-address next-hop-ip-address route-prefix bfd ip-trackList name

既存のトラックリストをスタティックルートに割り当てます。

#### 例:

apic1(config-leaf-vrf)# ip route 10.10.10.1/4 20.20.20.8 10 bfd ip-trackList tl-1

### 例

次に、IP SLA トラック リストをスタティック ルートに関連付けるコマンドの例を示 します。

apic1# configure apic1(config)# leaf 102 apic1(config-leaf)# )# vrf context tenant 99 vrf default apic1(config-leaf-vrf)# ip route 10.10.10.1/4 20.20.20.8 10 bfd ip-trackList tl-1

## NX-OS Style CLI を使用したトラック リストとネクスト ホップ プロファイルの関連付け

NX-OS スタイルの CLI を使用して IP SLA トラック リストをネクスト ホップ プロファイルに 関連付けるには、次の手順を実行します。

#### 始める前に

テナント、VRF およびテナントの下にあるトラック リストが設定されていることを確認して ください。

手順

### ステップ1 configure

コンフィギュレーション モードに入ります。

例:

apic1# configure

## ステップ2 leaf id または leaf-name

リーフ スイッチを選択し、リーフ スイッチ コンフィギュレーション モードを開始します。

例:

apic1(config) # leaf 102

#### ステップ3 vrf context tenant name vrf name

VRF コンテキストを選択し、VRF コンフィギュレーション モードを開始します。

例:

apic1(config-leaf)# )# vrf context tenant 99 vrf default

#### ステップ4 ip route ip-address next-hop-ip-address route-prefix bfd nh-ip-trackList name

既存のトラックリストをネクストホップに割り当てます。

例:

apic1(config-leaf-vrf)# ip route 10.10.1/4 20.20.20.8 10 bfd nh-trackList tl-1

## 例

次に、IP SLA トラック リストをネクスト ホップ プロファイルに関連付けるコマンド の例を示します。

```
apic1# configure
    apic1(config)# leaf 102
    apic1(config-leaf)# )# vrf context tenant 99 vrf default
    apic1(config-leaf-vrf)# ip route 10.10.10.1/4 20.20.20.8 10 bfd nh-ip-trackList
tl-1
```

## CLI を使用したトラック リストおよびトラック メンバー ステータスの表示

IP SLA トラック リストおよびトラック メンバー ステータスを表示できます。

|       | コマンドまたはアクション             | 目的                 |
|-------|--------------------------|--------------------|
| ステップ1 | show track brief         | すべてのトラック リストおよびトラッ |
|       | 例:                       | クメンバーのステータスを表示します。 |
|       | switch# show track brief |                    |

#### 手順

#### 例

| switch# s | show trac} | k brief  |              |       |                               |
|-----------|------------|----------|--------------|-------|-------------------------------|
| TrackId   | Туре       | Instance | Parameter    | State | Last Change                   |
| 97        | IP SLA     | 2034     | reachability | up    | 2019-03-20T14:08:34.127-07:00 |
| 98        | IP SLA     | 2160     | reachability | up    | 2019-03-20T14:08:34.252-07:00 |
| 99        | List       |          | percentage   | up    | 2019-03-20T14:08:45.494-07:00 |
| 100       | List       |          | percentage   | down  | 2019-03-20T14:08:45.039-07:00 |
| 101       | List       |          | percentage   | down  | 2019-03-20T14:08:45.040-07:00 |
| 102       | List       |          | percentage   | up    | 2019-03-20T14:08:45.495-07:00 |
| 103       | IP SLA     | 2040     | reachability | up    | 2019-03-20T14:08:45.493-07:00 |
| 104       | IP SLA     | 2887     | reachability | down  | 2019-03-20T14:08:45.104-07:00 |
| 105       | IP SLA     | 2821     | reachability | up    | 2019-03-20T14:08:45.494-07:00 |
| 1         | List       |          | percentage   | up    | 2019-03-20T14:08:39.224-07:00 |
| 2         | List       |          | weight       | down  | 2019-03-20T14:08:33.521-07:00 |
| 3         | IP SLA     | 2412     | reachability | up    | 2019-03-20T14:08:33.983-07:00 |
| 26        | IP SLA     | 2320     | reachability | up    | 2019-03-20T14:08:33.988-07:00 |
| 27        | IP SLA     | 2567     | reachability | up    | 2019-03-20T14:08:33.987-07:00 |
| 28        | IP SLA     | 2598     | reachability | up    | 2019-03-20T14:08:33.990-07:00 |
| 29        | IP SLA     | 2940     | reachability | up    | 2019-03-20T14:08:33.986-07:00 |
| 30        | IP SLA     | 2505     | reachability | up    | 2019-03-20T14:08:38.915-07:00 |
| 31        | IP SLA     | 2908     | reachability | up    | 2019-03-20T14:08:33.990-07:00 |
| 32        | IP SLA     | 2722     | reachability | up    | 2019-03-20T14:08:33.992-07:00 |
| 33        | IP SLA     | 2753     | reachability | up    | 2019-03-20T14:08:38.941-07:00 |
| 34        | IP SLA     | 2257     | reachability | up    | 2019-03-20T14:08:33.993-07:00 |

## CLI を使用したトラック リストとトラック メンバーの詳細の表示

IP SLA トラック リストおよびトラック メンバーの詳細を表示できます。

## 手順

|       | コマンドまたはアクション                        | 目的                 |
|-------|-------------------------------------|--------------------|
| ステップ1 | show track [ <i>number</i> ]   more | すべてのトラック リストおよびトラッ |
|       | 例:                                  | クメンバーの詳細を表示します。    |
|       | switch# show track   more           |                    |

#### 例

```
switch# show track | more
Track 4
    IP SLA 2758
    reachability is down
    1 changes, last change 2019-03-12T21:41:34.729+00:00
```

```
Tracked by:
        Track List 3
        Track List 5
Track 3
    List Threshold percentage
    Threshold percentage is down
    1 changes, last change 2019-03-12T21:41:34.700+00:00
    Threshold percentage up 1% down 0%
    Tracked List Members:
        Object 4 (50)% down
        Object 6 (50)% down
    Attached to:
        Route prefix 172.16.13.0/24
Track 5
    List Threshold percentage
    Threshold percentage is down
    1 changes, last change 2019-03-12T21:41:34.710+00:00
   Threshold percentage up 1% down 0%
   Tracked List Members:
        Object 4 (100)% down
    Attached to:
        Nexthop Addr 12.12.12.2/32
Track 6
    IP SLA 2788
    reachability is down
    1 changes, last change 2019-03-14T21:34:26.398+00:00
   Tracked bv:
        Track List 3
        Track List 7
Track 20
    List Threshold percentage
    Threshold percentage is up
    4 changes, last change 2019-02-21T14:04:21.920-08:00
   Threshold percentage up 100% down 32%
    Tracked List Members:
    Object 4 (20)% up
   Object 5 (20)% up
   Object 6 (20)% up
    Object 3 (20)% up
    Object 9 (20)% up
    Attached to:
    Route prefix 88.88.88.0/24
    Route prefix 5000:8:1:14::/64
    Route prefix 5000:8:1:2::/64
    Route prefix 5000:8:1:1::/64
```

この例では、Track4はIPSLAIDと[Tracked by:]フィールドのトラックリストによっ て識別されるトラックメンバーです。

Track 3 は、しきい値情報と [トラック リスト メンバー (Track List Members)] フィー ルドのトラック メンバーによって識別されるトラック リストです。

トラック 20 は、現在到達可能(アップ)で、関連付けられているスタティック ルートを示すトラック リストです。

# NX-OS Style CLI を使用した HSRP の設定

## NX-OS スタイル CLI での Cisco APIC を使用してインライン パラメータで HSRP の設定

リーフスイッチが設定されている場合、HSRP が有効になっています。

### 始める前に

- ・テナントと VRF が設定されています。
- VLAN プールは、適切な VLAN 範囲が定義され、レイヤ3ドメインが作成されて VLAN プールに接続されている状態で設定される必要があります。
- エンティティプロファイルの接続も、レイヤ3ドメインに関連付けられている必要があります。
- リーフスイッチのインターフェイスプロファイルは必要に応じて設定する必要があります。

#### 手順

|       | コマンドまたはアクション                                                                                                    | 目的                 |
|-------|----------------------------------------------------------------------------------------------------|--------------------|
| ステップ1 | configure                                                                                                    | コンフィギュレーション モードに入り |
|       | 例:                                                                                                    | ます。                |
|       | apicl# configure                                                                                                    |                    |
| ステップ2 | インライン パラメータを作成すること                                                                                                    |                    |
|       | により、HSRP を設定します。                                                                                                    |                    |
|       | 例:                                                                                                    |                    |
|       | <pre>apic1(config)# leaf 101<br/>apic1(config-leaf)# interface ethernet<br/>1/17<br/>apic1(config-leaf-if)# hsrp version 1<br/>apic1(config-leaf-if)# hsrp use-bia<br/>apic1(config-leaf-if)# hsrp delay<br/>minimum 30<br/>apic1(config-leaf-if)# hsrp delay<br/>reload 30<br/>apic1(config-leaf-if)# hsrp 10 ipv4<br/>apic1(config-if-hsrp)# ip 182.16.1.2<br/>apic1(config-if-hsrp)# ip 182.16.1.3</pre> |                    |
|       | apic1(config-if-hsrp)# ip 182.16.1.4                                                                                                    |                    |
|       | secondary                                                                                                    |                    |
|       | apic1(config-if-hsrp)# mac-address                                                                                                    |                    |
|       | 5000.1000.1060                                                                                                    |                    |
|       | apic1(config-if-hsrp)# <b>timers 5 18</b>                                                                                                    |                    |
|       | apic1 (config-if-hsrp) # <b>preempt</b>                                                                                                    |                    |
|       | apic1(config-if-hsrp)# preempt delay                                                                                                    |                    |
|       | minimum 60                                                                                                    |                    |

| コマンドまたはアクション                                    | 目的 |
|-------------------------------------------------|----|
| apic1(config-if-hsrp)# preempt delay            |    |
| reload 60                                       |    |
| <pre>apic1(config-if-hsrp)# preempt delay</pre> |    |
| sync 60                                         |    |
| apic1(config-if-hsrp)# authentication           |    |
| none                                            |    |
| apic1(config-if-hsrp)# authentication           |    |
| simple                                          |    |
| apic1(config-if-hsrp)# authentication           |    |
| md5                                             |    |
| apic1(config-if-hsrp)#                          |    |
| authentication-key <mypassword></mypassword>    |    |
| apic1(config-if-hsrp)#                          |    |
| authentication-key-timeout <timeout></timeout>  |    |

## NX-OS スタイル CLI のテンプレートとポリシーを使用した Cisco APIC の HSRP の設定

リーフスイッチが設定されている場合、HSRP が有効になっています。

#### 始める前に

- ・テナントと VRF が設定されています。
- VLAN プールは、適切な VLAN 範囲が定義され、レイヤ3ドメインが作成されて VLAN プールに接続されている状態で設定される必要があります。
- エンティティプロファイルの接続も、レイヤ3ドメインに関連付けられている必要があります。
- リーフスイッチのインターフェイスプロファイルは必要に応じて設定する必要があります。

#### 手順

|               | コマンドまたはアクション                                                                                                    | 目的                 |
|---------------|----------------------------------------------------------------------------------------------------|--------------------|
| ステップ1         | configure                                                                                                    | コンフィギュレーション モードに入り |
|               | 例:                                                                                                    | ます。                |
|               | apicl# configure                                                                                                    |                    |
| ステップ <b>2</b> | HSRPポリシーテンプレートを設定しま<br>す。                                                                                                    |                    |
|               | 例:                                                                                                    |                    |
|               | <pre>apic1(config)# leaf 101<br/>apic1(config-leaf)# template hsrp<br/>interface-policy hsrp-intfPol1 tenant<br/>t9<br/>apic1(config-template-hsrp-if-pol)#<br/>hsrp use-bia<br/>apic1(config-template-hsrp-if-pol)#</pre> |                    |

|               | コマンドまたはアクション                                                                                                    | 目的 |
|---------------|----------------------------------------------------------------------------------------------------|----|
|               | <pre>hsrp delay minimum 30 apic1(config-template-hsrp-if-pol)# hsrp delay reload 30</pre>                                                                                                    |    |
|               | <pre>apic1(config)# leaf 101<br/>apic1(config-leaf)# template hsrp<br/>group-policy hsrp-groupPol1 tenant t9<br/>apic1(config-template-hsrp-group-pol)#<br/>timers 5 18<br/>apic1(config-template-hsrp-group-pol)#<br/>priority 100<br/>apic1(config-template-hsrp-group-pol)#<br/>preempt<br/>apic1(config-template-hsrp-group-pol)#<br/>preempt delay minimum 60<br/>apic1(config-template-hsrp-group-pol)#<br/>preempt delay reload 60<br/>apic1(config-template-hsrp-group-pol)#<br/>preempt delay sync 60</pre>                         |    |
| ステップ <b>3</b> | 設定されているポリシー テンプレート<br>を使用します。<br><b>例</b> :                                                                                                    |    |
|               | <pre>apicl(config)# leaf 101<br/>apicl(config-leaf)# interface ethernet<br/>1/17<br/>apicl(config-leaf-if)# hsrp version 1<br/>apicl(config-leaf-if)# inherit hsrp<br/>interface-policy hsrp-intfPol1<br/>apicl(config-leaf-if)# hsrp 10 ipv4<br/>apicl(config-if-hsrp)# ip 182.16.1.2<br/>apicl(config-if-hsrp)# ip 182.16.1.3<br/>secondary<br/>apicl(config-if-hsrp)# ip 182.16.1.4<br/>secondary<br/>apicl(config-if-hsrp)# mac-address<br/>5000.1000.1060<br/>apicl(config-if-hsrp)# inherit hsrp<br/>group-policy hsrp-groupPol1</pre> |    |

# NX-OS Style CLI を使用した Cisco ACI GOLF の設定

## NX-OS スタイル CLI を使用した推奨される共有 GOLF 設定

マルチサイトで管理されている複数の APIC サイト間で、DCI による GOLF 接続を共有する場合、ルートマップと BPG を設定し VRF 間のトラフィックの問題を避けるために次の手順を使用します。

#### 手順

**ステップ1** インバウンドルートマップ

#### 例:

Inbound peer policy to attach community:

route-map multi-site-in permit 10

set community 1:1 additive

**ステップ2** アウトバウンドピアポリシーを設定し、インバウンドピアポリシーのコミュニティに基づい てルートをフィルタします。

#### 例:

ip community-list standard test-com permit 1:1

route-map multi-site-out deny 10

match community test-com exact-match

route-map multi-site-out permit 11

**ステップ3** アウトバウンド ピア ポリシーを設定し、WAN へのコミュニティをフィルタします。

#### 例:

ip community-list standard test-com permit 1:1

route-map multi-site-wan-out permit 11

set comm-list test-com delete

### ステップ4 BGP を設定します。

#### 例:

router bgp 1

```
address-family 12vpn evpn
neighbor 11.11.11.11 remote-as 1
update-source loopback0
address-family 12vpn evpn
send-community both
route-map multi-site-in in
neighbor 13.0.0.2 remote-as 2
address-family 12vpn evpn
send-community both
route-map multi-site-out out
```

## NX-OS スタイル CLI を使用した Cisco ACI GOLF 設定の例:

次の例を設定する CLI コマンドの show GOLF サービスで、OSPF over スパイン スイッチに接続されている WAN ルータの BGP EVPN プロトコルを使用します。

### 設定、BGP EVPN のテナントインフラ

次の例を設定する方法を示しています、インフラ VLAN ドメイン、VRF、インターフェイスの IP アドレッシングを含む、BGP EVPN および OSPF のテナントします。

```
configure
  vlan-domain evpn-dom dynamic
  exit
  spine 111
       # Configure Tenant Infra VRF overlay-1 on the spine.
    vrf context tenant infra vrf overlay-1
        router-id 10.10.3.3
        exit
    interface ethernet 1/33
         vlan-domain member golf dom
         exit
    interface ethernet 1/33.4
         vrf member tenant infra vrf overlay-1
         mtu 1500
         ip address 5.0.0.1/24
         ip router ospf default area 0.0.0.150
         exit
    interface ethernet 1/34
        vlan-domain member golf dom
        exit
    interface ethernet 1/34.4
       vrf member tenant infra vrf overlay-1
        mtu 1500
        ip address 2.0.0.1/24
       ip router ospf default area 0.0.0.200
       exit
    router ospf default
       vrf member tenant infra vrf overlay-1
           area 0.0.0.150 loopback 10.10.5.3
           area 0.0.0.200 loopback 10.10.4.3
           exit
       exit
```

### スパインノード上の BGP の設定

次の例では、BGP EVPN をサポートする BGP を設定する方法を示します。

```
Configure

spine 111

router bgp 100

vrf member tenant infra vrf overlay- 1

neighbor 10.10.4.1 evpn

label golf_aci

update-source loopback 10.10.4.3

remote-as 100

exit

neighbor 10.10.5.1 evpn
```

```
label golf_aci2
update-source loopback 10.10.5.3
remote-as 100
exit
```

exit

exit

#### BGP EVPN のテナントの設定

次の例では、BGP EVPN、BGP EVPN セッションで提供されるゲートウェイ サブネットを含む のテナントを設定する方法を示します。

```
configure
  tenant sky
   vrf context vrf_sky
      exit
   bridge-domain bd sky
     vrf member vrf sky
      exit
    interface bridge-domain bd sky
      ip address 59.10.1.1/24
      exit
   bridge-domain bd sky2
      vrf member vrf sky
      exit
   interface bridge-domain bd sky2
      ip address 59.11.1.1/24
      exit
    exit
```

### BGP EVPN ルート ターゲット、ルート マップと、テナントのプレフィックス EPG の設定

次の例では、BGP EVPN を介してブリッジ ドメイン サブネットをアドバタイズするルート マップを設定する方法を示します。

```
configure
spine 111
   vrf context tenant sky vrf vrf sky
        address-family ipv4 unicast
           route-target export 100:1
           route-target import 100:1
             exit
        route-map rmap
           ip prefix-list p1 permit 11.10.10.0/24
           match bridge-domain bd_sky
                exit
           match prefix-list p1
                exit
         evpn export map rmap label golf aci
          route-map rmap2
          match bridge-domain bd_sky
              exit
          match prefix-list p1
              exit
          exit
         evpn export map rmap label golf aci2
```

external-13 epg 13\_sky vrf member vrf\_sky match ip 80.10.1.0/24 exit

## NX-OS スタイル CLI を使用して DCIG への配布の BGP EVPN タイプ2のホスト ルートの有 効化

手順

|       | コマンドまたはアクション                                                                                                    | 目的                                                                                                    |
|-------|----------------------------------------------------------------------------------------------------|----------------------------------------------------------------------------------------------------|
| ステップ1 | <ul> <li>BGP アドレス ファミリ configuration</li> <li>mode(設定モード、コンフィギュレー</li> <li>ションモード)で、次のコマンドを</li> <li>DCIG に配布 EVPN タイプ2のホスト</li> <li>ルートを設定します。</li> <li>例:</li> </ul>                                                                             | このテンプレートは、テナント bgp_t1<br>は VRF の導入を持つすべてのノードで<br>利用可能になります。配布 EVPN タイ<br>プ2のホストルートを無効にするには、<br>次のように入力します。、 no ホスト<br>-rt-enable コマンド。 |
|       | <pre>apic1(config)# leaf 101<br/>apic1(config-leaf)# template bgp<br/>address-family bgpAf1 tenant<br/>bgp_t1<br/>apic1(config-bgp-af)# distance 250<br/>240 230<br/>apic1(config-bgp-af)#<br/>host-rt-enable<br/>apic1(config-bgp-af)# exit</pre> |                                                                                                    |

翻訳について

このドキュメントは、米国シスコ発行ドキュメントの参考和訳です。リンク情報につきましては 、日本語版掲載時点で、英語版にアップデートがあり、リンク先のページが移動/変更されている 場合がありますことをご了承ください。あくまでも参考和訳となりますので、正式な内容につい ては米国サイトのドキュメントを参照ください。